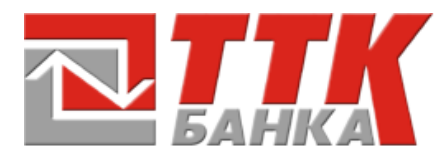

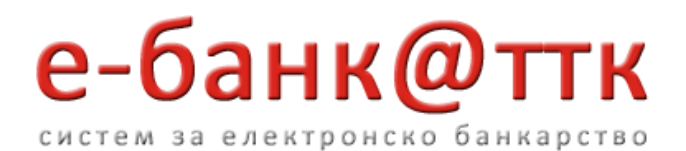

# КОРИСНИЧКО УПАТСТВО ЗА ЕЛЕКТРОНСКО БАНКАРСТВО

(Верзија 4.0)

# ТТК БАНКА АД СКОПЈЕ

СКОПЈЕ, ОКТОМВРИ 2014

# Содржина

| Воведни напомени и поими                                                    | 4    |
|-----------------------------------------------------------------------------|------|
| Почетна страна                                                              | 5    |
| Избор на тип на корисник (физичко или правно лице)                          | 8    |
| Податоци за производи на физичко лице                                       | 8    |
| Податоци за производи за други физички лица за кои клиентот има овластување | . 11 |
| Преглед на промет на производите на физички лица                            | . 11 |
| Преглед на промет на тековни сметки на физички лица                         | . 11 |
| Преглед на промет на платежни картички на физички лица                      | . 12 |
| Преглед на промет на штедна книшка на физички лица                          | . 13 |
| Податоци за кредити на физички лица                                         | . 13 |
| Основни податоци за клиентот од пристапница                                 | . 14 |
| Електронско поднесувања на барања                                           | . 14 |
| Барање за кредит                                                            | . 14 |
| Барање на издавање на дигитален сертификат                                  | . 14 |
| Инсталација на дигитален сертификат                                         | . 16 |
| Податоци за производи на правно лице                                        | . 21 |
| Преглед на промет на жиро сметки на правни лица                             | . 23 |
| Преглед на промет на платежни картички на правни лица                       | . 24 |
| Податоци за кредити на правни лица                                          | . 24 |
| Податоци за девизни сметки (Лоро,Ностро) на правни лица                     | . 25 |
| Изводи од жиро сметка (правни лица)                                         | . 25 |
| Извод од жиро сметки                                                        | . 25 |
| Извод од жиро сметка за тековен ден                                         | . 26 |
| Извод од жиро сметка за период                                              | . 27 |
| Листа на изводи                                                             | . 27 |
| Девизни обрасци (правни лица)                                               | . 28 |
| Девизни изводи                                                              | . 28 |
| Девизни обрасци 1450                                                        | . 29 |
| Девизни обрасци 746                                                         | . 30 |
| Девизни обрасци 743                                                         | . 30 |
| Девизни интерни налози                                                      | . 31 |
| Плаќање со електронски налози                                               | . 32 |
| ТТК Банка АД Скопје   Корисничко упатство за електронско банкарство         |      |

| Креирање на нов налог за плаќање ПП30 (физички и правни лица)             | 32 |
|---------------------------------------------------------------------------|----|
| Креирање на нов налог за плаќање ПП50 (физички и правни лица)             | 37 |
| Уплата на рата за кредити и кредитни картички                             | 41 |
| Креирање на нов збирен налог ПП53 (правни лица)                           | 42 |
| Потпишување и реализирање на електронски ПП30 и ПП50 налози               | 43 |
| Преглед на реализирани налози и налози кои чекаат на реализација          | 47 |
| Промена на лозинка                                                        | 47 |
| Курсна листа за ден                                                       | 48 |
| Пребарување на сметки на правни лица                                      | 48 |
| АВТОМАТИЗИРАЊЕ НА ПРОЦЕСОТ НА ресетирање на Заборавена корисничка лозинка | 50 |
| Сигурност во електронското банкарство                                     | 54 |
| Потврдување на идентитетот на ebank.ttk.com.mk на Интернет                | 55 |
| СТАРТУВАЊЕ НА ЈАVA КОМПОНЕНТАТА                                           | 59 |
| НАДГРАДБА НА ЈАVA КОМПОНЕНТАТА                                            | 62 |
| КОНФИГУРИРАЊЕ НА ЈАVА КОМПОНЕНТАТА                                        | 63 |
| ПРОВЕРКА НА АКТИВЕН И ИНСТАЛИРАН ДИГИТАЛЕН СЕРТИФИКАТ                     | 68 |
| ΤΤΙ ΕΛΗΙΛ ΑΠ ΟΥΟΠΙΕ                                                       | l. |

І І К БАНКА АД СКОПІЕ

# ВОВЕДНИ НАПОМЕНИ И ПОИМИ

- Под поимот електронско банкарство се подразбира пристап до дел од услугите кои ги нуди Банката преку web апликација до која се пристапува преку интернет адресата: <u>https://ebank.ttk.com.mk</u>
- Овие услуги опфаќаат:
  - Увид во состојбата, промените, изводите на сметките и другите производи (кредити, штедни влогови, картички,...)кои корисникот и лицата за кои е овластен (правни и физички) ги има/имаат во Банката.
  - Поднесување на барања за користење на услугите кои ги нуди Банката (барање за одобрување на кредит, барање за издавање на дигитален сертификат,...) преку системот за електронско банкарство.
  - Плаќање со електронски платни налози (ПП30,ПП50,ПП53)
  - и останати услуги кои банката ќе одлучи да ги стави на располагање на клиентите преку системот за електронското банкарство.
- Системот за електронско банкарство му е достапен на корисникот 24 часа дневно, 7 дена во неделата. За реализација на електронските платни налози важи терминскиот план на Банката.
- Корисник на електронско банкарство е физичко лице, клиент на Банката на кое врз основа на претходно поднесено барање и потпишан Договор за користење на услугите на Електронско банкарство му е доделено корисничко име и лозинка и му е овозможен пристап до системот за електронско банкарство. Корисничкото име е поврзано со ЕМБ на клиентот.
- Отворање на кориснички пристап (доделување на корисничко име и лозинка) во системот за електронско банкарство секогаш се врши за физичко лице. Доколку корисникот е правно лице, потребно е да овласти физичко лице за кое ќе биде доделен кориснички пристап во електронското банкарство со соодветни привилегии за преглед и/или плаќање во име и за сметките на правното лице. Овластено лице е физичко лице кое е овластено од страна на корисникот да располага со средствата од неговата сметка, да врши увид во производите кои ги има корисникот во Банката, како и да врши други работи поврзани со користење на услугите од електронското банкарство.
- За да може да се користат можностите за трансфер на пари, купопродажба и договорни трансакции корисникот на електронско банкарство е потребно да поседува валиден дигитален сертификат. Банката врши издавање на дигитални сертификати, кои исклучиво ќе се користат за потребите на комуникација со клиентот. Банката ги признава и дигиталните сертификати издадени од овластени институции (КИБС), кои корисниците ќе ги пријават за комуникација со Банката. Напомена: поднесување на барање за издавање на нов дигитален сертификат се врши исклучиво по електронски пат преку системот за електронско банкарство, додека при пријаување на дигитален сертификат издаден одовластена институција за користење во системот за електронско банкарство , ова барање се пополнува во хартиена форма.

- Електронско потпишување на податоци преставува низа од податоци енкриптирани со дигитален сертификат (приватниот клуч) со што се гарантира автентичноста на податоците и идентитетот на потписникот на податоците до степен на неотповикливост. Потпишувањето на податоците се врши на клиентска страна со приватниот клуч на корисникот на електронско банкарство.
- Дигитален сертификат преставува збир од електронски податоци во форма на компјутерски фајл кој има улога на потпис за определено лице во електронски формат.
- Електронски налог за плаќање преставува налог за плаќање кој корисникот преку системот за електронско банкарство го проследува до Банката во форма на низа од податоци потпишани со приватниот клуч содржан во неговиот дигитален сертификат.

### ПОЧЕТНА СТРАНА

Пристапување до услугите на електронско банкарство на ТТК Банка се врши преку веб пребарувач од веб адресата <u>https://ebank.ttk.com.mk</u> (1), по што се појавува почетната страна на електронското банкарство (*Слика 1 Почетна страна на електронско банкарство на ТТК Банка*) каде се внесува корисничкото име (2) и лозинката (3) добиени од Банката. По внесувањето на корисничкото име и лозинката со кликнување на копчето "Влез" (4) се корисникот се логира на системот за електронско банкарство.

На оваа страна се наоѓа и линк до обрасците за услугата електронско банкарство (5) (Слика 2 Обрасци за услугите на електронско банкарство на ТТК Банка).

Со кликање на линкот QUALYS<sup>®</sup> SECURE (6) се прикажува извештај за безбедносните проверки кои постојано се вршат на сајтот за електронско банкарство од страна на QUALYS<sup>®</sup> (*слика з Извештај за безбедносните проверки на сајтот за електронско банкарство*).

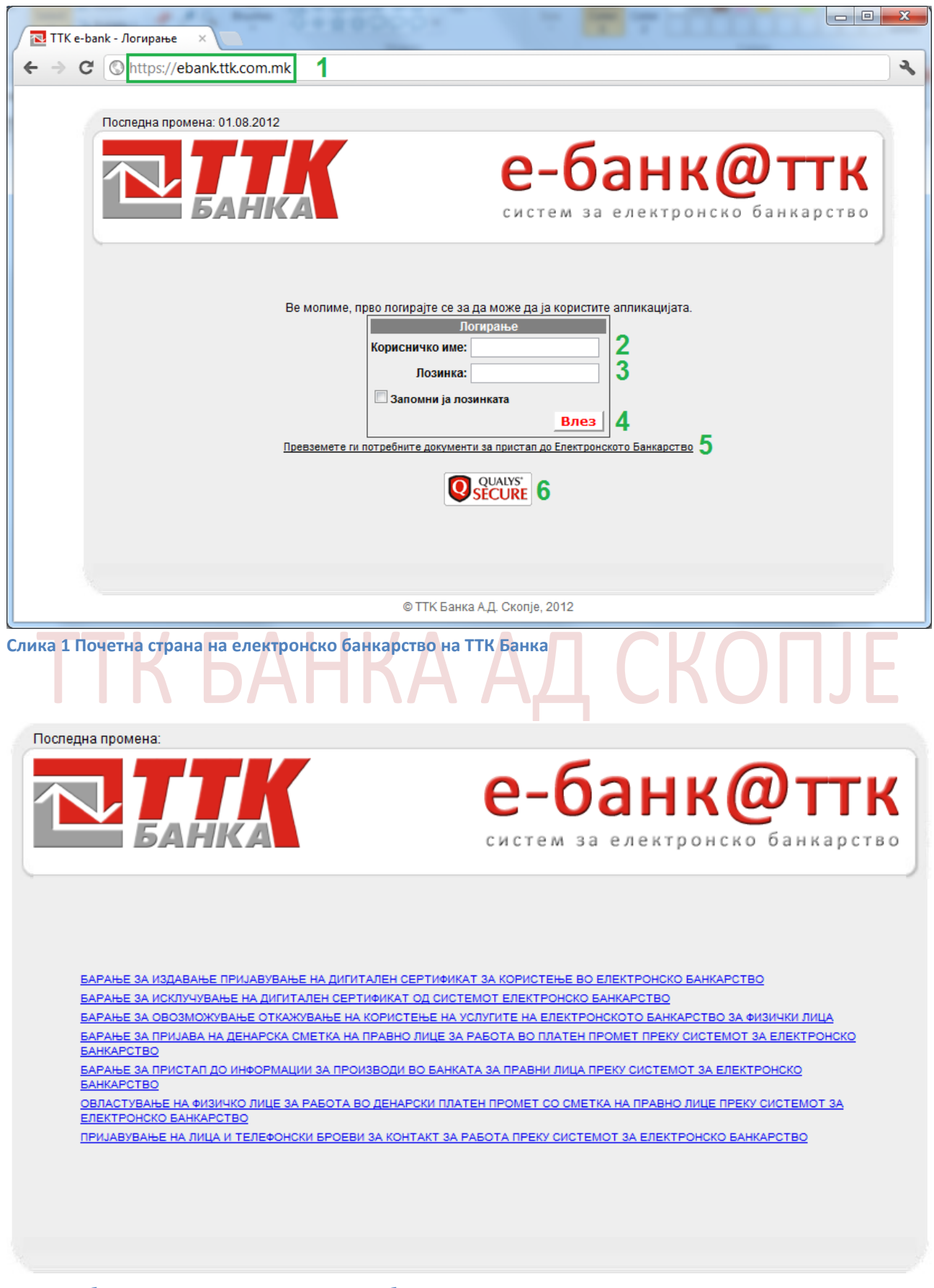

Слика 2 Обрасци за услугите на електронско банкарство на ТТК Банка

- 0 X

Qualys SECURE Seal Report - Google Chrome

https://seal.qualys.com/sealserv/info/?i=8a53a89d-b6c0-4ae9-9453-3dfb24396f13

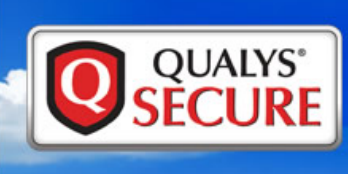

This site has been scanned for Network, Web Application Vulnerabilities and Malware.

# https://ebank.ttk.com.mk

### Malware Detection

Scanned Wed, Aug 1, 2012 at 4:19 AM, Coordinated Universal Time The Qualys Malware Detection service evaluates the site for the presence of malicious software the web site could unintentionally be infecting visitors with.

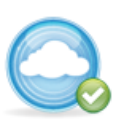

### Perimeter Vulnerability Scanning

Scanned Mon, Jul 30, 2012 at 9:47 AM, Coordinated Universal Time Identifies externally facing vulnerabilities on the web server that allow attackers to access specific information stored on the host.

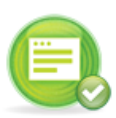

### Web Application Scanning

Scanned Mon, Jul 30, 2012 at 11:34 AM, Coordinated Universal Time Scans for vulnerabilities in dynamic web applications, such as SQL injection, to verify web sites that safeguard consumer data.

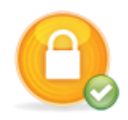

### SSL Certificate Validation

Scanned Mon, Jul 30, 2012 at 9:47 AM, Coordinated Universal Time Qualys Secure verifies that the web site's SSL certificate is valid and current.

### Seal Disclaimer:

QUALYS makes no warranty or guarantee of any kind of the accuracy of information presented on the Site, nor that the Site is completely secure or safe, nor that user data can't be compromised by hackers or other third parties. Furthermore, Qualys is in no way responsible for and shall be held harmless against any claims for the security of or use of any information stored or utilized on the Site. Additional information about the Qualys Secure Seal can be found here.

Learn More

©1999-2012 Qualys, Inc. All rights reserved.

Слика З Извештај за безбедносните проверки на сајтот за електронско банкарство

# ИЗБОР НА ТИП НА КОРИСНИК (ФИЗИЧКО ИЛИ ПРАВНО ЛИЦЕ)

По успешно логирање на системот за електронско банкарство се прикажува страната (*слика 4* Избор на тип на корисник (физичко или правно лице)) од каде се избира типот на корисник – физичко или правно лице за кои клиентот има овластување за увид и плаќање.

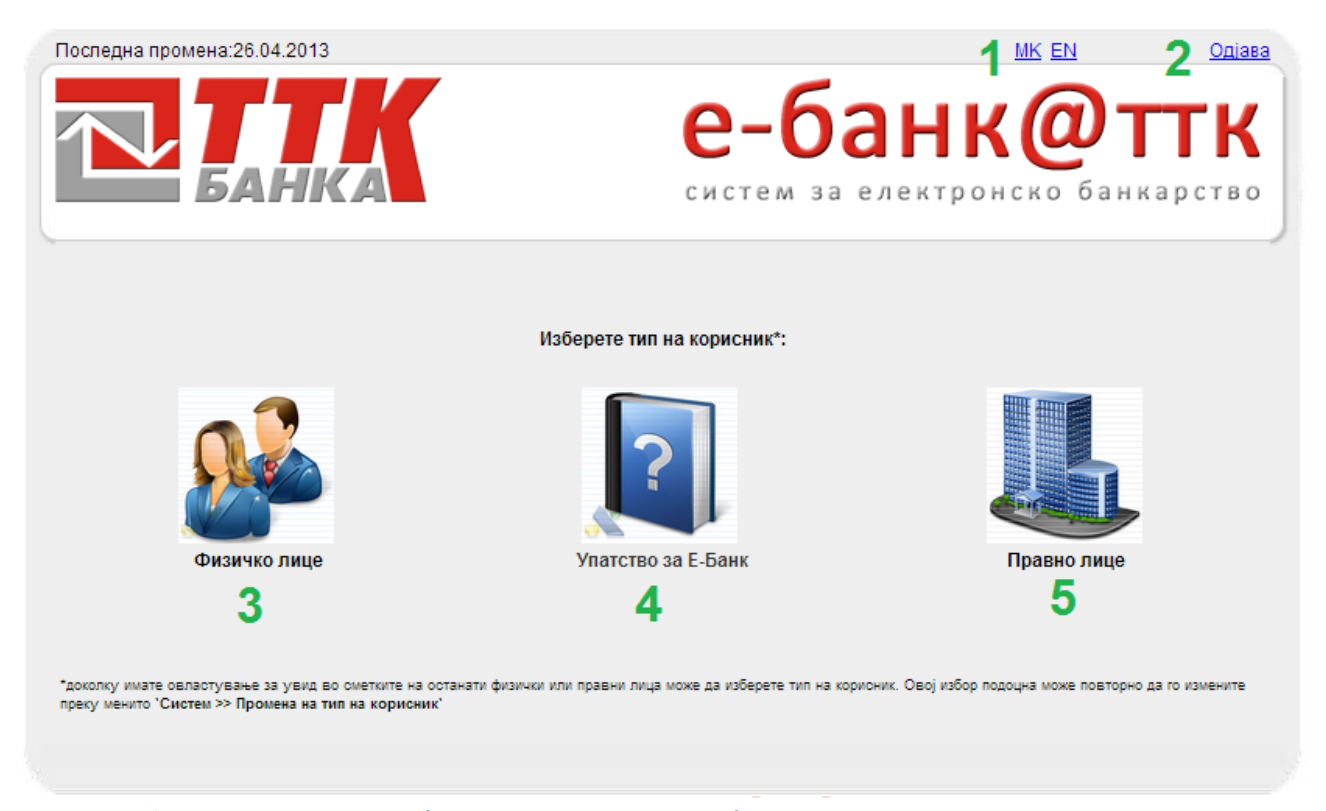

Слика 4 Избор на тип на корисник (физичко или правно лице)

# ПОДАТОЦИ ЗА ПРОИЗВОДИ НА ФИЗИЧКО ЛИЦЕ

Доколку како тип на корисник се избере физичко лице се појавува страната дадена на Слика 05 до прилагодено мени (1) за физички лица. Со кликнување на линкот (2) се прикажува известување со датум и време на последното најавување на корисникот на системот за електронско банкарство. О централниот дел на страната се прикажува основни информации за корисникот кој е најавен (3) и податоци за неговите производи во Банката (4), како што се *тековните сметки*, *платежни картички*, *депозити*, *кредити*. Доколку корисникот нема одреден тип на производи тогаш нема да се прикаже соодветниот таб (*Ha пример, во конкретниов случај корисникот од производи има само трансакциска сметка и платежна картичка*). Со кликнување врз насловите на различните производи се прикажуваат основните податоци за соодветните производи (*Ha пример за трансакциска сметка се прикажува бројот на сметката, валутата, статусот, состојбата, износ на лимит, траење на лимит, износ на резервации и салдото*), со кликнување врз бројот на сметката (5) ќе се отвори страна од каде може да се прикажат поединечните прометни ставки за избраниот производ.

| Последна промена: 01.08                                                  | 3.2012                                                                      |                                                 |                                         |                                    |                                  |                    |                          | <u>Одјава</u> |
|--------------------------------------------------------------------------|-----------------------------------------------------------------------------|-------------------------------------------------|-----------------------------------------|------------------------------------|----------------------------------|--------------------|--------------------------|---------------|
|                                                                          | HIKA                                                                        |                                                 |                                         | е-                                 | бан                              | нко                | <b>р тт</b><br>банкаро   | <b>К</b>      |
| 1 ПРЕГЛЕД НА ПРОМЕТ                                                      | курсни листи лични под                                                      | АТОЦИ Е                                         | БАРАЊА ПЈ                               | 1 <mark>АЌАЊ</mark> Е СО Н         | АЛОЗИ ПРЕ                        | БАРУВАЊЕ Г         | томош си                 | СТЕМ          |
| · 🙆 🤉                                                                    | Добредојдовте ИМЕ ПРЕЗИМЕ                                                   | 3                                               |                                         |                                    |                                  |                    |                          |               |
| Х<br>Поспедно<br>најавување е<br>регистрирано на:<br>31.07.2012 14:14:22 | Тековни сметки Платежни ка<br>БРОЈ НА ТЕКОВНА ВАЛУТА<br>1000123456789 5 МКD | ека вашиот ор<br>артички 4<br>СТАТУС<br>АКТИВНА | оој на трансакц<br>СОСТОЈБА<br>20000,00 | иона сметка е<br>лимит<br>40000,00 | траење на<br>лимит<br>2012.11.15 | резервации<br>0,00 | <b>САЛДО</b><br>60000,00 | •             |

Слика 5 Инфо податоци за производите на корисникот

# ТТК БАНКА АД СКОПЈЕ

| Тековни сметки        | Ілатежни ка  | артички Кн      | ишки Креди  | ти           |                |          |                   |           |            |
|-----------------------|--------------|-----------------|-------------|--------------|----------------|----------|-------------------|-----------|------------|
| БРОЈ НА ТЕКОВНА       | ВАЛУТА       | СТАТУС          | СОСТОЈБА    | лимит        | ТРАЕЊ<br>ЛИМИТ | E HA PE  | ЗЕРВАЦИИ          | САЛДО     | ٦Î         |
| <u>100010000001</u>   | MKD          | АКТИВНА         | 26608,00    | 56000,00     | 2012.1         | 10.21 3  | 32096,50          | 50511,50  |            |
| <u>100600000002</u>   | USD          | АКТИВНА         | 0,00        | 0,00         |                | (        | 0,00              | 0,00      |            |
| <u>100600000003</u>   | EUR          | АКТИВНА         | 0,00        | 0,00         |                | (        | 0,00              | 0,00      |            |
|                       |              |                 |             |              |                |          |                   |           |            |
|                       |              |                 |             |              |                |          |                   |           |            |
|                       |              |                 |             |              | CARRO (        |          | . DIAMIAT         | DESEDDALI |            |
|                       |              |                 | OPP         | аснување :   | САЛДО = (      | LOCTOJBA | + JINIMINI -      | РЕЗЕРВАЦИ | т <b>и</b> |
| •                     |              |                 |             |              |                |          |                   |           | - F        |
| Тековни сметки П      | латежни ка   | артички Кн      | ишки Креди  | ти           |                |          |                   |           |            |
| БРОЈ НА КАРТИЧК       | А СТА<br>ПАР | ТУС НА<br>РТИЈА | СОСТОЈБА    | ТИП НА КА    | РТИЧКА         | лимит    |                   |           | ^          |
| 480000000000000000    | AKT          | ИВНА            | 50511,50    | VISA Electr  | on Debit       | 0,00     |                   |           |            |
|                       | -            |                 | ,           |              |                | ,        |                   |           |            |
|                       |              |                 |             |              |                |          |                   |           |            |
|                       |              |                 |             |              |                |          |                   |           |            |
|                       |              |                 |             |              |                |          |                   |           |            |
|                       |              |                 |             |              |                |          |                   |           |            |
|                       |              |                 |             |              |                |          |                   |           | ~          |
|                       |              |                 |             |              |                |          |                   |           | •          |
| Тековни сметки П      | латежни ка   | артички Кн      | ишки Креди  | ти           |                |          |                   |           |            |
| <b>БРОЈ НА КНИШКА</b> | СТА          | тус             | СОСТОЈБА    | ВАЛУТА       |                |          |                   |           | <u></u>    |
| 1010000000001         | AKT          | ИВНА            | 0,00        | MKD          |                |          |                   |           |            |
| 101000000002          | AKT          | ИВНА            | 113389,50   | MKD          |                |          |                   |           |            |
| <u>101000000003</u>   | AKT          | ИВНА            | 0,00        | EUR          |                |          |                   |           |            |
| <u>101000000004</u>   | AKT          | ИВНА            | 7174,82     | EUR          |                |          |                   |           |            |
| <u>101000000005</u>   | AKT          | ИВНА            | 5506,56     | EUR          |                |          |                   |           |            |
| <u>101000000006</u>   | AKT          | ИВНА            | 1167,87     | USD          |                |          |                   |           |            |
|                       |              |                 |             |              |                |          |                   |           |            |
| 4                     |              |                 |             |              |                |          |                   |           |            |
| Тековни сметки        | латежни ка   | артички Кн      | ишки Крели  | ти           |                |          |                   |           |            |
| 5001000000            | 071716       |                 |             | no como      | DIACENC        |          |                   |           | *          |
| БРОЈ СМЕТКА           | СТАТУС       | ИЗНОС           | ВАЛУТА      | ДОСПЕВА      | ВКУПНО<br>РАТИ | АНУИТЕТ  | КАМАТНА<br>СТАПКА | а долг    |            |
| 104240000004          |              | 500000.00       | MKD         | 2016 07 04   | 60             | 10060 50 | 7 70%             | 10075 50  |            |
| 106600000000 B        |              | 56000.00        |             | 2010.07.01   | 0              | 0.00     | 1175%             | 10075,50  |            |
| B                     | oonnata      | 50000,00        | WIND        | 2012.10.21   | U              | 0,00     | 11.79%            | 0,00      |            |
|                       |              |                 |             |              |                |          |                   |           |            |
|                       |              |                 |             |              |                |          |                   |           |            |
|                       |              |                 |             |              |                |          |                   |           |            |
|                       |              |                 |             |              |                |          |                   |           | -          |
| 4                     |              |                 |             |              |                |          |                   |           | ۱.         |
| Слика 6 Инфо под      | атоци за р   | различни п      | ооизводи на | а физичко ли | це             |          |                   |           |            |

# ПОДАТОЦИ ЗА ПРОИЗВОДИ ЗА ДРУГИ ФИЗИЧКИ ЛИЦА ЗА КОИ КЛИЕНТОТ ИМА

# ОВЛАСТУВАЊЕ

Доколку корисникот на електронско банкарство има привилегии за увид во производите на други физички лица, пристап до сметките на тие лица се врши преку менито *"ПРЕГЛЕД НА ПРОМЕТ"* → *"Сметки на ост.ФЛ"* (1), по што ќе се прикаже листа со сите физички лица за кои корисникот има привилегии за преглед (2) (*Слика 7 Податоци за прозиводи за други физички лица за кои корисникот има овластување за преглед*). Со кликнување врз името на некое од лицата за кои клиентот има овластување ќе се прикаже истата страна како на *Слика 5 Инфо податоци за производите на корисникот* со тоа што податоците ќе бидат за сметките на соодветното лице.

| Поспедна промена: 03.08.2012                                                                           |                                                                                                    | Сист                      | -банк@т<br>тем за електронско банка | <u>Одіава</u><br>ТК<br>рство |
|----------------------------------------------------------------------------------------------------|----------------------------------------------------------------------------------------------------|---------------------------|-------------------------------------|------------------------------|
| преглед на промет кул<br>Тековни сметки<br>Платежни картички<br>Сметки на ост. ФЛ<br>Има<br>Има<br>Има | РСНИ ЛИСТИ ЛИЧНИ ПОДАТОЦИ<br>ате овластувања од следните физички ли<br>е и Презиме<br><u>МЕ ПРЕЗИМЕ 1</u> | БАРАЊА ПЛАЌАЊЕ СО<br>ица: | о налози пребарување помош<br>2     | СИСТЕМ                       |

Слика 7 Податоци за прозиводи за други физички лица за кои корисникот има овластување за преглед

# ПРЕГЛЕД НА ПРОМЕТ НА ПРОИЗВОДИТЕ НА ФИЗИЧКИ ЛИЦА

Увид во прометните ставки на некој од производите на клиентот се врши преку менито "ПРЕГЛЕД НА ПРОМЕТ" → и избор на соодветниот тип на производ (Тековни сметки, Платежни картички). До истава опција се пристапува и со кликнување врз бројот на сметката од почетната страна каде се прикажани сите производи на корисникот (БРОЈ НА ТЕКОВНА, БРОЈ НА КНИШКА, БРОЈ НА КАРТИЧКА, БРОЈ НА СМЕТКА) (*Слика 5 Инфо податоци за производите на корисникот* **5**).

### Преглед на промет на тековни сметки на физички лица

*"ПРЕГЛЕД НА ПРОМЕТ"* — *"Тековни сметки"* (1): Се прикажува следнава страна:

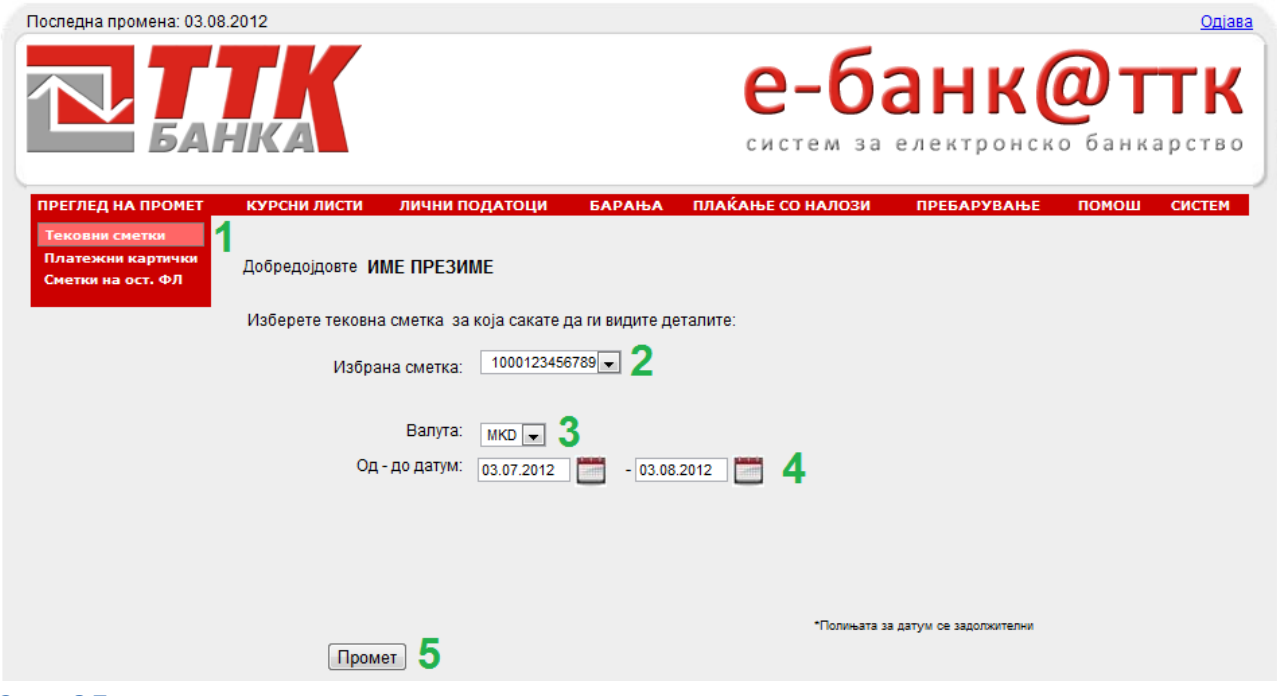

Слика 8 Преглед на промет на тековни сметки за кои корисникот има овластување за преглед

Се избира сметката (2), валутата (3), периодот за кој се прикажува прометот (4) и се кликнување на копчето "Промет" (5) на истата страна ќе се прикаже табела со прометните ставки соодветно на направениот избор.

Напомена: Периодот на приказ не може да е поголем од 90 денови.

# Преглед на промет на платежни картички на физички лица

*"ПРЕГЛЕД НА ПРОМЕТ"* – *"Платежни картички"* (1): Се прикажува следнава страна:

| Поспедна промена: 03.08.2012                                                                    | ава |
|-------------------------------------------------------------------------------------------------|-----|
| СИСТЕМ ЗА ЕЛЕКТРОНСКО БАНКАРСТВ                                                                 | •   |
| ПРЕГЛЕД НА ПРОМЕТ КУРСНИ ЛИСТИ ЛИЧНИ ПОДАТОЦИ БАРАЊА ПЛАЌАЊЕ СО НАЛОЗИ ПРЕБАРУВАЊЕ ПОМОШ СИСТЕМ |     |
| Тековни сметки<br>Платежни картички<br>Сметки на ост. ФЛ                                        |     |
| Изберете платежна картичка за која сакате да ги видите деталите:                                |     |
| Избрана сметка: 4800123456789012 🗔 🌌 2                                                          |     |
| Од - до датум: 03.07.2012 🗂 - 03.08.2012 🗂 3                                                    |     |
| 4 5 6 -Полињата за датум се задолжителни<br>Промет Резервации Недоспеани рати                   |     |

Слика 9 Преглед на промет на платежни картички за кои корисникот има овластување за преглед

Кај платежните картички дополнително има опција за приказ на резервирани средства (5) и недоспеаните рати (6).

### Преглед на промет на штедна книшка на физички лица

*"ПРЕГЛЕД НА ПРОМЕТ"* — *"Штедни книшки"* (1): Се прикажува следнава страна:

| Последна промена: 03.08.2012           | Одіава                                                    |
|----------------------------------------|-----------------------------------------------------------|
| Банка                                  | е-банк@ттк<br>систем за електронско банкарство            |
| ПРЕГЛЕД НА ПРОМЕТ КУРСНИ ЛИСТИ ЛИЧНИ П | ОДАТОЦИ БАРАЊА ПЛАЌАЊЕ СО НАЛОЗИ ПРЕБАРУВАЊЕ ПОМОШ СИСТЕМ |
| Штедни книшки                          |                                                           |
| Тековни сметки Лобредоловте ИМЕ ПРЕЗИМ | ME                                                        |
| Платежни картички                      |                                                           |
| Кредити<br>Изберете книшка за која сак | кате да ги видите деталите:                               |
| Избрана сметка:                        | 101010000001 🖬 2                                          |
| Валута:                                | MKD 3                                                     |
| Од - до датум:                         | 03.07.2012 🛗 - 03.08.2012 🚰 4                             |
|                                        |                                                           |
|                                        |                                                           |
|                                        | "Полињата за датум се задолжителни                        |
| Промет 5                               |                                                           |
| лика 10 Преглед на промет на штедни н  | книшки за кои корисникот има овластување за преглед       |

# Податоци за кредити на физички лица

*"ПРЕГЛЕД НА ПРОМЕТ" → "Кредити"* (1): Се прикажува следнава страна:

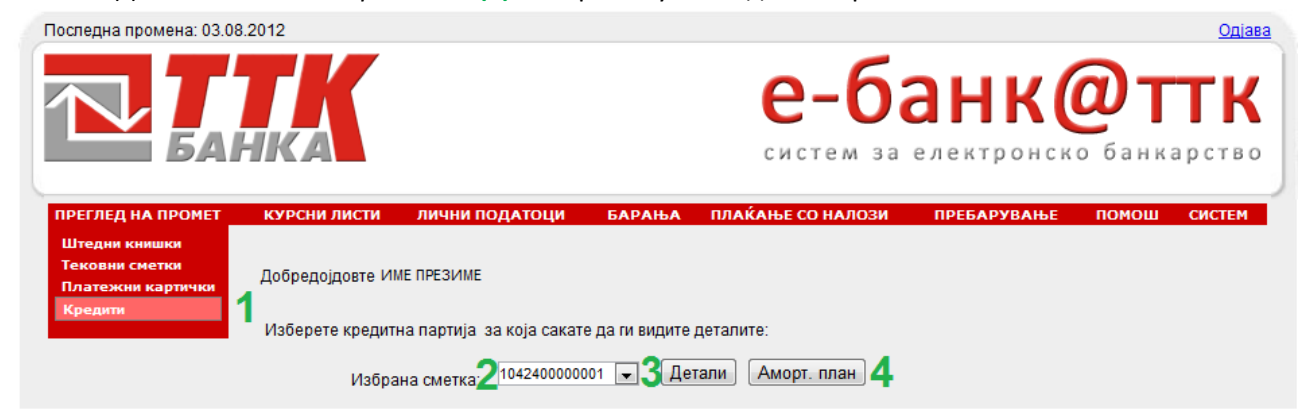

Слика 11 Податоци за кредити за кои корисникот има овластување за преглед

За избраната кредитна партија (2), со кликнување врз копчето "Детали" (3) се прикажуваат основните податоци за кредитот, а со кликнување на копчето "Аморт. план" (4) се прикажува амортизациониот план на кредитот.

# ОСНОВНИ ПОДАТОЦИ ЗА КЛИЕНТОТ ОД ПРИСТАПНИЦА

Со кликнување на "ЛИЧНИ ПОДАТОЦИ" од менито се прикажуваат личните податоци за корисникот на електронско банкарство кои ги има во базата на Банката. Напомена : доколку има грешка во наведените податоци или има промена на некои од податоци потребно е да извршите ажурирање на податоците во некоја од експозитурите на Банката.

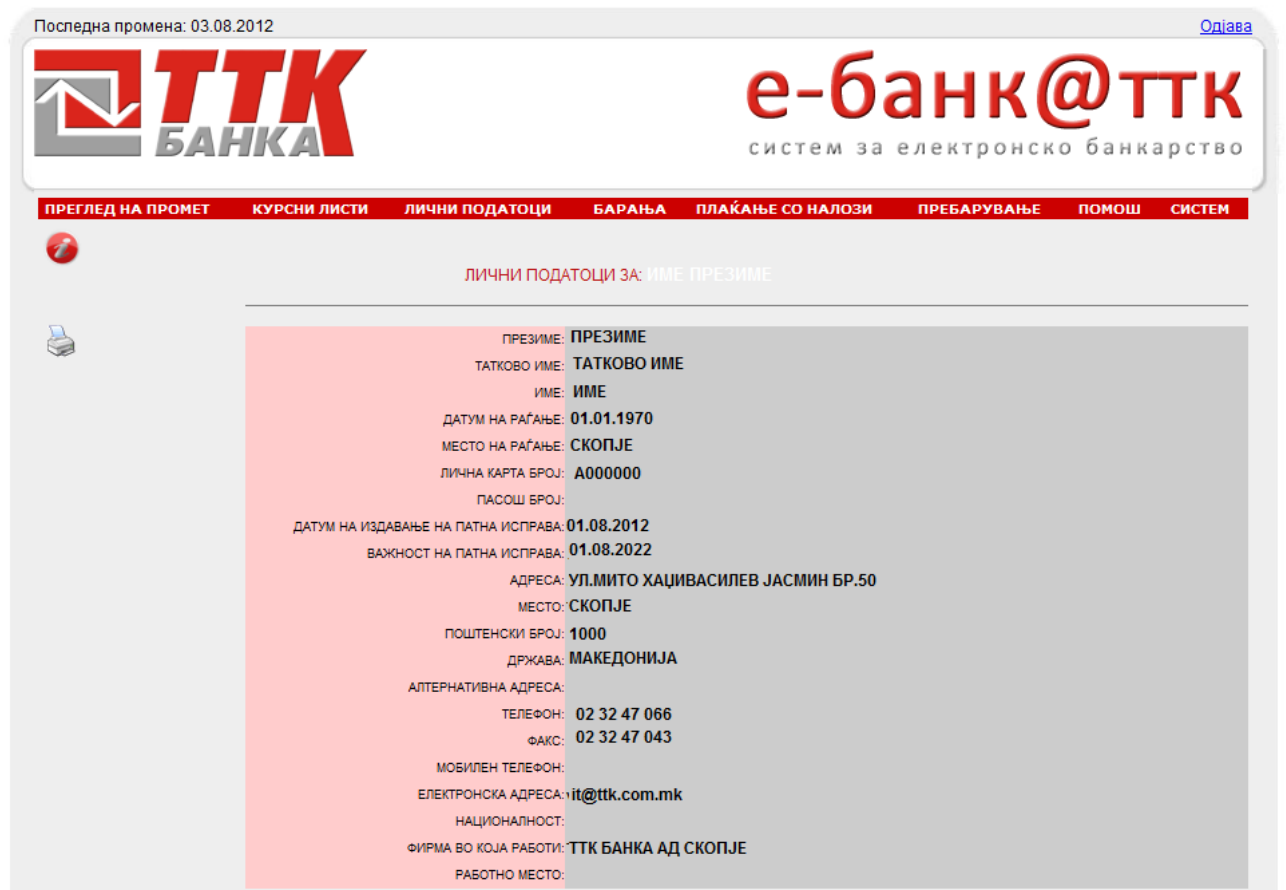

Слика 12 Основни податоци за клиентот од пристапницата во Банката

# ЕЛЕКТРОНСКО ПОДНЕСУВАЊА НА БАРАЊА

Преку системот за електронско банкарство овозможено е електронски да се аплицира за кредит и електронски да се поднесе барање за издавање на дигитален сертификат.

### Барање за кредит

Со избор на *"БАРАЊА" → "Барање за кредит"* се дава можност електронски да се пополни барањето за одобрување на кредит.

### Барање на издавање на дигитален сертификат

За да може да се користат можностите за трансфер на пари (плаќање преку електронски налози ППЗО, ПП50, ПП53), купопродажба и договорни трансакции корисникот на електронско банкарство е потребно да поседува валиден дигитален сертификат. Банката врши издавање на дигитални сертификати, кои исклучиво ќе се користат за потребите на комуникација со клиентот. Поднесување на барање за издавање на дигитален сертификат се врши исклучиво по електронски пат преку системот за електронско банкарство. Од менито се избира *"БАРАЊА"* →*"Барање за издавање на дигитален сертификат"* (1), по што се прикажува следнава страна:

|                   | 3.2012                                                                                                    |                                                                                                    |                                                                                                    |                                                                                                  |                                                                                                    | <u>Одіа</u>                                            |
|-------------------|----------------------------------------------------------------------------------------------------|----------------------------------------------------------------------------------------------------|----------------------------------------------------------------------------------------------------|--------------------------------------------------------------------------------------------------|----------------------------------------------------------------------------------------------------|--------------------------------------------------------|
|                   | HKA                                                                                                    |                                                                                                    |                                                                                                    | ечет                                                                                             | -банк                                                                                                    | <b>ОТТК</b><br>ко банкарств                            |
| ПРЕГЛЕД НА ПРОМЕТ | Курсни листи ј                                                                                                    | 1ИЧНИ ПОДАТО                                                                                              | ОЦИ БАРАЊА<br>Барање за<br>Барање за                                                                                                    | ПЛАЌАЊЕ СО<br>средит<br>іздавање на ді                                                           | налози пребарување<br>игитален сертификат 1                                                                                                    | помош систем                                           |
|                   | Барање за издаван                                                                                                    | »е на дигитален                                                                                           | н сертификат за                                                                                                    |                                                                                                  | , со ЕМБГ                                                                                                    |                                                        |
|                   | Презиме                                                                                                    |                                                                                                    | Име                                                                                                    |                                                                                                  | EMEL                                                                                                    |                                                        |
|                   | ПРЕЗИМЕ                                                                                                    | -                                                                                                    | ИМЕ                                                                                                    |                                                                                                  | 0101970400001                                                                                                    |                                                        |
|                   | Мобилен телефон                                                                                                    | 2                                                                                                    | E-mail 🧕                                                                                                    |                                                                                                  | ЛК број                                                                                                    |                                                        |
|                   | 070 123 456                                                                                                    |                                                                                                    | email_ime@gmail                                                                                                    | .com                                                                                             | A0000001                                                                                                    |                                                        |
|                   | Адреса                                                                                                    |                                                                                                    |                                                                                                    |                                                                                                  |                                                                                                    |                                                        |
|                   | УЛ. МИТО ХАЏИВ                                                                                                    | АСИЛЕВ ЈАСИ                                                                                               | ИИН БР.50                                                                                                    |                                                                                                  |                                                                                                    |                                                        |
|                   | Експозитура каде са                                                                                                    | кате да го поди                                                                                           | ігнете барањето за ди                                                                                                    | итален сертиф                                                                                    | рикат                                                                                                    |                                                        |
|                   | Скопје                                                                                                    |                                                                                                    |                                                                                                    |                                                                                                  |                                                                                                    |                                                        |
|                   |                                                                                                    | Испрати бар                                                                                               | оање за издавање                                                                                                    | на дигитален                                                                                     | а сертификат 4                                                                                                    |                                                        |
|                   | Потребно е да вне<br>дигиталниот сертиф<br>лозинката за дигит:<br>повикани во експоза<br>договорот за изда<br>сертификат ќе биле | сете валиден (<br>икат со приваті<br>алниот сертифі<br>итурата која ја<br>зање на дигит<br>поврзан во сис | е-маил и број на мо<br>ниот клуч, а на мобил<br>икат. Откако ќе ви би<br>имате изберено, да д<br>гален сертификат. П<br>стемот за електронско | билен телефо<br>ен телефон со<br>иде изработен<br>оставите копи<br>о потпишувањ<br>банкарство со | н. На е-маил ќе ви биде ист<br>o SMS порака ќе ви биде испр<br>дигиталниот сертификат ќе б<br>ја од лична карта и да го потп<br>е на договорот Вашиот диги<br>о што ќе можете да вршите пл | пратен<br>ратена<br>Бидете<br>ишете<br>итален<br>аќање |

### Слика 13 Барање за издавање на дигитален сертификат

На формата за барање за издавање на дигитален сертификат се внесува точен број на мобилен телефон (2) и валидна електронска адреса (3) и барањето за издавање на дигитален сертификат се испраќа во Банката со кликнување на копчето (4). По испраќање на барањето на наведената електронска адреса (3), за 20-30 минути ќе биде испратен новиот дигитален сертификат (фајл со екстензија .pfx (*слика 14 Изелед на иконата од дигиталните сертификати*), заедно со упатство за инсталација на дигиталниот серификат локално на компјутерот на корисникот и веќе пополнето Барање за издавање на дигитален сертификат кое треба да биде испечатено, потпишано и заедно со фотокопија од документ за лична идентификација од корисникот доставено во некоја од експозитурите на Банката. По доставување на барањето во Банката дигиталниот сертификат ќе биде активиран за употреба во наредниоте 24 часа.

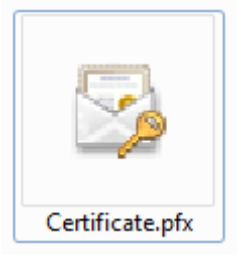

Слика 14 Изглед на иконата од дигиталните сертификати

# ИНСТАЛАЦИЈА НА ДИГИТАЛЕН СЕРТИФИКАТ

Дигиталниот сертификат (.pfx) кој повратно го имате добиено од ТТК Банка е потребно да се инсталира во Certificate Store на секој компјутер од каде ќе се врши потпишување на електронските налози. Прво дигиталниот сетификат (.pfx) испратен на е-маилот на корисникот, се симнува локално на компјутерот. Инсталација се стартува со двоен клик врз сертификатот.Процесот на инсталација на дигиталниот сертификат е даден во наредните print screen-ови:

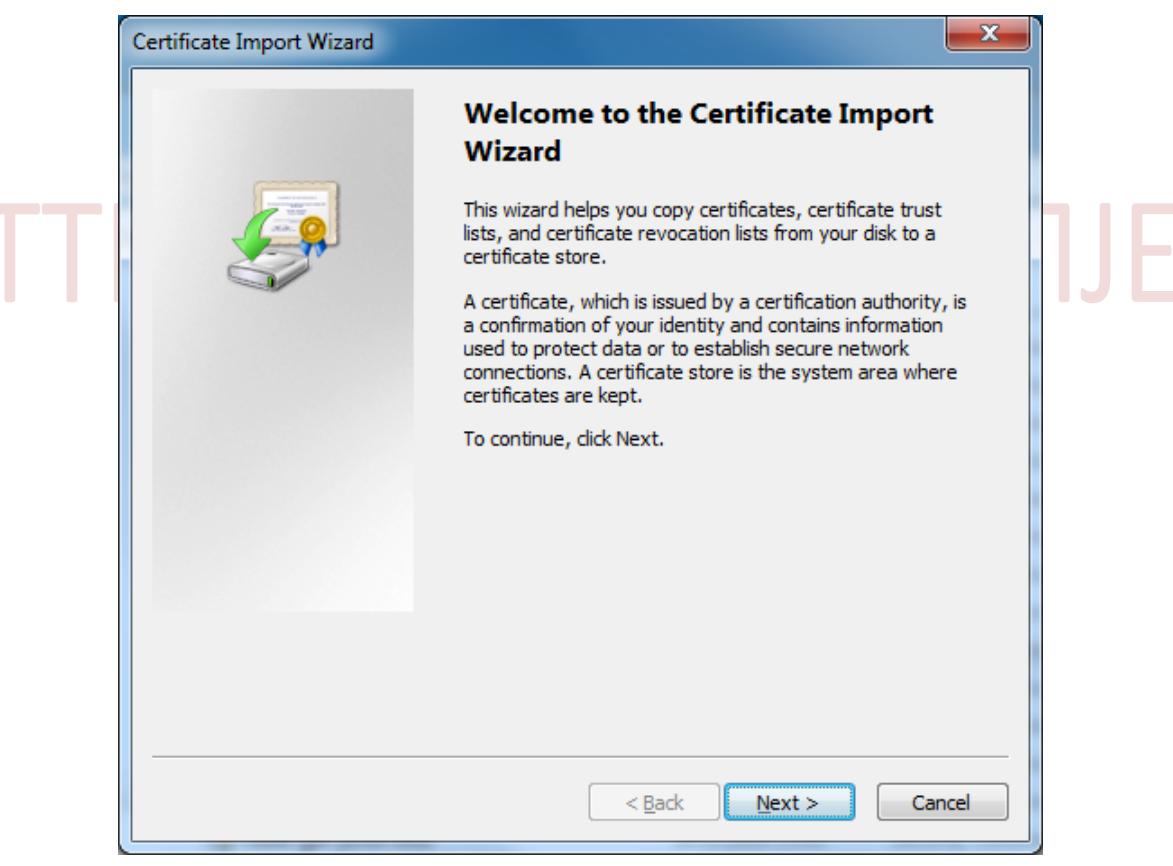

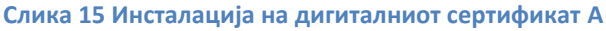

| File to Import Specify the file you want to import.                                                                                                    |                                                                                                    |
|----------------------------------------------------------------------------------------------------|----------------------------------------------------------------------------------------------------|
| Eile name:<br>C:\Certificate.pfx                                                                                                    | Browse                                                                                                    |
|                                                                                                    | <u>D</u> _ONSE                                                                                              |
| Note: More than one certificate can be stor                                                                                                    | red in a single file in the following formats:                                                              |
| Personal Information Exchange-PKCS #                                                                                                    | 12 (.PFX,.P12)                                                                                              |
| Cryptographic Message Syntax Standard                                                                                                    | d- PKCS #7 Certificates (.P7B)                                                                              |
| Microsoft Serialized Certificate Store (.SS                                                                                                    | 5T)                                                                                                    |
|                                                                                                    |                                                                                                    |
| Learn more about <u>certificate file formats</u>                                                                                                    |                                                                                                    |
|                                                                                                    | < <u>B</u> ack <u>N</u> ext > Cancel                                                                        |
| пација на дигиталниот сертификат Б                                                                                                    | АД СКОГ                                                                                                    |
| Certificate Import wizard                                                                                                    |                                                                                                    |
| Proverd                                                                                                    |                                                                                                    |
| Password<br>To maintain security, the private key was pr                                                                                                    | rotected with a password.                                                                                   |
| Password<br>To maintain security, the private key was pr<br>Type the password for the private key.                                                                                                    | rotected with a password.                                                                                   |
| Password           To maintain security, the private key was pr           Type the password for the private key.           Password:                                                                                                    | rotected with a password.                                                                                   |
| Password         To maintain security, the private key was pr         Type the password for the private key.         Password:                                                                                                    | rotected with a password.                                                                                   |
| Password         To maintain security, the private key was pr         Type the password for the private key.         Password:         •••••         Image: Contract of the private key protection.         private key is used by an application i                                                                                                    | You will be prompted every time the if you enable this option.                                              |
| Password         To maintain security, the private key was pr         Type the password for the private key.         Password:         •••••         Image: Image:                            | You will be prompted every time the<br>if you enable this option.                                           |
| Password         To maintain security, the private key was provided         Type the password for the private key.         Password:         Image: Comparison of the private key protection.         Image: Comparison of the private key protection.         Image: Comparison of the private key protection.         Image: Comparison of the private key protection.         Image: Comparison of the private key protection.         Image: Comparison of the private key protection.         Image: Comparison of the private key protection.         Image: Comparison of the private key protection.         Image: Comparison of the private key protection.         Image: Comparison of the private key protection.         Image: Comparison of the private key protection.         Image: Comparison of the private key is used by an application of the private keys at a later time.         Image: Comparison of the private key protection.         Image: Comparison of the private key is used by an application of the private keys at a later time.         Image: Comparison of the private key is used by an application of the private key is used by an application of the private key is used by an application of the private key is used by an application of the private key is used by an application of the private key is used by an application of the private key is used by an application of the private key is used by an application of the private key is used by an application of the private key is used by an application of the private key is used by an appli                                                                                                    | You will be prompted every time the<br>if you enable this option.                                           |
| Password         To maintain security, the private key was private the password for the private key.         Password:         •••••         Image: Image: | You will be prompted every time the<br>if you enable this option.<br>allow you to back up or transport your |

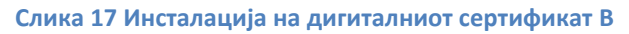

|                 | Certificate Import Wizard                                                                                   |    |
|-----------------|----------------------------------------------------------------------------------------------------|----|
|                 | Certificate Store<br>Certificate stores are system areas where certificates are kept.                       |    |
|                 | Windows can automatically select a certificate store, or you can specify a location for<br>the certificate. |    |
|                 | Automatically select the certificate store based on the type of certificate                                 |    |
|                 | Place all certificates in the following store                                                               |    |
|                 | Certificate store; Browse                                                                                   |    |
|                 |                                                                                                    |    |
|                 |                                                                                                    |    |
|                 | Learn more about <u>certificate stores</u>                                                                  |    |
|                 | < <u>B</u> ack <u>N</u> ext > Cancel                                                                        |    |
| лика 18 Инстала | ација на дигиталниот сертификат Г<br>БАНКА АД СКОП                                                          | JE |
|                 | Certificate Import Wizard                                                                                   |    |
|                 | Completing the Certificate Import<br>Wizard<br>The certificate will be imported after you dick Finish.      |    |
|                 |                                                                                                    |    |
|                 | You have specified the following settings:                                                                  |    |
|                 | Certificate Store Selected Automatically determined by t<br>Content PFX                                     |    |
|                 | File Name C:\Certificate.pfx                                                                                |    |
|                 |                                                                                                    |    |
|                 |                                                                                                    |    |
|                 |                                                                                                    |    |
|                 |                                                                                                    |    |
|                 | < <u>B</u> ack Finish Cancel                                                                                |    |

Слика 19 Инсталација на дигиталниот сертификат Д

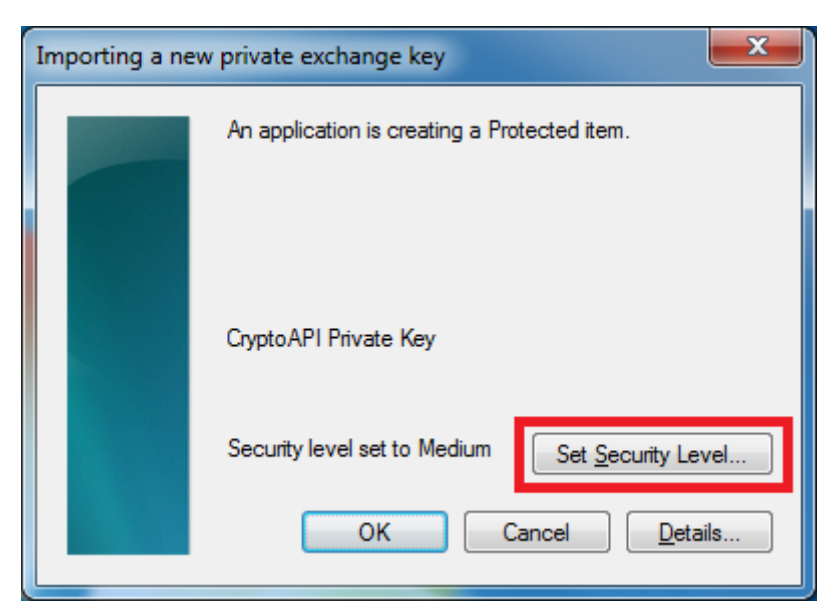

Слика 20 Инсталација на дигиталниот сертификат Ѓ

|    | Choose a Security Level | ×                                                                                                    |    |
|----|-------------------------|----------------------------------------------------------------------------------------------------|----|
|    |                         | Choose a security level appropriate for this item.                                                   |    |
| TT |                         | <ul> <li>High<br/>Request my permission with a password when this<br/>item is to be used.</li> </ul> | ŊF |
|    |                         | Medium<br>Request my permission when this item is to be used.                                        |    |
|    |                         |                                                                                                    |    |
|    |                         |                                                                                                    |    |
|    |                         | < Back Next > Cancel                                                                                 |    |

Слика 21 Инсталација на дигиталниот сертификат Е

| Create a Password | ×                                                                           |
|-------------------|-----------------------------------------------------------------------------|
|                   | Create a password to protect this item.                                     |
|                   | Create a new password for this item.<br>Password for: CryptoAPI Private Key |
|                   | Password:<br>Confirm:                                                       |
|                   | < Back <u>Finish</u> Cancel                                                 |

Слика 22 Инсталација на дигиталниот сертификат Ж

|     | C  | ertificate Import Wizard   |       |
|-----|----|----------------------------|-------|
| TTK | БA | The import was successful. | КОПЈЕ |
|     |    | ОК                         |       |

Слика 23 Инсталација на дигиталниот сертификат 3

# ПОДАТОЦИ ЗА ПРОИЗВОДИ НА ПРАВНО ЛИЦЕ

| Поспедна пром | ена: 09.08.2012                                          |                               | е-                            | <b>бан</b><br>м за елект | <b>К@Т</b><br>ронско банк | <u>Одіава</u><br>ТК<br>арство |
|---------------|----------------------------------------------------------|-------------------------------|-------------------------------|--------------------------|---------------------------|-------------------------------|
| ПРЕГЛЕД НА П  | промет курсни листи изводи<br>Најавени сте како ИМ       | і од жиро смі<br>Е ПРЕЗИМЕ    | ЕТКА ДЕВИЗНИ ОБРАСЦИ ПЛАЌА    | ње со налози пр          | ЕБАРУВАЊЕ ПОМОІ           | Ш СИСТЕМ                      |
| <b>7</b>      | Имате овпастување ог                                     | т спелните прак               | вни пица:                     |                          |                           |                               |
|               | Назив<br>ПРАВНО ЛИЦЕ 1<br>ПРАВНО ЛИЦЕ 2<br>ПРАВНО ЛИЦЕ 3 | 1                             |                               |                          |                           |                               |
|               | Сметки на правното л                                     | ице во кои има<br>чки Кредити | те увид:<br>Девизни сметки    |                          |                           |                               |
|               | БРОЈ НА ЖИРО<br>СМЕТКА                                   | СТАТУС                        | АКТИВНОСТ                     | СОСТОЈБА                 | ВАЛУТА                    | 3                             |
|               | 29010000000001                                           | Отворен                       | Вклучен во ПП во двете насоки | 100000,00                | 807-ДЕН                   |                               |
|               | 29010000000002                                           | Отворен                       | Вклучен во ПП во двете насоки | 200000,00                | 807-ДЕН                   |                               |
|               | 29010000000003                                           | Отворен                       | Вклучен во ПП во двете насоки | 300000.00                | 807- <u></u> ДЕН          |                               |
|               | 29010000000004                                           | Отворен                       | Вклучен во ПП во двете насоки | 400000.00                | 807-ДЕН                   |                               |
|               | 29010000000005                                           | Отворен                       | Вклучен во ПП во двете насоки | 500000,00                | 807-ДЕН                   |                               |
|               |                                                          |                               |                               |                          |                           | -                             |
|               |                                                          |                               |                               |                          |                           | F.                            |
|               |                                                          |                               |                               |                          |                           |                               |

Слика 24 Инфо податоци за производите на избраното правно лице

| Жиро сметки Картич        | ки Кредити          | Девизни сметки   |                               |                |           |                   |           |                   |
|---------------------------|---------------------|------------------|-------------------------------|----------------|-----------|-------------------|-----------|-------------------|
| БРОЈ НА ЖИРО<br>СМЕТКА    | СТАТУС              | АКТИВНОСТ        |                               | состо          | JБA       | ВАЛУТА            |           | ^                 |
| <u>29010000000001</u>     | Отворен             | Вклучен во ПП в  | Вклучен во ПП во двете насоки |                | 100000,00 | 807-ДЕН           |           |                   |
| <u>29010000000002</u>     | Отворен             | Вклучен во ПП в  | о двете насоки                |                | 200000,00 | 807-ДЕН           |           |                   |
| <u>29010000000003</u>     | Отворен             | Вклучен во ПП в  | о двете насоки                |                | 300000,00 | 807-ДЕН           | l         |                   |
| <u>29010000000004</u>     | Отворен             | Вклучен во ПП в  | о двете насоки                |                | 400000,00 | 807-ДЕН           |           |                   |
| <u>29010000000005</u>     | Отворен             | Вклучен во ПП в  | о двете насоки                |                | 500000,00 | 807-ДЕН           |           |                   |
|                           |                     |                  |                               |                |           |                   |           | -                 |
| •                         | _                   |                  |                               |                |           |                   |           | P                 |
| Жиро сметки Картич        | ки Кредити          | Девизни сметки   |                               |                |           |                   |           |                   |
| БРОЈ НА КАРТИЧКА          | СТАТУС Н<br>ПАРТИЈА | А СОСТОЈБА       | ТИП НА КАРТ                   | ГИЧКА          | ЛИМИТ     |                   |           | Â                 |
| <u>48000001</u>           | АКТИВНА             | 250000,00        | Diners Club E                 | Biznis         | 250000,00 | )                 |           |                   |
|                           |                     |                  |                               |                | 0070      | 100028474(7)      | 0000000)  |                   |
|                           |                     |                  |                               |                | 0070      | 100028474(7)      | 00000000) |                   |
|                           |                     |                  |                               |                | 0070      | 100028474(7)      | 00000000) |                   |
|                           |                     |                  |                               |                | 0070      | 100028474(7)      | 00000000) |                   |
|                           |                     |                  |                               |                | 0070      | 100028474(7)      | 0000000)  |                   |
| 4                         |                     |                  |                               |                |           |                   |           | +                 |
| Жиро сметки Картич        | ки Кредити          | Левизни сметки   |                               |                |           |                   |           |                   |
| БРОЈ СМЕТКА (             | СТАТУС              | ИЗНОС ВАЛУТА     | ДОСПЕВА                       | ВКУПНО<br>РАТИ | АНУИТЕТ   | КАМАТНА<br>СТАПКА | долг      | *                 |
| <u>104300000001</u> Во ки | ористење 61         | 000000,00 MKD    | 2020.01.22                    | 12             | 0,00      | 0.00%             | 400000,00 |                   |
| <                         |                     |                  |                               |                |           |                   |           | +                 |
| Жиро сметки Картич        | ки Кредити          | Девизни сметки   |                               |                |           |                   |           |                   |
| ПАРТИЈА                   |                     | СТАТУС           | СОСТОЈБА                      |                | ВАЛУТА    |                   |           |                   |
| 007000000001(7000         | 00000)              | Отворена партија | 100000,00                     |                | 208-DKK   |                   |           |                   |
| 007000000001(700          | (00000)             | Отворена партија | 200000,00                     |                | 756-CHF   |                   |           |                   |
| 007000000001(7000         | 000000)             | Отворена партија | 40000,00                      |                | 826-GBP   |                   |           | Ξ                 |
| 007000000002(700          | 000000)             | Отворена партија | 120000,00                     |                | 840-USD   | )                 |           |                   |
| 007000000002(700          | 000000)             | Отворена партија | 200000,00                     |                | 978-EUR   | 1                 |           |                   |
| 4                         |                     |                  |                               |                |           |                   |           | <del>ب</del><br>۲ |

Слика 25 Инфо податоци за различни производи на правно лице А

### Преглед на промет на жиро сметки на правни лица

*"ПРЕГЛЕД НА ПРОМЕТ"* – *У"Жиро сметки"* (1): Се прикажува следнава страна:

| Последна промена: 10.08.2012                                                                                                    | Одіава                                        |
|----------------------------------------------------------------------------------------------------|-----------------------------------------------|
| С                                                                                                    | е-банк@ттк<br>истем за електронско банкарство |
| ПРЕГЛЕД НА ПРОМЕТ КУРСНИ ЛИСТИ ИЗВОДИ ОД ЖИРО СМЕТКА ДЕВИЗНИ ОБРАСЦИ<br>Жиро сметки<br>Картички<br>Кредити<br>Девизни сметки<br>Изберете жиро сметка за која сакате да ги видите деталите:<br>Изберете жиро сметка за која сакате да ги видите деталите:<br>Изберана сметка: 29010000000001 ↓ 3<br>Валута: МКD ↓ 4<br>Од - до датум: 10.07.2012 ↓ - 10.08.2012 ↓ | плаќање со налози пребарување помош систем    |
| Примач (сметка)<br>Налогодавач<br>(сметка)<br>Опис<br>Основ<br>Износ од - до<br>0 - 0                                                                                                    | 6<br>▼<br>Полињата за датум се задолжителни   |

Слика 26 Преглед на промет на жиро сметки на правно лице за кои корисникот има овластување

Се избира сметката (3), валутата (4), периодот за кој се прикажува прометот (5) и опционално некој од дополнителните полиња за филтрирање на прикажаните податоци (6) и се кликнување на копчето "Промет" (7) ќе се прикаже нова страна со прометните ставки соодветно на направениот избор. Напомена: Периодот на приказ не може да е поголем од 90 денови.

### Преглед на промет на платежни картички на правни лица

*"ПРЕГЛЕД НА ПРОМЕТ"* - *У Картички* (1): Се прикажува следнава страна:

| Последна промена: 10.08.2012                                                                                                    | <u>Одјава</u>                                     |
|----------------------------------------------------------------------------------------------------|---------------------------------------------------|
|                                                                                                    | е-банк@ттк<br>систем за електронско банкарство    |
| ПРЕГЛЕД НА ПРОМЕТ КУРСНИ ЛИСТИ ИЗВОДИ ОД ЖИРО СМЕТКА ДЕВИЗНИ О                                                                              | БРАСЦИ ПЛАЌАЊЕ СО НАЛОЗИ ПРЕБАРУВАЊЕ ПОМОШ СИСТЕМ |
| жиро сметки<br>Картички<br>Кредити<br>Девизни сметки<br>1 Најавени сте како: ИМЕ ПРЕЗИМЕ<br>Моментално избрано правно лице е: ПРАВНО ЛИЦЕ 1 | 2                                                 |
| Изберете платежна картичка за која сакате да ги види                                                                                        | те деталите:                                      |
| Избрана сметка: 48000001 🗨 🔭 🤤                                                                                                    | 3                                                 |
| Од - до датум: 10.07.2012 🛅 - 10.08                                                                                                    | .2012 🔚 👍                                         |
| 5 6 7 С<br>Промет Резервации Обврски Из                                                                                                    | В "Полињата за датум се задолжителни<br>ВОДИ      |
| Слика 27 Преглед на промет на платежни картички за кои                                                                                      | корисникот има овластување за преглед             |

Кај платежните картички освен прометот (5), дополнително има опција за приказ на резервирани средства (6), Обврски (7) и Изводи (8).

### Податоци за кредити на правни лица

*"ПРЕГЛЕД НА ПРОМЕТ"* – *У Кредити"* (1): Се прикажува следнава страна:

| Последна промена: 10.08                                                   | .2012 Одіава                                                                                                    |
|---------------------------------------------------------------------------|----------------------------------------------------------------------------------------------------|
|                                                                           | Систем за електронско банкарство                                                                                                    |
| преглед на промет<br>Жиро сметки<br>Картички<br>Кредити<br>Девизни сметки | курсни листи изводи од жиро сметка девизни обрасци плаќање со налози пребарување помош систем<br>Најавени сте како: ИМЕ ПРЕЗИМЕ<br>Моментално избрано правно лице е: ПРАВНО ЛИЦЕ 1 2<br>Изберете кредитна партија за која сакате да ги видите талите: 5<br>Избрана сметка 3 104000000001 с Детали Аморт. план |

Слика 28 Податоци за кредити за кои корисникот има овластување за преглед

За избраната кредитна партија (3), со кликнување врз копчето "Детали" (4) се прикажуваат основните податоци за кредитот, а со кликнување на копчето "Аморт. план" (5) се прикажува амортизациониот план на кредитот.

### Податоци за девизни сметки (Лоро,Ностро) на правни лица

| Последна промена: 10.08.                             | .2012                                                                                                    | Одјава                                            |
|------------------------------------------------------|----------------------------------------------------------------------------------------------------|---------------------------------------------------|
|                                                      | е-                                                                                                    | • <b>банк@ттк</b><br>ем за електронско банкарство |
| ПРЕГЛЕД НА ПРОМЕТ К                                  | курсни листи изводи од жиро сметка девизни обрасци плаќа                                                                                           | ње со налози пребарување помош систем             |
| Жиро сметки<br>Картички<br>Кредити<br>Девизни сметки | Најавени сте како: ИМЕ ПРЕЗИМЕ<br>Моментално избрано правно лице е: ПРАВНО ЛИЦЕ 1<br>Изберете девизна сметка за која сакате да ги видите деталите: |                                                   |
|                                                      | Избрана сметка: 🛛 оотооооооооо 🖵 🙎                                                                                                    |                                                   |
|                                                      | Валута: ОКК 💌 3                                                                                                    |                                                   |
|                                                      | Тип на производ: НОСТРО ДОЗНАКИ 💌 и                                                                                                    | 4                                                 |
|                                                      | Почетен датум: 10.07.2012 🗂 📕                                                                                                    |                                                   |
|                                                      | Краен датум: 10.08.2012 🛛 🗂 🍑                                                                                                    |                                                   |
|                                                      | Прикажи предмети) 6                                                                                                    |                                                   |

Слика 29 Податоци за девизни сметки за кои корисникот има овластување за преглед

За избраната девизна сметка (2), валута (3), тип на производ (лоро и ностро дознаки, акредитиви и гаранции, лоро и ностро инкасо документи и депозити на коминтенти)(4), период на приказ (5), со кликнување на копчето "Прикажи предмети" (6) се прикажува листата на предмети од каде со кликнување врз бројот на предметот може да се видат деталите за тој предмет.

# ИЗВОДИ ОД ЖИРО СМЕТКА (ПРАВНИ ЛИЦА)

### Извод од жиро сметки

*"ИЗВОДИ ОД ЖИРО СМЕТКА"* - *У*"Извод од жиро сметки" (1): Се прикажува следнава страна:

| Последна промена: 14.08.2012                                                                                                    | <u>Одіава</u>                                         |
|----------------------------------------------------------------------------------------------------|-------------------------------------------------------|
|                                                                                                    | е-банк@ттк<br>систем за електронско банкарство        |
| ПРЕГЛЕД НА ПРОМЕТ КУРСНИ ЛИСТИ ИЗВОДИ ОД ЖИРО СМЕТКА ДЕВИЗНИ ОБ<br>Извод за жиро сметка<br>Извод од жиро сметка за тековен ден<br>Извод од жиро сметка за период<br>Листа на изводи | расци плаќање со налози пребарување помош систем<br>1 |
| Најавени сте како: ИМЕ ПРЕЗИМЕ<br>Моментално избрано правно лице е: ПРАВНО ЛИЦЕ 1                                                                                                   | 2                                                     |
| Избрана сметка: 29010000000001 💌 3                                                                                                    | ure.                                                  |
| Валута: MKD 💽 4<br>Изберете приказ според датум или според бр. на извод                                                                                                    | и година:                                             |
| Датум 🔍 📑 5<br>Извод 🖱 бр.извод година 6                                                                                                    |                                                       |
| Извод 7                                                                                                    |                                                       |

Слика 30 Извод од денарски сметки на правни лица за кои корисникот има овластување за преглед

За моментално избраното правно лице (2), се избира денарската сметка (3), датум (5) или број на извод (5) и со кликнување на копчето "Извод" (7) соодветниот извод.

# Извод од жиро сметка за тековен ден

*"ИЗВОДИ ОД ЖИРО СМЕТКА" → "Извод од жиро сметка за тековен ден"* (1): Се прикажува следнава страна:

| Последна промена: 14.08.2012                                                                                                    | Одіава                                               |
|----------------------------------------------------------------------------------------------------|------------------------------------------------------|
|                                                                                                    | е-банк@ттк                                           |
| преглед на промет курсни листи изводи од жиро сметка девизни обрасц<br>Извод за жиро сметки<br>Извод од жиро сметка за тековен ден<br>Извод од жиро сметка за период<br>Листа на изводи | <b>ЦИ ПЛАЌАЊЕ СО НАЛОЗИ ПРЕБАРУВАЊЕ ПОМОШ СИСТЕМ</b> |
| Најавени сте како: ИМЕ ПРЕЗИМЕ<br>Моментално избрано правно лице е: ПРАВНО ЛИЦЕ 1 2<br>Изберете жиро сметка за која сакате да ги видите деталите:                                       |                                                      |
| Избрана сметка: 29010000000001 💽 3<br>Валута: МКD 🖃 4<br>Датум: 14.08.2012 🛅 5                                                                                                    |                                                      |
| Извод 6                                                                                                    |                                                      |

Слика 31 Извод за тековен ден од денарски сметки на правни лица

За моментално избраното правно лице (2), се избира денарската сметка (3) и со кликнување на копчето "Извод" (6) се прикажува тековниот извод.

### Извод од жиро сметка за период

*"ИЗВОДИ ОД ЖИРО СМЕТКА" → "Извод од жиро сметка за период"* (1): Се прикажува следнава страна:

| Последна промена: 14.08.2012                                                                                                    | Одјава                                         |
|----------------------------------------------------------------------------------------------------|------------------------------------------------|
| Банка                                                                                                    | е-банк@ттк<br>систем за електронско банкарство |
| ПРЕГЛЕД НА ПРОМЕТ КУРСНИ ЛИСТИ ИЗВОДИ ОД ЖИРО СМЕТКА ДЕВИЗНИ ОБРАСЦ<br>Извод за жиро сметки<br>Извод од жиро сметка за тековен ден<br>Извод од жиро сметка за период<br>Листа на изводи | И ПЛАЌАЊЕ СО НАЛОЗИ ПРЕБАРУВАЊЕ ПОМОШ СИСТЕМ   |
| Најавени сте како: ИМЕ ПРЕЗИМЕ<br>Моментално избрано правно лице е: ПРАВНО ЛИЦЕ 1 2                                                                                                    |                                                |
| Изберете жиро сметка за која сакате да ги видите деталите:                                                                                                    |                                                |
| Избрана сметка: 29010000000001 🔍 3<br>Валута: МКD 💌 4<br>Од - до датум: 01.08.2012 🛅 - 14.08.2012 🎦 5                                                                                   | ;                                              |
| Извод 6                                                                                                    |                                                |
|                                                                                                    | • • • • • • • • • • • • • • • • • • •          |

Слика 32 Извод за период од денарски сметки на правни лица

За моментално избраното правно лице (2), се избира денарската сметка (3), периодот (5) и со кликнување на копчето "Извод" (6) се прикажуваат изводите во тој временски период.

### Листа на изводи

*"ИЗВОДИ ОД ЖИРО СМЕТКА" — У Листа на изводи"* (1): Се прикажува следнава страна:

| СОСТОСИИТСЯ ИЗВОДИ КОИ ГИ НЕМАТЕ ПРЕЗИМЕ<br>Мавод ад жиро сметка за текород ди<br>Извод ад жиро сметка за текород ди<br>Извод ад жиро сметка за | ) ТТТК<br>јанкарство<br>помош систем |  |
|----------------------------------------------------------------------------------------------------|--------------------------------------|--|
| Извод за жиро сметки<br>Извод од жиро сметка за тековен ден<br>Извод од жиро сметка за тековен ден<br>Извод од жиро сметка за тековен ден<br>Извод од жиро сметка за тековен ден<br>Листа на изводи         1           Најавени сте како: ИМЕ ПРЕЗИМЕ<br>Моментално избрано правно лице е:         2         1         2           Листа на изводи кои ги немате прегледано.         3         Листа на веќе прегледани изводи.         4           Број на извод         Датум         Сметка         Назив         5           1         02.01.2010         29010000000001         ПРАВНО ЛИЦЕ 1         Прикажи           1         03.01.2011         29010000000001         ПРАВНО ЛИЦЕ 1         Прикажи           2         04.01.2010         29010000000001         ПРАВНО ЛИЦЕ 1         Прикажи           2         04.01.2010         29010000000001         ПРАВНО ЛИЦЕ 1         Прикажи           2         04.01.2010         29010000000001         ПРАВНО ЛИЦЕ 1         Прикажи           2         04.01.2010         29010000000001         ПРАВНО ЛИЦЕ 1         Прикажи                                                                                                    |                                      |  |
| Најавени сте како: ИМЕ ПРЕЗИМЕ         Моментално избрано правно лице е: ПРАВНО ЛИЦЕ 1       Диста на изводи кои ги немате прегледано.       З       Листа на веќе прегледани изводи.       4         Број на изводи кои ги немате прегледано.       З       Листа на веќе прегледани изводи.       4         Број на изводи кои ги немате прегледано.       З       Листа на веќе прегледани изводи.       4         Број на изводи кои ги немате прегледано.       З       Листа на веќе прегледани изводи.       4         Број на изводи кои ги немате прегледано.       З       Листа на веќе прегледани изводи.       4         Број на изводи кои ги немате прегледано.       З       Листа на веќе прегледани изводи.       4         Број на изводи кои ги немате прегледано.       З       Листа на веќе прегледани изводи.       4         1       О2.01.2010       290100000000001       ПРАВНО ЛИЦЕ 1       Прикажи       1       ОЗ       ОЗ       1       ОЗ       1       ОВ       1 <th cols<="" th=""><th></th></th>                                                                                                    | <th></th>                            |  |
| Моментално избрано правно лице е: ПРАВНО ЛИЦЕ 1         Листа на изводи кои ги немате прегледано.       Листа на веќе прегледани изводи. 4         Број на извод       Датум       Сметка       Назив       5         1       02.01.2010       29010000000001       ПРАВНО ЛИЦЕ 1       Прикажи         1       03.01.2011       29010000000001       ПРАВНО ЛИЦЕ 1       Прикажи         1       03.01.2012       29010000000001       ПРАВНО ЛИЦЕ 1       Прикажи         2       04.01.2010       29010000000001       ПРАВНО ЛИЦЕ 1       Прикажи         2       04.01.2010       29010000000001       ПРАВНО ЛИЦЕ 1       Прикажи         2       05.01.2012       29010000000001       ПРАВНО ЛИЦЕ 1       Прикажи         2       05.01.2012       29010000000001       ПРАВНО ЛИЦЕ 1       Прикажи                                                                                                    |                                      |  |
| Листа на изводи кои ги немате прегледано.         Листа на веќе прегледани изводи.         4           Број на извод         Датум         Сметка         Назив         5           1         02.01.2010         29010000000001         ПРАВНО ЛИЦЕ 1         Прикажи           1         03.01.2011         29010000000001         ПРАВНО ЛИЦЕ 1         Прикажи           1         03.01.2012         29010000000001         ПРАВНО ЛИЦЕ 1         Прикажи           2         04.01.2010         29010000000001         ПРАВНО ЛИЦЕ 1         Прикажи           2         05.01.2012         29010000000001         ПРАВНО ЛИЦЕ 1         Прикажи           2         05.01.2012         29010000000001         ПРАВНО ЛИЦЕ 1         Прикажи                                                                                                    |                                      |  |
| Број на извод         Датум         Сметка         Назив         5           1         02.01.2010         29010000000001         ПРАВНО ЛИЦЕ 1         Прикажи           1         03.01.2011         29010000000001         ПРАВНО ЛИЦЕ 1         Прикажи           1         03.01.2012         29010000000001         ПРАВНО ЛИЦЕ 1         Прикажи           2         04.01.2010         2901000000001         ПРАВНО ЛИЦЕ 1         Прикажи           2         04.01.2010         29010000000001         ПРАВНО ЛИЦЕ 1         Прикажи           2         05.01.2012         29010000000001         ПРАВНО ЛИЦЕ 1         Прикажи                                                                                                    |                                      |  |
| 1         02.01.2010         29010000000001         ПРАВНО ЛИЦЕ 1         Прикажи           1         03.01.2011         29010000000001         ПРАВНО ЛИЦЕ 1         Прикажи           1         03.01.2012         29010000000001         ПРАВНО ЛИЦЕ 1         Прикажи           2         04.01.2010         2901000000001         ПРАВНО ЛИЦЕ 1         Прикажи           2         04.01.2010         2901000000001         ПРАВНО ЛИЦЕ 1         Прикажи           2         05.01.2012         2901000000001         ПРАВНО ЛИЦЕ 1         Прикажи                                                                                                    |                                      |  |
| 1         03.01.2011         2901000000001         ПРАВНО ЛИЦЕ 1         Прикажи           1         03.01.2012         2901000000001         ПРАВНО ЛИЦЕ 1         Прикажи           2         04.01.2010         2901000000001         ПРАВНО ЛИЦЕ 1         Прикажи           2         04.01.2010         2901000000001         ПРАВНО ЛИЦЕ 1         Прикажи           2         05.01.2012         2901000000001         ПРАВНО ЛИЦЕ 1         Прикажи                                                                                                    |                                      |  |
| 1         03.01.2012         29010000000001         ПРАВНО ЛИЦЕ 1         Прикажи           2         04.01.2010         29010000000001         ПРАВНО ЛИЦЕ 1         Прикажи           2         04.01.2010         29010000000001         ПРАВНО ЛИЦЕ 1         Прикажи           2         05.01.2012         29010000000001         ПРАВНО ЛИЦЕ 1         Прикажи                                                                                                    |                                      |  |
| 2 04.01.2010 2901000000001 ПРАВНО ЛИЦЕ 1<br>2 05.01.2012 29010000000001 ПРАВНО ЛИЦЕ 1 Прикажи                                                                                                    |                                      |  |
| 2 05 01 2012 290 10000000001 II PABHO JIVILE 1 II PABHO JIVILE 1 II PABHO JIVILE 1                                                                                                    |                                      |  |
|                                                                                                    |                                      |  |
| 2 11.01.2011 29010000000001 [[PABHO_J/I]LE 1 []DW/23/W                                                                                                    |                                      |  |
| 3 05 01 2010 29010000000001 ПРАВНО ЛИЦЕ 1 Приказии                                                                                                    |                                      |  |
| 3 00.01.2010 2901000000001 ПРАВНО ЛИЦЕ 1 Прикажи                                                                                                    |                                      |  |
| 3 09.01.2012 2901000000001 PPABHO JULE 1 <u>LIDUKAWU</u>                                                                                                    |                                      |  |
|                                                                                                    |                                      |  |
|                                                                                                    |                                      |  |
| 4 11.01.2010 29010000000001 ПРАВНО ЛИЦЕ 1 <u>Прикажи</u>                                                                                                    |                                      |  |
| 4 13.01.2011 29010000000001 ПРАВНО ЛИЦЕ 1 <u>Прикажи</u>                                                                                                    |                                      |  |
| 5 11.01.2012 29010000000001 ПРАВНО ЛИЦЕ 1 <u>Прикажи</u>                                                                                                    |                                      |  |
| 5 12.01.2010 2901000000001 ПРАВНО ЛИЦЕ 1 Прикажи                                                                                                    |                                      |  |
| 5 14.01.2011 2901000000001 ПРАВНО ЛИЦЕ 1 Прикажи                                                                                                    |                                      |  |
| 6 12.01.2012 29010000000001 ПРАВНО ЛИЦЕ 1 Прикажи                                                                                                    |                                      |  |
| 6 14.01.2010 2901000000001 ПРАВНО ЛИЦЕ 1 Прикажи                                                                                                    |                                      |  |
| 6 18.01.2011 29010000000001 ПРАВНО ЛИЦЕ 1 Приказии                                                                                                    |                                      |  |
| 7 15 01 2001000000001 ПРАВНО ЛИЦЕ 1 Прикали                                                                                                    |                                      |  |
| 7 15.01.2010 29010000000001 PPABHO JI/LE 1 LIDUKAKN                                                                                                    |                                      |  |
|                                                                                                    |                                      |  |
| 1 2 2 4 2 0 L 8 9 10                                                                                                    |                                      |  |
|                                                                                                    |                                      |  |

### Слика 33 Извод за период од денарски сметки на правни лица

За моментално избраното правно лице (2), се прикажува листата на непрегледани изводи (3) или листа на веќе прегледани изводи (4), при што се прикажува табелата со изводи (5), од каде со кликнување врз линкот "Прикажи" (6) може да се види соодветниот извод. Табелата (5) може да има повеќе страници со изводи (7).

# ДЕВИЗНИ ОБРАСЦИ (ПРАВНИ ЛИЦА)

Правните лица кои имаат отворено девизни сметки преку менито *"ДЕВИЗНИ ОБРАСЦИ"* можат да вршат увид во девизните изводи, Обрасците 1450, 746, 743 и интерните налози.

### Девизни изводи

"ДЕВИЗНИ ОБРАСЦИ" → "Девизни изводи" (1): Се прикажува следнава страна:

| Последна промена: 10.08.2 | 2012                                                  |                                                                                                    |                                                  | Одјава                                |
|---------------------------|-------------------------------------------------------|----------------------------------------------------------------------------------------------------|--------------------------------------------------|---------------------------------------|
|                           | IKA                                                   |                                                                                                    | е-б                                              | Банк@ттк<br>за електронско банкарство |
|                           | урсни листи изводи од у                               | КИРО СМЕТКА ДЕВИЗНИ ОБР.<br>Девизии изви<br>Образец 145<br>Образец 746<br>Образец 743<br>Интерни нал | асци плакање со<br>ран<br>1<br>0<br>3<br>3<br>03 | О НАЛОЗИ ПРЕБАРУВАЊЕ ПОМОШ СИСТЕМ     |
| -                         | Најавени сте како: ИМЕ ПР<br>Моментално избрано правн | ЕЗИМЕ<br>о лице е: ПРАВНО ЛИЦЕ 1                                                                     | 2                                                |                                       |
|                           | Преглед                                               | на девизни изводи.                                                                                   |                                                  |                                       |
|                           | Избран                                                | а сметка: 007000000001 💌                                                                             | 3                                                |                                       |
|                           | J<br>3a ne                                            | цатум (©) 08.08.2012 (С) 4<br>ориод (С) (С) (С) (С) (С) (С) (С) (С) (С) (С)                          | 5                                                |                                       |
|                           | Прика                                                 | ки 6                                                                                                 |                                                  |                                       |
|                           | Датум                                                 | Износ                                                                                                | Валута                                           | 7                                     |
|                           | 2012.08.08                                            | 10000,00                                                                                             | 978                                              | Прикажи                               |
|                           | 2012.08.08                                            | 2000,00                                                                                              | 807                                              | Прикажи 8                             |
|                           | 2012.08.08                                            | 10000,00                                                                                             | 978                                              | Прикажи                               |

Слика 34 Податоци за девизни изводи за сметки за кои корисникот има овластување за преглед

За моментално избраното правно лице (2), се избира девизната сметка (3), датум (4) или период (5) и со кликнување на копчето "Прикажи" (6) се прикажува листа со девизни изводи (7), од каде со кликнување врз линкот "Прикажи" (8) се прикажуваат деталите за избраниот извод.

# Девизни обрасци 1450

"ДЕВИЗНИ ОБРАСЦИ" → "Образец 1450" (1): Се прикажува следнава страна:

| Последна промена: 10.08.201                                                                  |                                                                                                    |                                                                                                    | е-                                                                                              | Банк(                | Одіава<br>О ТТТК<br>о банкарство |
|----------------------------------------------------------------------------------------------|----------------------------------------------------------------------------------------------------|----------------------------------------------------------------------------------------------------|-------------------------------------------------------------------------------------------------|----------------------|----------------------------------|
| преглад на промет курс<br>С<br>На<br>Ма<br>Ма<br>Ма<br>Ма<br>Ма<br>Ма<br>Ма<br>Ма<br>Ма<br>М | сни листи изводи од жиро<br>ајавени сте како ИМЕ ПРЕЗИМЕ<br>оментално избрано правно лиц<br>Преглед на 14<br>Избрана смет<br>Датум<br>За период | СМЕТКА ДЕВИЗНИ<br>Девизни<br>Образец<br>Образец<br>Образец<br>Интерни<br>е е: ПРАВНО ЛИЦЕ 1<br>50 обрасци.<br>ка: 0070000000001 | обрасци плаќање<br>изводи<br>1 1450<br>746<br>743<br>налози<br>2<br>2<br>3<br>4<br>- 10.08.2012 | со налози пребаруван | ые помош систем                  |
| Д                                                                                            | атум                                                                                                    | Износ                                                                                                    | <u>Валута</u>                                                                                   | 7                    | 1                                |
| 2                                                                                            | 012.08.07                                                                                                    | 4500,00                                                                                                    | 978                                                                                             | Прикажи              |                                  |
| 21                                                                                           | 012.08.06                                                                                                    | 9600,00                                                                                                    | 978                                                                                             | Прикажи              |                                  |
|                                                                                              |                                                                                                    |                                                                                                    |                                                                                                 |                      |                                  |

Слика 35 Податоци за обрасци 1450 за сметки за кои корисникот има овластување за преглед

За моментално избраното правно лице (2), се избира девизната сметка (3), датум (4) или период (5) и со кликнување на копчето "*Прикажи*" (6) се прикажува листа со обрасци 1450 (7), од каде со

### Девизни обрасци 746

*"ДЕВИЗНИ ОБРАСЦИ"* – *Собразец 746* (1): Се прикажува следнава страна:

| Последна промена: 10.08.201 | 12                                                                                                    |                                                                                                    |                        |                    | <u>Одјава</u>             |
|-----------------------------|----------------------------------------------------------------------------------------------------|----------------------------------------------------------------------------------------------------|------------------------|--------------------|---------------------------|
| С                           | KA                                                                                                    |                                                                                                    | е-б                    | анка               | <b>ОТТК</b><br>банкарство |
| ПРЕГЛЕД НА ПРОМЕТ КУР       | сни листи изводи од жир                                                                                         | О СМЕТКА ДЕВИЗНИ ОБРИ                                                                                                    | асци плаќање со        | НАЛОЗИ ПРЕБАРУВАЊЕ | помош систем              |
| Go H                        | łajавени сте како: ИМЕ ПРЕЗИ<br>Іоментално избрано правно ли<br>Преглед на 7<br>Избрана см<br>Датуя<br>За перио | Девизни изво<br>Образец 1450<br>Образец 743<br>Интерни нало<br>ице е: ПРАВНО ЛИЦЕ 1<br>746 обрасци.<br>етка: 07000000000001 -<br>м 0 01.08.2012 - | 1<br>3<br>08.08.2012 5 |                    |                           |
|                             | Прикажи                                                                                                    | 6                                                                                                    |                        |                    |                           |
|                             | Датүм                                                                                                    | Износ                                                                                                    | Валута                 | 7                  |                           |
|                             | 2012.08.03                                                                                                    | 2450,00                                                                                                    | 807                    | Прикажи            |                           |
| 2                           | 2012.08.06                                                                                                    | 1425,00                                                                                                    | 807                    | Прикажи            |                           |
| 1                           | 2012.08.03                                                                                                    | 5680,00                                                                                                    | 978                    | Прикажи            |                           |
| 1                           | 2012.08.07                                                                                                    | 890,00                                                                                                    | 807                    | Прикажи 8          |                           |
| 2                           | 2012.08.03                                                                                                    | 1000,00                                                                                                    | 978                    | Прикажи            |                           |
| 2                           | 2012.08.08                                                                                                    | 30500,00                                                                                                    | 807                    | Прикажи            |                           |
| 2                           | 2012.08.08                                                                                                    | 56000,00                                                                                                    | 978                    | Прикажи            |                           |

Слика 36 Податоци за обрасци 746 за сметки за кои корисникот има овластување за преглед

За моментално избраното правно лице (2), се избира девизната сметка (3), датум (4) или период (5) и со кликнување на копчето "*Прикажи*" (6) се прикажува листа со обрасци 746 (7), од каде со кликнување врз линкот "*Прикажи*" (8) се прикажуваат деталите за избраниот образец 746.

# Девизни обрасци 743

*"ДЕВИЗНИ ОБРАСЦИ"* – *Собразец 743* (1): Се прикажува следнава страна:

| Последна промена: 10.08.2012 |                                                                  |                                                                                                    |                         | <u>Одіава</u>             |
|------------------------------|------------------------------------------------------------------|----------------------------------------------------------------------------------------------------|-------------------------|---------------------------|
|                              |                                                                  | с                                                                                                    | е-бани                  | К ОТТК<br>нско банкарство |
| преглед на промет курсн      | и листи – изводи од жиро смет                                    | КА ДЕВИЗНИ ОБРАСЦИ<br>Девизни изводи<br>Образец 1450<br>Образец 746<br>Образец 743<br>Интерни налози | ПЛАКАЊЕ СО НАЛОЗИ ПРЕБИ | АРУВАЊЕ ПОМОШ СИСТЕМ      |
| Наја<br>Мом                  | авени сте како: ИМЕ ПРЕЗИМЕ<br>1ентално избрано правно лице е: П | РАВНО ЛИЦЕ 1 2                                                                                       |                         |                           |
|                              | Преглед на <b>743</b> обр                                        | асци.                                                                                                |                         |                           |
|                              | Избрана сметка:                                                  | 0070000000001 🖃 3                                                                                    |                         |                           |
|                              | Датум 🍥<br>За период 🔘                                           | 08.08.2012 😁 4                                                                                       | <b>5</b>                |                           |
|                              | Прикажи 6                                                        |                                                                                                    |                         |                           |
| Дат                          | тум Износ                                                        | Валута                                                                                               | 1                       | 7                         |
| 201                          | 2.08.08 <b>12000,0</b> 0                                         | 978                                                                                                  | Прикажи 8               |                           |
|                              |                                                                  |                                                                                                    |                         |                           |

Слика 37 Податоци за обрасци 743 за сметки за кои корисникот има овластување за преглед

За моментално избраното правно лице (2), се избира девизната сметка (3), датум (4) или период (5) и со кликнување на копчето "*Прикажи*" (6) се прикажува листа со обрасци 743 (7), од каде со кликнување врз линкот "*Прикажи*" (8) се прикажуваат деталите за избраниот образец 743.

### Девизни интерни налози

*"ДЕВИЗНИ ОБРАСЦИ"* — "Интерни налози" (1): Се прикажува следнава страна:

1 | | |

| Последна промена: 13.08.2 | 2012                                                                                   |                                                                                                    |                   |                  | Одіава                    |
|---------------------------|----------------------------------------------------------------------------------------|----------------------------------------------------------------------------------------------------|-------------------|------------------|---------------------------|
|                           | IKA                                                                                    |                                                                                                    | е-ба<br>систем за | анк@             | <b>ОТТК</b><br>банкарство |
|                           | урсни листи изводи од жи<br>Најавени сте како: ИМЕ ПРЕЗ<br>Моментално избрано правно л | аро сметка девизни обрас<br>Девизни изводи<br>Образец 1450<br>Образец 746<br>Образец 743<br>Интерни налози | 1                 | ЛОЗИ ПРЕБАРУВАЊЕ | помош систем              |
|                           | Преглед на                                                                             | интерни налози.                                                                                            |                   |                  |                           |
|                           | Избрана с                                                                              | метка: 💽 🕄 🖌                                                                                               |                   |                  |                           |
|                           | Дат<br>За пери                                                                         | тум © 📕 🐫 4<br>10д ® 06.08.2012 🛅 - 13                                                                     | 08.2012 🛅 5       |                  |                           |
|                           | Прикажи                                                                                | 6                                                                                                    |                   |                  |                           |
|                           | Датум                                                                                  | Износ Ва                                                                                                   | лүта              | 7                |                           |
|                           | 2012.08.07                                                                             | 98560,00                                                                                                   | При               | икажи            |                           |
|                           | 2012.08.06                                                                             | 246328,00                                                                                                  | При               | <u>икажи</u>     |                           |
|                           |                                                                                        |                                                                                                    |                   |                  |                           |

Слика 38 Податоци за интерни налози за сметки за кои корисникот има овластување за преглед ТТК Банка АД Скопје | Корисничко упатство за електронско банкарство За моментално избраното правно лице (2), се избира девизната сметка (3), датум (4) или период (5) и со кликнување на копчето "Прикажи" (6) се прикажува листа со интерни налози (7), од каде со кликнување врз линкот "Прикажи" (8) се прикажуваат деталите за избраниот налог.

# ПЛАЌАЊЕ СО ЕЛЕКТРОНСКИ НАЛОЗИ

Процесот на плаќање преку електронски налог е даден со следниов дијаграм:

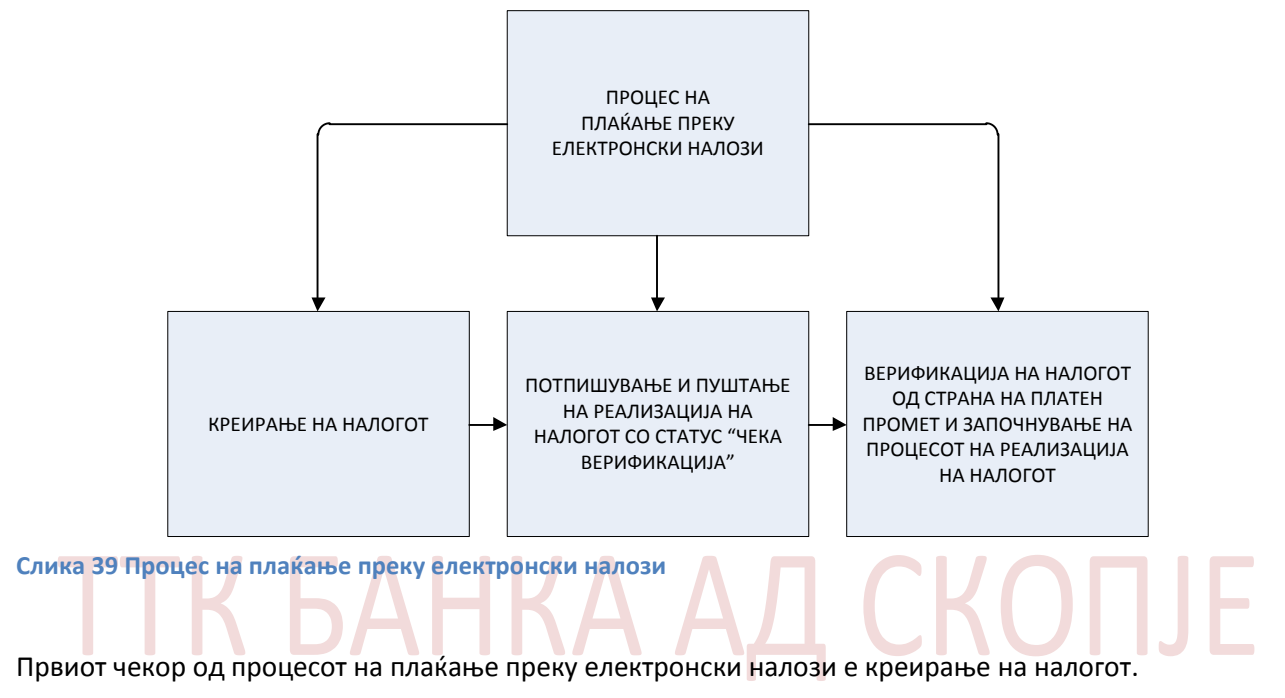

# КРЕИРАЊЕ НА НОВ НАЛОГ ЗА ПЛАЌАЊЕ ППЗО (ФИЗИЧКИ И ПРАВНИ ЛИЦА)

Со избор на "ПЛАЌАЊЕ СО НАЛОЗИ" → "Нов налог за плаќање ППЗО" ќе се отвори страната за креирање на ППЗО електронски налози (слика 40 креирање на ППЗО електронски налози А (1)). На оваа страна се наоѓа листа на ППЗО шаблони – претходно успешно креирани и зачувани ППЗО налози (2) од каде со кликнување врз називот на шаблонот полињата на ППЗО налогот автоматски ќе се пополнат со вредностите на полињата од шаблонот, потоа листа со последните сметки на кои е вршена уплата преку електронски ППЗО налози (3) и листа на сметки на лица за кои корисникот на електронско банкарство има овластување да врши плаќање (4) (Во зависност од избраниот тип на корисник тука ќе се прикажуваат или сметките на физички лица или на правни лица).

|                                                                                                    | НИ ЛИСТИ ЛИЧНИ ПОДАТ <u>ОЦ</u> И                                                                                                    | БАРАЊА ПЛАЌАН                                                                                                    | <b>ЪЕ СО НАЛОЗИ</b> ПР                                                                                                    | ЕБАРУВАЊЕ ПОМО                                                                                                    | Ш СИСТЕМ                                                                                                    |
|----------------------------------------------------------------------------------------------------|----------------------------------------------------------------------------------------------------|----------------------------------------------------------------------------------------------------|----------------------------------------------------------------------------------------------------|----------------------------------------------------------------------------------------------------|----------------------------------------------------------------------------------------------------|
| <b>A</b>                                                                                                    |                                                                                                    | 1 Нов нал                                                                                                    | юг за плаќање ППЗО                                                                                                    |                                                                                                    |                                                                                                    |
| <b>1</b>                                                                                                    |                                                                                                    | Нов нал                                                                                                    | ог за плаќање ПП50                                                                                                    |                                                                                                    |                                                                                                    |
|                                                                                                    |                                                                                                    | Уплата<br>Реализи                                                                                                    | на рат Креирање на но                                                                                                    | ов налог за плаќање о,                                                                                                    | д тип ППЗО                                                                                                    |
| <u>.</u>                                                                                                    |                                                                                                    | Прегле                                                                                                    | д на реализирани налозі                                                                                                    | и и налози кои чекаат на                                                                                                    | а реализација                                                                                                    |
|                                                                                                    | 77745                                                                                                    | Режиск                                                                                                    | и трошоци                                                                                                    |                                                                                                    |                                                                                                    |
|                                                                                                    |                                                                                                    | _                                                                                                    | приман                                                                                                    |                                                                                                    |                                                                                                    |
| ПП30 шаблони на:                                                                                                    |                                                                                                    | 890                                                                                                    |                                                                                                    |                                                                                                    |                                                                                                    |
|                                                                                                    |                                                                                                    | Ν ΔΠΡΕΓΔ ΗΔ                                                                                                    |                                                                                                    |                                                                                                    |                                                                                                    |
|                                                                                                    | НАЛОГОДАВАЧ                                                                                                    | IOT                                                                                                    |                                                                                                    |                                                                                                    |                                                                                                    |
|                                                                                                    |                                                                                                    | ,                                                                                                    | 4                                                                                                    | /                                                                                                    |                                                                                                    |
|                                                                                                    | ТРС на налогодава                                                                                                    | ач и расп. состојба                                                                                                    | Трансакциона сметка                                                                                                    | на примач                                                                                                    |                                                                                                    |
|                                                                                                    | 290500000000                                                                                                    | 30.000,00                                                                                                    |                                                                                                    |                                                                                                    |                                                                                                    |
|                                                                                                    | Банка на налогода                                                                                                    | вачот                                                                                                    | Банка на примачот                                                                                                    |                                                                                                    |                                                                                                    |
|                                                                                                    | ТТК БАНКА А.Д. С                                                                                                    | KOUIE                                                                                                    |                                                                                                    |                                                                                                    |                                                                                                    |
|                                                                                                    | Цел на дознака                                                                                                    |                                                                                                    | Износ во денари                                                                                                    |                                                                                                    |                                                                                                    |
|                                                                                                    |                                                                                                    |                                                                                                    |                                                                                                    |                                                                                                    |                                                                                                    |
|                                                                                                    |                                                                                                    |                                                                                                    |                                                                                                    | 0                                                                                                    |                                                                                                    |
|                                                                                                    |                                                                                                    |                                                                                                    | 6                                                                                                    |                                                                                                    |                                                                                                    |
| -                                                                                                    | Повикување на бр                                                                                                    | юј задолжување                                                                                                    | Повикување на број од                                                                                                    | цобрување                                                                                                    |                                                                                                    |
| [Buuroi] [Enumu                                                                                                    |                                                                                                    |                                                                                                    |                                                                                                    |                                                                                                    |                                                                                                    |
| Бчитај Бриши                                                                                                    | Датум: Дат                                                                                                    | гум валута: Место                                                                                                    | Шифра Опис на шифр                                                                                                    | ата Начин                                                                                                    |                                                                                                    |
| Последни уплати на сметки:                                                                                                    | 03.08.2012 03.08                                                                                                    | 2012 интернет                                                                                                    | 220 220-Плакање                                                                                                    | по основ 💌 2 💌                                                                                                    |                                                                                                    |
| 29050000000101 👝 🔺                                                                                                    |                                                                                                    |                                                                                                    |                                                                                                    |                                                                                                    |                                                                                                    |
| 29050000000102 🧕                                                                                                    | Креирај НАЛОГ                                                                                                    | ППЗО Избриши ги в                                                                                                    | несените вредности                                                                                                    |                                                                                                    |                                                                                                    |
| 29050000000103                                                                                                    |                                                                                                    |                                                                                                    |                                                                                                    |                                                                                                    |                                                                                                    |
| 29050000000104                                                                                                    |                                                                                                    | МЕТКИ ОЛ КОИ СТЕ ОВЛ                                                                                                    | ОСТЕНИ ЛА ВРШИТЕ ПЛА                                                                                                    | ќања 🔼                                                                                                    |                                                                                                    |
|                                                                                                    | Избор Смет                                                                                                    | ка број Назив (                                                                                                    | пис на сметка Место                                                                                                    | Состоіба                                                                                                    | 1                                                                                                    |
|                                                                                                    |                                                                                                    |                                                                                                    | СКОПЈЕ                                                                                                    | 20,000,00,05                                                                                                    |                                                                                                    |
|                                                                                                    | Избери                                                                                                    |                                                                                                    | I I I I I I I I I I I I I I I I I I I                                                                                                    | 30,000,00 <u>ДЕ</u> Н                                                                                                    |                                                                                                    |
|                                                                                                    |                                                                                                    |                                                                                                    |                                                                                                    |                                                                                                    |                                                                                                    |
|                                                                                                    |                                                                                                    |                                                                                                    |                                                                                                    |                                                                                                    |                                                                                                    |
|                                                                                                    |                                                                                                    |                                                                                                    |                                                                                                    |                                                                                                    |                                                                                                    |
|                                                                                                    | ПРОВИЗИИ И ТЕРМИН                                                                                                    | СКИ ПЛАН ПРИ ЕЛЕКТРО                                                                                                    | ЭНСКО ПЛАЌАЊЕ НА НА                                                                                                    | АЛОЗИ ЗА ФИЗИЧКИ ЛІ                                                                                                    | ЩА                                                                                                    |
|                                                                                                    | ПРОВИЗИИ И ТЕРМИН<br>Трансакции кон сметки во ТТК Ба                                                                                                    | СКИ ПЛАН ПРИ ЕЛЕКТРО<br>анка до 15.000 денари (На                                                                                                    | НСКО ПЛАЌАЊЕ НА Н/<br>ЧИН: 0)                                                                                                    | АЛОЗИ ЗА ФИЗИЧКИ ЛІ                                                                                                    | 1ЦА<br>2 ДЕНАРИ                                                                                                    |
| -                                                                                                    | ПРОВИЗИИ И ТЕРМИН<br>Трансакции кон сметки во ТТК Б<br>Трансакции кон сметки во ТТК Б                                                                                                    | СКИ ПЛАН ПРИ ЕЛЕКТРС<br>анка до 15.000 денари (На<br>анка над 15.000 денари (Н                                                                                                    | НСКО ПЛАЌАЊЕ НА НА<br>чин: 0)<br>ачин: 0)                                                                                                    | АЛОЗИ ЗА ФИЗИЧКИ ЛІ                                                                                                    | 1ЦА<br>2 ДЕНАРИ<br>4 ДЕНАРИ                                                                                                    |
|                                                                                                    | ПРОВИЗИИ И ТЕРМИН<br>Трансакции кон сметки во ТТК Б<br>Трансакции кон сметки во ТТК Б<br>Трансакции кон сметки во други                                                                                                    | СКИ ПЛАН ПРИ ЕЛЕКТРС<br>анка до 15.000 денари (На<br>анка над 15.000 денари (Н<br>Банки преку КИБС до 12 ч                                                                                                    | НСКО ПЛАЌАЊЕ НА Н <i>и</i><br>чин: 0)<br>ачин: 0)<br>часот (Начин:2)                                                                                                    | АЛОЗИ ЗА ФИЗИЧКИ ЛІ                                                                                                    | ІЦА<br>2 ДЕНАРИ<br>4 ДЕНАРИ<br>9 ДЕНАРИ                                                                                                    |
| Напомена: Доколку во налогот                                                                                                    | ПРОВИЗИИ И ТЕРМИН<br>Трансакции кон сметки во ТТК Б<br>Трансакции кон сметки во ТТК Б<br>Трансакции кон сметки во други<br>Трансакции кон сметки во други                                                                                                    | СКИ ПЛАН ПРИ ЕЛЕКТРС<br>анка до 15.000 денари (На<br>анка над 15.000 денари (Н<br>Банки преку КИБС до 12 ч<br>Банки преку КИБС од 12 ч                                                                                                    | НСКО ПЛАЌАЊЕ НА Н/<br>чин: 0)<br>насот (Начин:2)<br>насот до 14 часот (Начи                                                                                                    | АЛОЗИ ЗА ФИЗИЧКИ ЛІ<br>н:2)                                                                                                    | IЦА<br>2 ДЕНАРИ<br>4 ДЕНАРИ<br>9 ДЕНАРИ<br>11 ДЕНАРИ                                                                                                    |
| Напомена: Доколку во налогот<br>како цел на дознаката е<br>плаќање или враќање на                                                                                                    | ПРОВИЗИИ И ТЕРМИН<br>Трансакции кон сметки во ТТК Б<br>Трансакции кон сметки во ТТК Б<br>Трансакции кон сметки во други<br>Трансакции кон сметки во други<br>Трансакции кон сметки во други                                                                                                    | СКИ ПЛАН ПРИ ЕЛЕКТРО<br>анка до 15.000 денари (На<br>анка над 15.000 денари (Н<br>Банки преку КИБС до 12<br>Банки преку КИБС од 12<br>Банки преку МИПС до 16                                                                                                    | НСКО ПЛАЌАЊЕ НА Н/<br>чин: 0)<br>насот (Начин:2)<br>насот до 14 часот (Начи<br>часот (Начин:1)                                                                                                    | АЛОЗИ ЗА ФИЗИЧКИ ЛІ<br>н:2)                                                                                                    | IЦА<br>2 ДЕНАРИ<br>4 ДЕНАРИ<br>9 ДЕНАРИ<br>11 ДЕНАРИ<br>90 ДЕНАРИ                                                                                                    |
| Напомена: Доколку во налогот<br>како цел на дознаката е<br>плаќање или враќање на<br>ПОЗАЈМИЦА тогаш                                                                                                    | ПРОВИЗИИ И ТЕРМИН<br>Трансакции кон сметки во ТТК Б<br>Трансакции кон сметки во ТТК Б<br>Трансакции кон сметки во други<br>Трансакции кон сметки во други<br>Трансакции кон сметки во други<br>Налозите кои се реализираа                                                                                                    | СКИ ПЛАН ПРИ ЕЛЕКТРО<br>анка до 15.000 денари (На<br>анка над 15.000 денари (Н<br>Банки преку КИБС до 12<br>Банки преку КИБС од 12<br>Банки преку МИПС до 16<br>то 14:20 часот по КИ.                                                                                                    | НСКО ПЛАЌАЊЕ НА Н/<br>чин: 0)<br>насот (Начин:2)<br>насот до 14 часот (Начи<br>часот (Начин:1)<br>БС, по 16:20 часот по                                                                                                    | АЛОЗИ ЗА ФИЗИЧКИ ЛІ<br>н:2)<br>МИПС и по 18:50 за и                                                                                                    | IЦА<br>2 ДЕНАРИ<br>4 ДЕНАРИ<br>9 ДЕНАРИ<br>11 ДЕНАРИ<br>90 ДЕНАРИ<br>итерните                                                                                                 |
| Напомена: Доколку во налогот<br>како цел на дознаката е<br>плаќање или враќање на<br>ПОЗАЈМИЦА тогаш<br>задолжително како шифра на<br>граќање во сратебно во                                                            | ПРОВИЗИИ И ТЕРМИН<br>Трансакции кон сметки во ТТК Б<br>Трансакции кон сметки во ТТК Б<br>Трансакции кон сметки во други<br>Трансакции кон сметки во други<br>Трансакции кон сметки во други<br>Налозите кои се реализираа<br>налози ќе бидат префрлени з<br>од понадатник до поток сосо                                                                                                    | СКИ ПЛАН ПРИ ЕЛЕКТРО<br>анка до 15.000 денари (На<br>анка над 15.000 денари (Н<br>Банки преку КИБС до 12<br>Банки преку КИБС од 12<br>Банки преку МИПС до 16<br>то 14:20 часот по КИ<br>на реализација наредни<br>ва реализација наредни                                                                                                    | НСКО ПЛАЌАЊЕ НА Н/<br>чин: 0)<br>насот (Начин:2)<br>насот до 14 часот (Начи<br>часот (Начин:1)<br>БС, по 16:20 часот по<br>иот работен ден. Раб                                                                                                    | АЛОЗИ ЗА ФИЗИЧКИ ЛІ<br>н:2)<br>МИПС и по 18:50 за и<br>ютни денови за КИБ                                                                                                    | 1ЦА<br>2 ДЕНАРИ<br>4 ДЕНАРИ<br>9 ДЕНАРИ<br>11 ДЕНАРИ<br>90 ДЕНАРИ<br>нтерните<br>С и МИПС се                                                                                  |
| Напомена: Доколку во налогот<br>како цел на дознаката е<br>плаќање или враќање на<br>ПОЗАЈМИЦА тогаш<br>задолжително како шифра на<br>плаќање е потребно да<br>изберете една од шифрите :                               | ПРОВИЗИИ И ТЕРМИН<br>Трансакции кон сметки во ТТК Б<br>Трансакции кон сметки во ТТК Б<br>Трансакции кон сметки во други<br>Трансакции кон сметки во други<br>Трансакции кон сметки во други<br>Налозите кои се реализираа<br>налози ќе бидат префрлени з<br>од понеделник до сабота осв                                                                                                    | СКИ ПЛАН ПРИ ЕЛЕКТРО<br>анка до 15.000 денари (На<br>анка над 15.000 денари (Н<br>Банки преку КИБС до 12<br>Банки преку КИБС од 12<br>Банки преку МИПС до 16<br>то 14:20 часот по КИ<br>за реализација наредни<br>на за време на државни<br>ген во државни празни                                                                                                    | НСКО ПЛАЌАЊЕ НА Н/<br>чин: 0)<br>ачин: 0)<br>насот (Начин:2)<br>насот до 14 часот (Начи<br>часот (Начин:1)<br>БС, по 16:20 часот по<br>иот работен ден. Раб<br>празници, а за интер<br>ци.                                                                                                    | АЛОЗИ ЗА ФИЗИЧКИ ЛІ<br>н:2)<br>МИПС и по 18:50 за и<br>іотни денови за КИБ<br>іните налози работн                                                                                                  | 1ЦА<br>2 ДЕНАРИ<br>4 ДЕНАРИ<br>9 ДЕНАРИ<br>11 ДЕНАРИ<br>90 ДЕНАРИ<br>нтерните<br>С и МИПС се<br>и денови се                                                                   |
| Напомена: Доколку во налогот<br>како цел на дознаката е<br>плаќање или враќање на<br>ПОЗАЈМИЦА тогаш<br>задолжително како шифра на<br>плаќање е потребно да<br>изберете една од шифрите :<br>468,469,568,569 соодветно! | ПРОВИЗИИ И ТЕРМИН<br>Трансакции кон сметки во ТТК Б.<br>Трансакции кон сметки во ТТК Б.<br>Трансакции кон сметки во други<br>Трансакции кон сметки во други<br>Трансакции кон сметки во други<br>Налозите кои се реализираа<br>налози ќе бидат префрлени з<br>од понеделник до сабота осе<br>од понеделник до сабота осе                                                                                                    | СКИ ПЛАН ПРИ ЕЛЕКТРО<br>анка до 15.000 денари (На<br>анка над 15.000 денари (Н<br>Банки преку КИБС до 12<br>Банки преку КИБС од 12<br>Банки преку МИПС до 16<br>то 14:20 часот по КИ<br>за реализација наредни<br>н за време на државни<br>ген во државни празни                                                                                                    | НСКО ПЛАЌАЊЕ НА Н/<br>чин: 0)<br>ачин: 0)<br>насот (Начин:2)<br>насот до 14 часот (Начи<br>часот (Начин:1)<br>БС, по 16:20 часот по<br>иот работен ден. Раб<br>празници, а за интер<br>ци.                                                                                                    | АЛОЗИ ЗА ФИЗИЧКИ ЛІ<br>н:2)<br>МИПС и по 18:50 за и<br>іотни денови за КИБі<br>ните налози работн                                                                                                  | 1ЦА<br>2 ДЕНАРИ<br>4 ДЕНАРИ<br>9 ДЕНАРИ<br>11 ДЕНАРИ<br>90 ДЕНАРИ<br>нтерните<br>С и МИПС се<br>и Фенови се                                                                   |
| Напомена: Доколку во налогот<br>како цел на дознаката е<br>плаќање или враќање на<br>ПОЗАЈМИЦА тогаш<br>задолжително како шифра на<br>плаќање е потребно да<br>изберете една од шифрите :<br>468,469,568,569 соодветно! | ПРОВИЗИИ И ТЕРМИН<br>Трансакции кон сметки во ТТК Б<br>Трансакции кон сметки во ТТК Б<br>Трансакции кон сметки во други<br>Трансакции кон сметки во други<br>Трансакции кон сметки во други<br>Налозите кои се реализираа<br>налози ќе бидат префрлени з<br>од понеделник до петок осее<br>од понеделник до сабота осе                                                                                                    | СКИ ПЛАН ПРИ ЕЛЕКТРО<br>анка до 15.000 денари (На<br>анка над 15.000 денари (Н<br>Банки преку КИБС до 12<br>Банки преку КИБС од 12<br>Банки преку МИПС до 16<br>т по 14:20 часот по КИ<br>ва реализација наредни<br>на за ереме на државни<br>на во државни празник<br>СКИ ПЛАН ПРИ ЕЛЕКТРИ                                                                                                    | ЭНСКО ПЛАЌАЊЕ НА Н/<br>чин: 0)<br>ачин: 0)<br>насот (Начин:2)<br>насот до 14 часот (Начи<br>часот (Начин:1)<br>БС, по 16:20 часот по<br>иот работен ден. Раб<br>празници, а за интер<br>ци.<br>ОНСКО ПЛАЌАЊЕ НА Н                                                                                                    | АЛОЗИ ЗА ФИЗИЧКИ ЛІ<br>н:2)<br>МИПС и по 18:50 за и<br>Ботни денови за КИБ<br>ните налози работн<br>АЛОЗИ ЗА ПРАВНИ ЛИ                                                                             | 1ЦА<br>2 ДЕНАРИ<br>4 ДЕНАРИ<br>9 ДЕНАРИ<br>11 ДЕНАРИ<br>90 ДЕНАРИ<br>нтерните<br>С и МИПС се<br>ни денови се                                                                  |
| Напомена: Доколку во налогот<br>како цел на дознаката е<br>плаќање или враќање на<br>ПОЗАЈМИЦА тогаш<br>задолжително како шифра на<br>плаќање е потребно да<br>изберете една од шифрите :<br>468,469,568,569 соодветно! | ПРОВИЗИИ И ТЕРМИН<br>Трансакции кон сметки во ТТК Б<br>Трансакции кон сметки во ТТК Б<br>Трансакции кон сметки во други<br>Трансакции кон сметки во други<br>Трансакции кон сметки во други<br>Налозите кои се реализираац<br>налози ќе бидат префрлени з<br>од понеделник до петок осее<br>од понеделник до сабота осе<br>ПРОВИЗИИ И ТЕРМИ<br>Трансакции кон сметки во ТТК Б                                                                                                    | СКИ ПЛАН ПРИ ЕЛЕКТРО<br>анка до 15.000 денари (На<br>анка над 15.000 денари (Н<br>Банки преку КИБС до 12<br>Банки преку КИБС од 12<br>Банки преку МИПС до 16<br>т по 14:20 часот по КИ<br>ва реализација наредни<br>ва со државни празник<br>ен во државни празник<br>нСКИ ПЛАН ПРИ ЕЛЕКТР<br>анка до 15.000 денари (На                                                                                                    | НСКО ПЛАЌАЊЕ НА Н/<br>чин: 0)<br>ачин: 0)<br>насот (Начин:2)<br>насот до 14 часот (Начи<br>часот (Начин:1)<br>БС, по 16:20 часот по<br>иот работен ден. Раб<br>празници, а за интер<br>ци.<br>ОНСКО ПЛАЌАЊЕ НА Н<br>чин: 0)                                                                                                    | АЛОЗИ ЗА ФИЗИЧКИ ЛІ<br>н:2)<br>МИПС и по 18:50 за и<br>Ботни денови за КИБ<br>ните налози работн<br>АЛОЗИ ЗА ПРАВНИ ЛИ                                                                             | 1ЦА<br>2 ДЕНАРИ<br>4 ДЕНАРИ<br>9 ДЕНАРИ<br>11 ДЕНАРИ<br>90 ДЕНАРИ<br>нтерните<br>С и МИПС се<br>ии денови се<br>ЦА<br>10 ДЕНАРИ                                               |
| Напомена: Доколку во налогот<br>како цел на дознаката е<br>плаќање или враќање на<br>ПОЗАЈМИЦА тогаш<br>задолжително како шмфра на<br>плаќање е потребно да<br>изберете една од шифрите :<br>468,469,568,569 соодветно! | ПРОВИЗИИ И ТЕРМИН<br>Трансакции кон сметки во ТТК Б<br>Трансакции кон сметки во ТТК Б<br>Трансакции кон сметки во други<br>Трансакции кон сметки во други<br>Трансакции кон сметки во други<br>Налози ке бидат префрлени з<br>од понеделник до сабота осе<br>О понеделник до сабота осе<br>ПРОВИЗИИ И ТЕРМИ<br>Трансакции кон сметки во ТТК Б<br>Трансакции кон сметки во ТТК Б                                                                                                    | СКИ ПЛАН ПРИ ЕЛЕКТРО<br>анка до 15.000 денари (На<br>анка над 15.000 денари (Н<br>Банки преку КИБС до 12<br>Банки преку КИБС од 12<br>Банки преку МИПС до 16<br>то по 14:20 часот по КИ.<br>Ва реализација наредни<br>на за ереме на државни<br>на со државни празнии<br>на со државни празнии<br>на со државни празнии<br>на со 15.000 денари (На<br>анка над 15.000 денари (На                                                                                                    | НСКО ПЛАЌАЊЕ НА Н/<br>чин: 0)<br>ачин: 0)<br>насот (Начин:2)<br>насот до 14 часот (Начи<br>часот (Начин:1)<br>БС, по 16:20 часот по<br>иот работен ден. Раб<br>празници, а за интер<br>ци.<br>ОНСКО ПЛАЌАЊЕ НА Н<br>чин: 0)<br>ачин: 0)                                                                                                    | АЛОЗИ ЗА ФИЗИЧКИ ЛІ<br>н:2)<br>МИПС и по 18:50 за и<br>Ботни денови за КИБ<br>ните налози работн<br>АЛОЗИ ЗА ПРАВНИ ЛИ                                                                             | 1ЦА<br>2 ДЕНАРИ<br>4 ДЕНАРИ<br>9 ДЕНАРИ<br>11 ДЕНАРИ<br>90 ДЕНАРИ<br><i>нтерните</i><br><i>С и МИПС се</i><br><i>и денови се</i><br>ЦА<br>10 ДЕНАРИ<br>14 ДЕНАРИ              |
| Напомена: Доколку Во налогот<br>како цел на дознаката е<br>плаќање или враќање на<br>ПОЗАЈМИЦА тогаш<br>задолжително како шифра на<br>плаќање е потребно да<br>изберете една од шифрите :<br>468,469,568,569 соодветно! | ПРОВИЗИИ И ТЕРМИН<br>Трансакции кон сметки во ТТК Б.<br>Трансакции кон сметки во ТТК Б.<br>Трансакции кон сметки во други<br>Трансакции кон сметки во други<br>Прансакции кон сметки во други<br>Налози ќе бидат префрлени з<br>од понеделник до петок осее<br>од понеделник до сабота осе<br>ПРОВИЗИИ И ТЕРМИ<br>Трансакции кон сметки во ТТК Б.<br>Трансакции кон сметки во ТТК Б.<br>Трансакции кон сметки во ТТК Б.                                                                                                    | СКИ ПЛАН ПРИ ЕЛЕКТРО<br>анка до 15.000 денари (На<br>анка над 15.000 денари (Н<br>Банки преку КИБС до 12<br>Банки преку КИБС од 12<br>Банки преку МИПС до 16<br>то по 14:20 часот по КИЛ<br>ва реализација наредни<br>ва реаме на државни<br>на а ореме на државни<br>на о државни празнии<br>на со државни празнии<br>на до 15.000 денари (На<br>анка над 15.000 денари (На<br>Банки преку КИБС до 15.0                                                                                                    | НСКО ПЛАЌАЊЕ НА Н/<br>чин: 0)<br>ачин: 0)<br>насот (Начин:2)<br>насот до 14 часот (Начи<br>часот (Начин:1)<br>БС, по 16:20 часот по<br>иот работен ден. Раб<br>празници, а за интер<br>ци.<br>ОНСКО ПЛАЌАЊЕ НА Н<br>чин: 0)<br>ачин: 0)<br>200 денари до 12 часот (                                                                            | АЛОЗИ ЗА ФИЗИЧКИ ЛІ<br>н:2)<br>МИПС и по 18:50 за и<br>Ботни денови за КИБ<br>ните налози работн<br>АЛОЗИ ЗА ПРАВНИ ЛИ<br>Начин:2)                                                                 | 1ЦА<br>2 ДЕНАРИ<br>4 ДЕНАРИ<br>9 ДЕНАРИ<br>11 ДЕНАРИ<br>90 ДЕНАРИ<br><i>нтерните</i><br><i>с и МИПС се</i><br><i>и денови се</i><br>ЦА<br>10 ДЕНАРИ<br>14 ДЕНАРИ<br>16 ДЕНАРИ |
| Напомена: Доколку во налогот<br>како цел на дознаката е<br>плаќање или враќање на<br>ПОЗАЈМИЦА тогаш<br>задолжително како шифра на<br>плаќање е потребно да<br>изберете една од шифрите :<br>468,469,568,569 соодветно! | ПРОВИЗИИ И ТЕРМИН<br>Трансакции кон сметки во ТТК Б<br>Трансакции кон сметки во ТТК Б<br>Трансакции кон сметки во други<br>Трансакции кон сметки во други<br>Прансакции кон сметки во други<br>Налози ќе бидат префрлени з<br>од понеделник до петок осве<br>од понеделник до петок осве<br>од понеделник до сабота осе<br>ПРОВИЗИИ И ТЕРМИ!<br>Трансакции кон сметки во ТТК Б<br>Трансакции кон сметки во други<br>Трансакции кон сметки во други                                                                                                    | СКИ ПЛАН ПРИ ЕЛЕКТРО<br>анка до 15.000 денари (На<br>анка над 15.000 денари (Н<br>Банки преку КИБС до 12<br>Банки преку КИБС до 12<br>Банки преку КИБС до 12<br>Банки преку МИПС до 16<br>то по 14:20 часото то КИЛ<br>ва реализација наредни<br>на во еме на државни<br>те во државни празник<br>НСКИ ПЛАН ПРИ ЕЛЕКТР<br>анка до 15.000 денари (На<br>анка над 15.000 денари (На<br>Банки преку КИБС до 15.0<br>Банки преку КИБС да 15.0                                                                                                    | НСКО ПЛАЌАЊЕ НА Н/<br>чин: 0)<br>ачин: 0)<br>насот (Начин:2)<br>насот до 14 часот (Начи<br>часот (Начин:1)<br>БС, по 16:20 часот по<br>иот работен ден. Раб<br>празници, а за интер<br>ци.<br>ОНСКО ПЛАЌАЊЕ НА Н<br>чин: 0)<br>ачин: 0)<br>000 денари до 12 часот (<br>.000 денари до 12 часот (                                               | АЛОЗИ ЗА ФИЗИЧКИ ЛІ<br>н:2)<br>МИПС и по 18:50 за и<br>Ботни денови за КИБ<br>ните налози работн<br>АЛОЗИ ЗА ПРАВНИ ЛИ<br>Начин:2)<br>(Начин:2)                                                    | 1ЦА<br>2 ДЕНАРИ<br>4 ДЕНАРИ<br>9 ДЕНАРИ<br>11 ДЕНАРИ<br>10 ДЕНАРИ<br>14 ДЕНАРИ<br>14 ДЕНАРИ<br>16 ДЕНАРИ<br>18 ДЕНАРИ                                                         |
| Напомена: Доколку во налогот<br>како цел на дознаката е<br>плаќање или враќање на<br>ПОЗАЈМИЦА тогаш<br>задолжително како шифра на<br>плаќање е потребно да<br>изберете една од шифрите :<br>468,469,568,569 соодветно! | ПРОВИЗИИ И ТЕРМИН<br>Трансакции кон сметки во ТТК Б<br>Трансакции кон сметки во ТТК Б<br>Трансакции кон сметки во други<br>Трансакции кон сметки во други<br>Трансакции кон сметки во други<br>Налози ќе бидат префрлени з<br>од понеделник до петок осве<br>од понеделник до петок осве<br>од понеделник до сабота осе<br>ПРОВИЗИИ И ТЕРМИИ<br>Трансакции кон сметки во ТТК Б<br>Трансакции кон сметки во други<br>Трансакции кон сметки во други<br>Трансакции кон сметки во други                                                                                                    | СКИ ПЛАН ПРИ ЕЛЕКТРО<br>анка до 15.000 денари (На<br>анка над 15.000 денари (Н<br>Банки преку КИБС до 12<br>Банки преку КИБС до 12<br>Банки преку МИПС до 16<br>то по 14:20 часото к КИ<br>ва реализација наредни<br>на време на државни празник<br>на среме на државни<br>на среме на државни<br>на среме на државни<br>на среме на државни<br>на среме на државни<br>на среме на државни<br>сКИ ПЛАН ПРИ ЕЛЕКТР<br>анка над 15.000 денари (На<br>ванки преку КИБС до 15.0<br>Банки преку КИБС до 15.0                                                                                                    | НСКО ПЛАЌАЊЕ НА Н/<br>чин: 0)<br>ачин: 0)<br>насот (Начин:2)<br>насот до 14 часот (Начи<br>часот (Начин:1)<br>БС, по 16:20 часот по<br>иот работен ден. Раб<br>празници, а за интер<br>ци.<br>ОНСКО ПЛАЌАЊЕ НА Н<br>чин: 0)<br>ачин: 0)<br>000 денари до 12 часот (<br>.000 денари до 12 часот (                                               | АЛОЗИ ЗА ФИЗИЧКИ ЛІ<br>н:2)<br>МИПС и по 18:50 за и<br>Ботни денови за КИБи<br>ните налози работн<br>АЛОЗИ ЗА ПРАВНИ ЛИ<br>Начин:2)<br>(Начин:2)<br>10 14 часот (Начин:2)                          | 1ЦА<br>2 ДЕНАРИ<br>4 ДЕНАРИ<br>9 ДЕНАРИ<br>11 ДЕНАРИ<br>10 ДЕНАРИ<br>14 ДЕНАРИ<br>16 ДЕНАРИ<br>18 ДЕНАРИ<br>21 ДЕНАРИ                                                         |
| Напомена: Доколку во налогот<br>како цел на дознаката е<br>плаќање или враќање на<br>ПОЗАЈМИЦА тогаш<br>задолжително како шифра на<br>плаќање е потребно да<br>изберете една од шифрите :<br>468,469,568,569 соодветно! | ПРОВИЗИИ И ТЕРМИН<br>Трансакции кон сметки во ТТК Б<br>Трансакции кон сметки во ТТК Б<br>Трансакции кон сметки во други<br>Трансакции кон сметки во други<br>Трансакции кон сметки во други<br>Налози ќе бидат префрлени з<br>од понеделник до петок осве<br>од понеделник до петок осве<br>од понеделник до сабота осе<br>ПРОВИЗИИ И ТЕРМИ<br>Трансакции кон сметки во ТТК Б<br>Трансакции кон сметки во други<br>Трансакции кон сметки во други<br>Трансакции кон сметки во други<br>Трансакции кон сметки во други                                                                     | СКИ ПЛАН ПРИ ЕЛЕКТРО<br>анка до 15.000 денари (На<br>анка над 15.000 денари (Н<br>Банки преку КИБС до 12<br>Банки преку КИБС до 12<br>Банки преку МИПС до 16<br>то по 14:20 часото КИЛ<br>ва реализација наредни<br>на за време на државни<br>на во државни празник<br>СКИ ПЛАН ПРИ ЕЛЕКТР<br>анка до 15.000 денари (На<br>анка над 15.000 денари (На<br>Банки преку КИБС до 15.0<br>Банки преку КИБС до 15.0<br>Банки преку КИБС до 15.0                                                                                                    | НСКО ПЛАЌАЊЕ НА Н/<br>чин: 0)<br>ачин: 0)<br>насот (Начин:2)<br>насот до 14 часот (Начи<br>часот (Начин:1)<br>БС, по 16:20 часот по<br>иот работен ден. Раб<br>празници, а за интер<br>ци.<br>ОНСКО ПЛАЌАЊЕ НА Н<br>чин: 0)<br>ачин: 0)<br>000 денари до 12 часот (<br>.000 денари од 12 часот (<br>.000 денари од 12 часот (                  | АЛОЗИ ЗА ФИЗИЧКИ ЛІ<br>н:2)<br>МИПС и по 18:50 за и<br>Ботни денови за КИБи<br>ните налози работн<br>АЛОЗИ ЗА ПРАВНИ ЛИ<br>Начин:2)<br>(Начин:2)<br>до 14 часот (Начин:2)<br>до 14 часот (Начин:2) | 1ЦА<br>2 ДЕНАРИ<br>4 ДЕНАРИ<br>9 ДЕНАРИ<br>11 ДЕНАРИ<br>10 ДЕНАРИ<br>10 ДЕНАРИ<br>14 ДЕНАРИ<br>16 ДЕНАРИ<br>18 ДЕНАРИ<br>21 ДЕНАРИ<br>24 ДЕНАРИ                               |
| Напомена: Доколку во налогот<br>како цел на дознаката е<br>плаќање или враќање на<br>ПОЗАЈМИЦА тогаш<br>задолжително како шифра на<br>плаќање е потребно да<br>изберете една од шифрите :<br>468,469,568,569 соодветно! | ПРОВИЗИИ И ТЕРМИН<br>Трансакции кон сметки во ТТК Б<br>Трансакции кон сметки во ТТК Б<br>Трансакции кон сметки во други<br>Трансакции кон сметки во други<br>Трансакции кон сметки во други<br>Налози ќе бидат префрлени з<br>од понеделник до петок осве<br>од понеделник до петок осве<br>од понеделник до сабота осв<br>ПРОВИЗИИ И ТЕРМИ<br>Трансакции кон сметки во ТТК Б<br>Трансакции кон сметки во други<br>Трансакции кон сметки во други<br>Трансакции кон сметки во други<br>Трансакции кон сметки во други<br>Трансакции кон сметки во други<br>Трансакции кон сметки во други | СКИ ПЛАН ПРИ ЕЛЕКТРО<br>анка до 15.000 денари (На<br>анка над 15.000 денари (На<br>Банки преку КИБС до 12<br>Банки преку КИБС до 12<br>Банки преку МИПС до 16<br>то 14:20 часото о КИЛ<br>то 14:20 часото о КИЛ<br>та реализација наредни<br>н за селизација наредни<br>н за селизација наредни<br>н за селизација наредни<br>н за селизација наредни<br>н за селизација наредни<br>н за селизација наредни<br>н за селизација наредни<br>н за селизација наредни<br>н за селизација наредни<br>н за селизација наредни<br>н за селизација наредни<br>н за селизација наредни<br>н за селизација наредни<br>н за селизација наредни<br>на сели преку КИБС сели 15<br>Банки преку КИБС над 15<br>Банки преку КИБС над 15<br>Банки преку КИБС над 15 | НСКО ПЛАЌАЊЕ НА Н/<br>чин: 0)<br>ачин: 0)<br>насот (Начин:2)<br>насот до 14 часот (Начи<br>часот (Начин:1)<br>БС, по 16:20 часот по<br>иот работен ден. Раб<br>празници, а за интер<br>ци.<br>ОНСКО ПЛАЌАЊЕ НА Н<br>чин: 0)<br>ачин: 0)<br>200 денари до 12 часот (<br>.000 денари од 12 часот µ<br>.000 денари од 12 часот<br>и сот (Начин:1) | АЛОЗИ ЗА ФИЗИЧКИ ЛІ<br>н:2)<br>МИПС и по 18:50 за и<br>Ботни денови за КИБи<br>ните налози работн<br>АЛОЗИ ЗА ПРАВНИ ЛИ<br>Начин:2)<br>(Начин:2)<br>до 14 часот (Начин:2)<br>до 14 часот (Начин:2) | ЦДА<br>2 ДЕНАРИ<br>4 ДЕНАРИ<br>9 ДЕНАРИ<br>11 ДЕНАРИ<br>10 ДЕНАРИ<br>10 ДЕНАРИ<br>14 ДЕНАРИ<br>16 ДЕНАРИ<br>18 ДЕНАРИ<br>21 ДЕНАРИ<br>24 ДЕНАРИ<br>70 ДЕНАРИ                  |

Слика 40 Креирање на ПП30 електронски налози А

|                                                                | Налог за пренос ППЗО                                                   |
|----------------------------------------------------------------|------------------------------------------------------------------------|
| ТТК Банка                                                      |                                                                        |
| НАЛОГОДАВАЧ                                                    | ПРИМАЧ                                                                 |
| Назив на налогодавач                                           | Назив на примачот                                                      |
| ИМЕ ПРЕЗИМЕ, АДРЕСА НА НАЛОГОДАВАЧ                             | ИМЕ ПРЕЗИМЕ, АДРЕСА НА НАЛОГОПРИМАЧ 2                                  |
| ТРС на налогодавач и расп. состојба                            | Трансакциона сметка на примач                                          |
| 29050000000001 3 30.000,00                                     | 29050000000002 4                                                       |
| Банка на налогодавачот                                         | Банка на примачот                                                      |
| ТТК БАНКА А.Д. СКОПЈЕ 5                                        | ТТК Банка АД Скопје 6                                                  |
| Цел на дознака                                                 | Износ во денари                                                        |
| 563-Уплати за други неспомнати цели<br>ЦЕЛ НА ДОЗНАКА <b>7</b> | 8 1000                                                                 |
| Повикување на број задолжување                                 | Повикување на број одобрување                                          |
| Датум: 11 Датум валута: Место                                  | Шифра Опис на шифрата Начин                                            |
| 03.08.2012 03.08.2012 Интернет<br>12 13                        | 563       563-Уплати за други нес ▼ 2 ▼         14       15         16 |
| Креирај НАЛОГ ПП30 Избриши ги вн                               | есените вредности 18                                                   |

Слика 41 Креирање на ПП30 електронски налози Б

Описот на полињата од ППЗО налогот е даден во следнава табела:

| Р.Б. | НАЗИВ НА ПОЛЕТО                       | ОПИС НА ПОЛЕТО                                                                                                    |
|------|---------------------------------------|----------------------------------------------------------------------------------------------------|
| 1    | Назив на налодавачот                  | Полето се пополнува автоматски според избраната сметка на налогодавач (3) за<br>кои корисникот кој е логиран на системот за електронско банкарство има<br>привилегии за плаќање.                                                                                                    |
| 2    | Назив на примачот                     | Полето се пополнува автоматски според внесената трансакциона сметка на примачот, а може потоа да биде сменето.                                                                                                    |
| 3    | Трансакциона сметка<br>на налогадавач | Листа на сметки за кои коирсникот на електронско банкарство има овластување<br>за плаќање. Доколку корисникот е најавен како физичко лице тогаш во листата се<br>прикажуваат само сметките на физичките лица, а доколку е најавен како правно<br>лице сеприкажуваат само сметките на правните лица за кои има овластување за<br>плаќање. |
| 4    | Трансакциона сметка<br>на примач      | Се внесува трансакционата сметка на примачот. Ова е задолжително поле. Според внесената сметка автоматски се пополнуваат полињата (2) и (6).                                                                                                    |
| 5    | Банка на<br>налогодавачот             | Секогаш е ТТК Банка А.Д. Скопје.                                                                                                    |
| 6    | Банка на примачот                     | Автоматски се пополнува според внесената трансакциона сметка на примачот.                                                                                                    |
| 7    | Цел на дознака                        | Ова поле се пополнува според избраната шифра на плаќање (15) , а може да се<br>дополни. Ова поле е задолжително.                                                                                                    |
| 8    | Износ                                 | Се внесува износто на налогот во денари. Во ова поле може да се внесуваат само<br>броеви и запирка за разделување на децималниот дел од износот доколку има<br>потреба. Ова поле е задолжително.                                                                                                    |
| 9    | Повикување на број<br>задолжување     | Ова поле е незадолжително. Се внесува доколку има потреба.                                                                                                    |
| 10   | Повикување на број<br>одобрување      | Ова поле е незадолжително. Се внесува доколку има потреба.                                                                                                    |
| 11   | Датум                                 | Датумот кога е креиран налогот. Се внесува автоматски.                                                                                                    |
| 12   | Датум на валута                       | Се внесува посакуваниот датум на валута доколку е различен од датумот на<br>креирање на налогот. Доколку внесете иден датум на валута тогаш на тој датум ќе<br>се реализира налогот. Датумот на валута во иднина не може да е повеќе од 7 дена<br>од моменталниот датум.                                                                 |
| 13   | Место                                 | Секогаш е "Интернет".                                                                                                    |
| 14   | Шифра                                 | Шифра на плаќање. Се пополнува автоматски во зависнот од избраниот Опис на<br>шифра(15).                                                                                                    |
| 15   | Опис на шифра                         | Се избира шифрата на плаќање. Со измена на ова поле се менува полето шифра<br>(14) и полето цел на дознака се пополнува со шифрата на плаќање и описот на<br>шифрата на плаќање                                                                                                    |
| 16   | Начин                                 | Се бира начинот на реализација на налогот. 0-Интерен налог , доколку сметката на<br>примачот е во ТТК Банка, 1 - Итен налог (МИПС), 2- Налог по КИБС                                                                                                    |
| 17   | Потврди                               | Доколку се внесени сите податоци во налогот, со кликнување на копчето Потврди<br>ќе се креира налогот ПП30.                                                                                                    |
| 18   | Поништи                               | Се бришат сите внесени полиња.                                                                                                    |

Табела 1 Полиња во електронски ПП30 налог

Со кликнување на копчето "Потврди" (17), доколку сите податоци се во ред, ќе се креира електронски ПП30 налог и се отвора нова страна каде се прикажува налогот :

| Последна промена: 06.08.2012                     |                                                                                                    | Одіава                                         |
|--------------------------------------------------|----------------------------------------------------------------------------------------------------|------------------------------------------------|
|                                                  |                                                                                                    | е-банк@ттк<br>систем за електронско банкарство |
| ПРЕГЛЕД НА ПРОМЕТ КУРСНИ ЛИСТИ                   | ЛИЧНИ ПОДАТОЦИ БАРАЊА ПЛАЌИ                                                                                             | АЊЕ СО НАЛОЗИ ПРЕБАРУВАЊЕ ПОМОШ СИСТЕМ         |
| <i>⊘</i><br>≩ 5                                  | Креиран е нов налог ППЗО.<br>Потпишувањето и реализацијата на налог<br>креирани налози!<br><u>РЕАЛИЗАЦИЈА НА НАЛОЗИ</u> | roт се врши преку менито Реализација на веќе   |
| зачувај како шаблон.<br>Внесете назив на шаблон: | ТТК Банка                                                                                                    | Налогот е кремран од:                          |
| ПП30_Назив1 2                                    | НАЛОГОДАВАЧ                                                                                                    | ПРИМАЧ                                         |
| Зачувај како шаблон                              | Назив на налогодавач                                                                                                    | Назив на примачот                              |
| Известување                                      | НАЛОГОДАВАЧ<br>ИМЕ ПРЕЗИМЕ , АДРЕСА                                                                                     | НАЛОГОПРИМАЧ ИМЕ ПРЕЗИМЕ,<br>АДРЕСА            |
|                                                  | Трансакциона сметка на налогодавач                                                                                      | Трансакциона сметка на примач                  |
|                                                  | 29050000000001                                                                                                    | 2904000000002                                  |
|                                                  | ,<br>Банка на налогодавачот                                                                                             | Банка на примачот                              |
|                                                  | ТТК БАНКА А.Д. СКОПЈЕ                                                                                                   | ТТК Банка АД Скопје                            |
|                                                  | Цел на дознака                                                                                                    | Износ во денари                                |
|                                                  | 563-Уплати за други неспомнати цели                                                                                     | 1000,00                                        |
|                                                  | Повикување на број задолжување                                                                                          | Повикување на број одобрување                  |
|                                                  | ,<br>Датум: Време: Место:                                                                                               | Шифра Начин                                    |
|                                                  | 06.08.2012 13:55:04 Интернет                                                                                            | 563 0                                          |
|                                                  |                                                                                                    | Налог за пренос ПП30                           |
|                                                  |                                                                                                    |                                                |

Слика 42 Приказ на креиран ПП30 електронски налог

Креираниот електронски налог нема никакво дејство се додека не биде потпишан и пуштен на реализација во платен промет. Потпишувањето и реализацијата на веќе креираниот налог се врши преку менито *"ПЛАЌАЊЕ СО НАЛОЗИ"* →*"Реализирање/Бришење на креирани налози"* или со кликнување на линкот "РЕАЛИЗАЦИЈА НА НАЛОЗИ" (1).

На оваа страна е дадена и опција вака креираниот налог да се зачува како шаблон. Процесот на зачувување на налогот како шаблон е следниов: Се внесува име на шаблонот (2) и се кликнува на копчето "Зачувај како шаблон" (3). Доколку постои веќе претходно креиран шаблон со истото име ќе се појави соодветно известување (4), во спротивно шаблонот ќе биде успешно креиран.

Налогот може да биде испечатен со кликнување врз иконата за печатење (5).

# КРЕИРАЊЕ НА НОВ НАЛОГ ЗА ПЛАЌАЊЕ ПП50 (ФИЗИЧКИ И ПРАВНИ ЛИЦА)

Со избор на *«ПЛАЌАЊЕ СО НАЛОЗИ"* →*"Нов налог за плаќање ПП50"* ќе се отвори страната за креирање на ПП50 електронски налози (*слика 43 креирање на ПП50 електронски налози A* (1)). На оваа страна се наоѓа листа на ПП30 шаблони – претходно успешно креирани и зачувани ПП50 налози (2) од каде со кликнување врз називот на шаблонот полињата на ПП50 налогот автоматски ќе се пополнат со вредностите на полињата од шаблонот, можност за внесувањење на ФОЛИО број за преземање на налози од КИБС НАПС сервисот на УЈП (3) и листа на сметки на лица за кои корисникот на електронско банкарство има овластување да врши плаќање (4) (Во зависност од избраниот тип на корисник тука ќе се прикажуваат или сметките на физички лица или на правни лица).

|                     | курсни листи                                                                                | лични податоци Б                                                                                                    | арања плаќањ                                                                                                    | Е СО НАЛОЗИ                                                                                                    | ПРЕБАРУВ                                                                                                    | АЊЕ ПОМОШ                                                                                                    | СИСТЕ                                                       |
|---------------------|---------------------------------------------------------------------------------------------|----------------------------------------------------------------------------------------------------|----------------------------------------------------------------------------------------------------|----------------------------------------------------------------------------------------------------|----------------------------------------------------------------------------------------------------|----------------------------------------------------------------------------------------------------|-------------------------------------------------------------|
|                     |                                                                                             |                                                                                                    | Нов нал                                                                                                    | ог за плаќање П                                                                                                    | П30                                                                                                    |                                                                                                    |                                                             |
|                     |                                                                                             |                                                                                                    | Нов нал                                                                                                    | ог за плаќање П                                                                                                    | П50                                                                                                    |                                                                                                    | _                                                           |
|                     |                                                                                             |                                                                                                    | Уплатан<br>Рез пизи                                                                                                    | на рата Креирањ                                                                                                    | е на нов налог                                                                                                    | за плаќање од тип П<br>2002                                                                                                    | □□50                                                        |
|                     |                                                                                             |                                                                                                    | Преглед                                                                                                    | на реализирани                                                                                                    | налози и нало                                                                                                    | зи кои чекаат на ре                                                                                                    | ализац                                                      |
|                     |                                                                                             | ТТК Банка                                                                                                    | Режиски                                                                                                    | и трошоци                                                                                                    |                                                                                                    |                                                                                                    |                                                             |
| 1П50 шаблони на: 🍡  |                                                                                             | Назив на налогодавач                                                                                                    | 4                                                                                                    | Назив на прим                                                                                                    | иачот                                                                                                    |                                                                                                    |                                                             |
| ИМЕ ПРЕЗИМЕ 🛛 🤺     | 2                                                                                           | ИМЕ ПРЕЗИМЕ, АДРЕ                                                                                                    | ECA HA                                                                                                    | МИНИСТЕРСТЕ                                                                                                    | ВО ЗА ФИНАНС                                                                                                    | ИИ СКОПЈЕ                                                                                                    |                                                             |
| ПП50 - ШАБЛОН1      | A                                                                                           | НАЛОГОДАВАЧОТ                                                                                                    |                                                                                                    |                                                                                                    |                                                                                                    |                                                                                                    |                                                             |
| ПП50 - ШАБЛОН2      |                                                                                             |                                                                                                    |                                                                                                    |                                                                                                    |                                                                                                    |                                                                                                    |                                                             |
|                     |                                                                                             |                                                                                                    | 30 000 00                                                                                                    | 100000000                                                                                                    | а сметка на прі<br>53095 - Миц. 23                                                                                                    | имач                                                                                                    |                                                             |
|                     |                                                                                             | 2905000000000                                                                                                    | •                                                                                                    | -                                                                                                    | 5055 - WINH, 30                                                                                                    | финансии 💽                                                                                                    |                                                             |
|                     |                                                                                             | Банка на налогодавач                                                                                                    | 40T                                                                                                    | Банка на прим                                                                                                    | иачот                                                                                                    |                                                                                                    |                                                             |
|                     |                                                                                             | ПК БАНКА А.Д. СКОП                                                                                                    | JE .                                                                                                    | пародна ва                                                                                                    | NKA NA PIVI                                                                                                    |                                                                                                    |                                                             |
|                     |                                                                                             | Даночен број / ЕМБГ                                                                                                    |                                                                                                    | _ ИЗНОС МКД                                                                                                    |                                                                                                    |                                                                                                    |                                                             |
|                     |                                                                                             |                                                                                                    |                                                                                                    |                                                                                                    |                                                                                                    | U                                                                                                    |                                                             |
|                     |                                                                                             | Цел на дознаката                                                                                                    |                                                                                                    | 🖲 Уплатна с                                                                                                    | метка                                                                                                    |                                                                                                    |                                                             |
|                     |                                                                                             |                                                                                                    |                                                                                                    |                                                                                                    |                                                                                                    |                                                                                                    |                                                             |
|                     |                                                                                             |                                                                                                    |                                                                                                    | 🔘 Сметка на                                                                                                    | обуџетски кори                                                                                                    | сник                                                                                                    |                                                             |
|                     | <b>T</b>                                                                                    |                                                                                                    |                                                                                                    | <u>//</u>                                                                                                    |                                                                                                    |                                                                                                    |                                                             |
| Вчитај              | Бриши                                                                                       | Повикување на број з                                                                                                    | адолжување                                                                                                    | Приходна шиф                                                                                                    | рра и програма                                                                                                    | а Начин                                                                                                    |                                                             |
|                     |                                                                                             |                                                                                                    |                                                                                                    |                                                                                                    |                                                                                                    | 2 💌                                                                                                    |                                                             |
|                     |                                                                                             | Датум Датум ва                                                                                                    | лута Место                                                                                                    |                                                                                                    |                                                                                                    |                                                                                                    |                                                             |
| реземање податоци ( | од КИБС                                                                                     | 03.08.2012 03.08.20                                                                                                    | 12 🛅 Интернет                                                                                                    |                                                                                                    |                                                                                                    |                                                                                                    |                                                             |
| АПС сервисот        | 2                                                                                           |                                                                                                    |                                                                                                    |                                                                                                    |                                                                                                    |                                                                                                    |                                                             |
| несете ФОЛИО број:  | <b>_</b>                                                                                    | Креирај НАЛОГ П                                                                                                    | Изориши ги                                                                                                    | внесените вредн                                                                                                    | юсти                                                                                                    |                                                                                                    |                                                             |
|                     |                                                                                             |                                                                                                    |                                                                                                    |                                                                                                    |                                                                                                    |                                                                                                    |                                                             |
|                     |                                                                                             |                                                                                                    |                                                                                                    |                                                                                                    |                                                                                                    |                                                                                                    |                                                             |
| Преземи под. од Н   | НАПС                                                                                        |                                                                                                    |                                                                                                    |                                                                                                    |                                                                                                    |                                                                                                    |                                                             |
| Преземи под. од Н   | НАПС                                                                                        | ТРАНСАКЦИОНИ                                                                                                    | СМЕТКИ ЗА КОИ СТЕ О                                                                                                    | ВЛАСТЕНИ ДА ВРІ                                                                                                    | ШИТЕ ПРЕГЛЕД                                                                                                    | и плаќање 👍                                                                                                    |                                                             |
| Преземи под. од Н   | НАПС                                                                                        | ТРАНСАКЦИОНИ<br>Сметка бр                                                                                                    | СМЕТКИ ЗА КОИ СТЕ О<br>рој Назив                                                                                                    | ВЛАСТЕНИ ДА ВРІ<br>Опис на сметка                                                                                                    | ШИТЕ ПРЕГЛЕД<br>Место                                                                                                    | и плаќање <b>4</b><br>Состојба                                                                                                    |                                                             |
| Преземи под. од Н   | НАПС                                                                                        | ТРАНСАКЦИОНИ<br>Сметка бр<br>Избери 290500000                                                                                                    | СМЕТКИ ЗА КОИ СТЕ О<br>рој Назив<br>000001 ИМЕ ПРЕЗИМЕ                                                                                                    | ВЛАСТЕНИ ДА ВРІ<br>Опис на сметка<br>0101970400001                                                                                                    | шите преглед<br>Место<br>Скопје                                                                                                    | и плаќање <b>4</b><br>Состојба<br>30.000,00 ден.                                                                                                    |                                                             |
| Преземи под. од Н   | HANC                                                                                        | ТРАНСАКЦИОНИ<br>Сметка бр<br>Избери 290500000                                                                                                    | СМЕТКИ ЗА КОИ СТЕ О<br>рој Назив<br>000001 ИМЕ ПРЕЗИМЕ                                                                                                    | ВЛАСТЕНИ ДА ВРL<br>Опис на сметка<br>0101970400001                                                                                                    | ШИТЕ ПРЕГЛЕД<br>Место<br>СКОПЈЕ                                                                                                    | и плаќање <b>4</b><br>Состојба<br>30.000,00 ден.                                                                                                    |                                                             |
| Преземи под. од Н   | HATIC                                                                                       | ТРАНСАКЦИОНИ<br>Сметка бр<br>Избери 290500000<br>ена за КИБС НАПС серенски                                                                                                    | СМЕТКИ ЗА КОИ СТЕ О<br>рој Назив<br>000001 ИМЕ ПРЕЗИМЕ<br>7 (сервис за размена                                                                                                    | ВЛАСТЕНИ ДА ВРL<br>Опис на сметка<br>0101970400001<br>на платни инфо                                                                                                    | шите преглед<br>Место<br>Скопје                                                                                                    | и плаќање <b>4</b><br>Состојба<br>30.000,00 ден.                                                                                                    | Fpadom                                                      |
| Преземи под. од Н   | НАПС<br>Напом<br>Скопје                                                                     | ТРАНСАКЦИОНИ<br>Сметка бр<br>Избери 290500000<br>ена за КИБС НАПС сереисог<br>и локалната самоуправа ко                                                                                                    | СМЕТКИ ЗА КОИ СТЕ О<br>рој Назив<br>000001 ИМЕ ПРЕЗИМЕ<br>п (сервис за размена<br>оја припаѓа на градог                                                                                                    | ВЛАСТЕНИ ДА ВРЦ<br>Опис на сметка<br>0101970400001<br>на платни инфо<br>п Скопје овозмож                                                                                                    | шите преглед<br>Место<br>Скопје<br>ормации): КИБ-<br>кува преземан                                                                                                    | и плаќање <b>4</b><br>Состојба<br>30.000,00 ден.<br>С во соработка со с<br>ве на платните тр                                                                                                    | Градот<br>ранскац                                           |
| Преземи под. од Н   | НАПС<br>Напом<br>Сколје<br>за пла                                                           | ТРАНСАКЦИОНИ<br>Сметка бр<br>Избери 290500000<br>и локалната самоупраеа ко<br>кање на данок на имот о бр<br>ИЛС. За овеа чел во решен                                                                                                    | СМЕТКИ ЗА КОИ СТЕ О<br>рој Назив<br>000001 ИМЕ ПРЕЗИМЕ<br>п (сервис за размена<br>рја припаѓа на градог<br>уги давачки кон Град<br>учата од Срадот Сич                                                                                                    | ВЛАСТЕНИ ДА ВРЦ<br>Опис на сметка<br>0101970400001<br>на платни инфо<br>т Скопје овозмож<br>от во електронн                                                                                                    | шите преглед<br>Место<br>СКОПЈЕ<br>ормации): КИБ-<br>кува преземан<br>ска форма со 1<br>ав ободі по кої                                                                            | и плаќање 4<br>Состојба<br>30.000,00 ден.<br>С во соработка со с<br>ве на платните тр<br>користење на сере<br>прие можат де се                                                                                                    | Градот<br>ранскац<br>исот                                   |
| Преземи под. од Н   | НАПС<br>Напом<br>Скопје<br>за пла<br>КИБС и<br>дент                                         | ТРАНСАКЦИОНИ<br>Сметка бр<br>Избери 290500000<br>и локалната самоупраеа ко<br>кање на данок на имот и др<br>ЧАЛС. За оваа цел во решен<br>ификуеаат и преземат од 0                                                                                                    | СМЕТКИ ЗА КОИ СТЕ О<br>рој Назив<br>000001 ИМЕ ПРЕЗИМЕ<br>п (сереис за размена<br>оја припаѓа на градог<br>уги даеачки кон Градот Скк<br>19адот скк<br>5азата на КИБС, Фог                                                                                                   | ВЛАСТЕНИ ДА ВРЦ<br>Опис на сметка<br>0101970400001<br>на платни инфо<br>т Скопје овозмож<br>от во електрони<br>поје е енесен фол<br>ио бројот е отг                                                                              | шите преглед<br>Место<br>СКОПЈЕ<br>рормации): КИБ<br>кува преземан<br>ска форма со і<br>пио број по кој<br>течатнен на за                                                          | и плаќање 4<br>Состојба<br>30.000,00 ден.<br>С во соработка со с<br>ве на платните тр<br>користење на сере<br>тие можат да се<br>дната страна на                                                                                      | Градот<br>ранскац<br>исот                                   |
| Преземи под. од Н   | НАПС<br>Напом<br>Сколје<br>за пла<br>КИБС I<br>идент<br>решен                               | ТРАНСАКЦИОНИ<br>Сметка бу<br>Избери 290500000<br>и локалната самоуправа ко<br>кање на данок на имот и др<br>ИЛГС. За оваа цел во решен<br>ификуваат и преземат од 0<br>ието како бар код и нумери                                                                                                    | СМЕТКИ ЗА КОИ СТЕ С<br>рој Назив<br>000001 ИМЕ ПРЕЗИМЕ<br>п (сереис за размена<br>оја припаѓа на градог<br>уги даеачки кон Градот Скк<br>ијата од Градот Скк<br>5азата на КИБС. Фог<br>ран број под бар кодо                                                                 | ВЛАСТЕНИ ДА ВРЦ<br>Опис на сметка<br>0101970400001<br>на платни инфо<br>т Скопје овозмож<br>от во електрони<br>по бројот е отг<br>т. Градот Скоп                                                                                 | шите преглед<br>Место<br>СКОПЈЕ<br>скопје<br>кува преземан<br>ска форма со 1<br>пио број по кој<br>течатнен на за<br>је овозможува                                                 | и плаќање 4<br>Состојба<br>30.000,00 ден.<br>С во соработка со с<br>ве на платните тр<br>сористење на сере<br>тие можат да се<br>дната страна на<br>екупниот доле од                                                                  | Градот<br>занскац<br>исот<br>налогог                        |
| Преземи под. од Н   | НАПС<br>Напом<br>Скопје<br>за пла<br>КИБС I<br>идент<br>решен<br>да мож<br>презем           | ТРАНСАКЦИОНИ<br>Сметка бу<br>Избери 290500000<br>и локалната самоупраеа ко<br>кање на данок на имот и ра<br>ИЛПС. За оева цел во решен<br>ификуваат и преземат од<br>ието окако бар код и нумери<br>се да се плаќа на рати, тако<br>кате од ИХБС. Полињата з                                                                                      | СМЕТКИ ЗА КОИ СТЕ С<br>рој Назив<br>000001 ИМЕ ПРЕЗИМЕ<br>п (сереис за размена<br>оја припаѓа на градоп<br>уги даеачки кон Град<br>ијата од Градот Скк<br>5азата на КИБС. Фог<br>ран број под бар кодс<br>а што при уплатата<br>а ЕДБ/ЕМБГ, уплати                           | ВЛАСТЕНИ ДА ВРЦ<br>Опис на сметка<br>0101970400001<br>на платни инфос<br>п Скопје овозмож<br>от во електронн<br>опје е внесен фој<br>пио бројот е отг<br>т. Градот Скоп<br>а, уплатениот ц<br>ите сметки и по                    | шите преглед<br>Место<br>СКОПЈЕ<br>скопје<br>кува преземан<br>ска форма со і<br>лечатен на за<br>је овозможува<br>ізнос може да<br>лето цел на а                                   | и плаќање 4<br>Состојба<br>30.000,00 ден.<br>С ео соработка со с<br>е на платните тр<br>сористење на сере<br>тие можат да се<br>дната страна на<br>екупниот долг од<br>биде помал од изно<br>сознака кое го содру                     | Градот<br>ранскац<br>исот<br>налогог<br>рсот кој<br>жи фоли |
| Преземи под. од Н   | НАПС<br>Напом<br>Скопје<br>за пла<br>КИБС I<br>иФент<br>решен<br>да мож<br>презем<br>бројот | ТРАНСАКЦИОНИ<br>Сметка бр<br>и 290500000<br>и локалната самоуправа к<br>кање на данок на имот и ор<br>инокалната самоуправа к<br>на днок на имот и ор<br>инокалната самоуправа к<br>кање на данок на имот и<br>инокалната самоуправа<br>и и преземат од<br>и е да се плаќа на рати, так<br>кате од КИБС. Полињата з<br>п и бројот на решението на | СМЕТКИ ЗА КОИ СТЕ С<br>рој Назив<br>000001 ИМЕ ПРЕЗИМЕ<br>п (сервис за размена<br>оја припаѓа на градоп<br>уги давеачки кон Град<br>ијата од Градот Скк<br>базата на КИБС. Фог<br>ран број под бар кодо<br>а што при уплатата<br>а ЕДБ/ЕМБГ, уплатин<br>с окает да се менува | ВЛАСТЕНИ ДА ВРЦ<br>Опис на сметка<br>0101970400001<br>на платни инфо<br>от с ослје овозмож<br>от со електронн<br>опје е снесен фој<br>изо бројот е отго<br>от Брадот Смет<br>у платениот ц<br>ите сметки и по<br>ат бидејќи спор | инте преглед<br>Место<br>СКОПЈЕ<br>СКОПЈЕ<br>Скопје<br>Скопје<br>Скопје<br>Ска форма со і<br>пио број по кој<br>печатен на за<br>пје овозможува<br>лето цел на č<br>пед овие подал | и плаќање 4<br>Состојба<br>30.000,00 ден.<br>С ео соработка со с<br>е на платните тр<br>сористење на сере<br>тие можат да се<br>дната страна на<br>екупниот долг од<br>биде помал долг од<br>биде помал долг од<br>биде помал долг од | Градот<br>ранскац<br>исот<br>налогог<br>рсот кој<br>жи фоли |

Слика 43 Креирање на ПП50 електронски налози А

Напомена за КИБС НАПС сервисот (сервис за размена на платни информации): КИБС во соработка со Градот Скопје и локалната самоуправа која припаѓа на градот Скопје (и други општини кои евентуално би се вклучиле) овозможува преземање на платните транскации за плаќање на данок на имот и други давачки кон Градот во електронска форма со користење на сервисот КИБС НАПС. За оваа цел во решенијата од Градот Скопје е внесен фолио број по кој тие можат да се идентификуваат и преземат од базата на КИБС. Фолио бројот е отпечатен на задната страна на решението како бар код и нумериран број под бар кодот. Градот Скопје овозможува вкупниот долг од налогот да може да се плаќа на рати, така што при уплатата , уплатениот износ може да биде помал од износот кој го преземате од КИБС. Полињата за ЕДБ/ЕМБГ, уплатните сметки и полето цел на дознака кое го содржи фолио бројот и бројот на решението не смеат да се менуваат, бидејќи според овие податоци Градот врши раздолжување на обврзниците. ЕДБ/ЕМБГ НА СОПСТВЕНИКОТ НА ТРС НА НАЛОГОДАВАЧОТ ПОТРЕБНО Е ДА Е ИСТ СО ЕДБ/ЕМБГ ДОБИЕН ОД КИБС / НАПС СЕРВИСОТ.

Преземањето на налогот се врши со внесување на фолио бројот во полето (3) и кликнување на копчето "Преземи под. од НАПС" по што доколку фолио бројот е валиден ќе се пополни налогот ПП50 со податоците од НАПС.

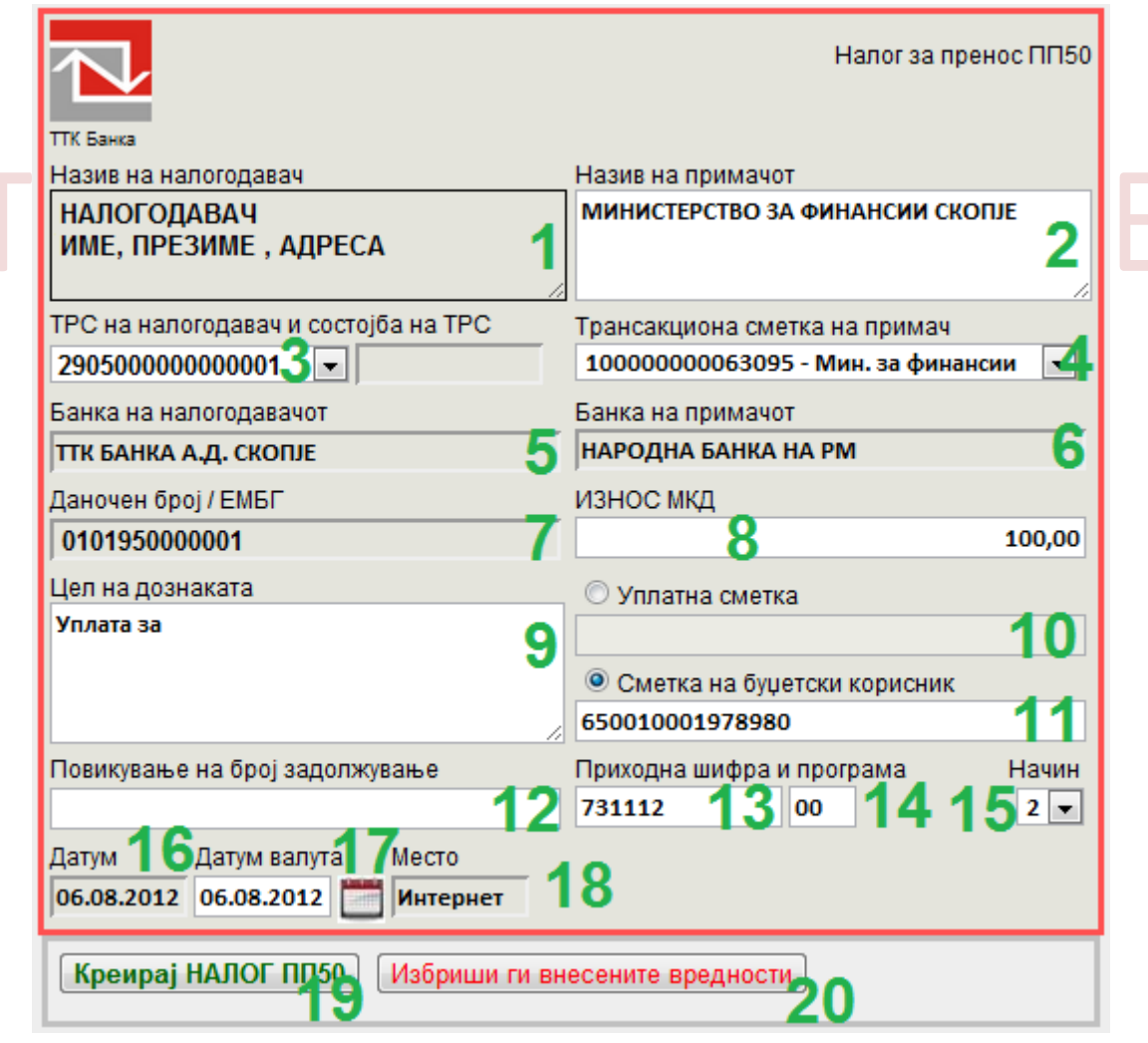

Слика 44 Креирање на ПП50 електронски налози Б

Описот на полињата од ПП50 налогот е даден во следнава табела:

| Р.Б. | НАЗИВ НА ПОЛЕТО                       | ОПИС НА ПОЛЕТО                                                                                                    |
|------|---------------------------------------|----------------------------------------------------------------------------------------------------|
| 1    | Назив на налодавачот                  | Полето се пополнува автоматски според избраната сметка на налогодавач (3) за<br>кои корисникот кој е логиран на системот за електронско банкарство има<br>привилегии за плаќање.                                                                                                    |
| 2    | Назив на примачот                     | Полето се пополнува автоматски според внесената трансакциона сметка на примачот, а може потоа да биде сменето.                                                                                                    |
| 3    | Трансакциона сметка<br>на налогадавач | Листа на сметки за кои корисникот на електронско банкарство има овластување<br>за плаќање. Доколку корисникот е најавен како физичко лице тогаш во листата<br>се прикажуваат само сметките на физичките лица, а доколку е најавен како<br>правно лице сеприкажуваат само сметките на правните лица за кои има<br>овластување за плаќање. |
| 4    | Трансакциона сметка<br>на примач      | Се внесува трансакционата сметка на примачот. Ова е задолжително поле.<br>Според внесената сметка автоматски се пополнуваат полињата (2) и (6). Кај<br>ПП50 налогот како сметки на примач може да бидат 100000000063095 -<br>МИНИСТЕРСТВО ЗА ФИНАНСИИ и 10000000066005 - ФОНД ЗА ЗДРАВСТВЕНО<br>ОСИГУРУВАЊЕ НА МАКЕДОНИЈА                |
| 5    | Банка на<br>налогодавачот             | Секогаш е ТТК Банка А.Д. Скопје.                                                                                                    |
| 6    | Банка на примачот                     | Автоматски се пополнува според внесената трансакциона сметка на примачот.                                                                                                    |
| 7    | Даночен број/ЕМБГ                     | Даночен број или ЕМБГ на налогодавачот.                                                                                                    |
| 8    | Износ                                 | Се внесува износто на налогот во денари. Во ова поле може да се внесуваат<br>само броеви и запирка за разделување на децималниот дел од износот доколку<br>има потреба. Ова поле е задолжително.                                                                                                    |
| 9    | Цел на дознака                        | Цел на дознака. Ова поле е задолжително.                                                                                                    |
| 10   | Уплатна сметка                        | Се внесува уплатната сметка. Може да се внеси или уплатна сметка или сметка<br>на буџетски корисник.                                                                                                    |
| 11   | Сметка на буџетски<br>корисник        | Се внесува сметката на буџетскиот корисник. Може да се внеси или уплатна<br>сметка или сметка на буџетски корисник.                                                                                                    |
| 12   | Повикување на број<br>задолжување     | Ова поле е незадолжително. Се внесува доколку има потреба.                                                                                                    |
| 13   | Приходна шифра                        | Се внесува приходната шифра.                                                                                                    |
| 14   | Програма                              | Се внесува програмата.                                                                                                    |
| 15   | Начин                                 | Се бира начинот на реализација на налогот. 0-Интерен налог , доколку сметката<br>на примачот е во ТТК Банка, 1 - Итен налог (МИПС), 2- Налог по КИБС                                                                                                    |
| 16   | Датум                                 | Датумот кога е креиран налогот. Се внесува автоматски.                                                                                                    |
| 17   | Датум на валута                       | Се внесува посакуваниот датум на валута доколку е различен од датумот на<br>креирање на налогот. Доколку внесете иден датум на валута тогаш на тој датум<br>ќе се реализира налогот. Датумот на валута во иднина не може да е повеќе од 7<br>дена од моменталниот датум.                                                                 |
| 18   | Место                                 | Секогаш е "Интернет".                                                                                                    |
| 19   | Потврди                               | Доколку се внесени сите податоци во налогот, со кликнување на копчето<br>Потврди ќе се креира налогот ПП50.                                                                                                    |
| 20   | Поништи                               | Се бришат сите внесени полиња.                                                                                                    |

Табела 2 Полиња во електронски ПП50 налог

Со кликнување на копчето "Потврди" (19), доколку сите податоци се во ред, ќе се креира електронски ПП50 налог и се отвора нова страна каде се прикажува налогот :

| 1оследна промена: 06.08.2012                                           |                                                                                                    | <u>Ол</u>                                                                |  |
|------------------------------------------------------------------------|----------------------------------------------------------------------------------------------------|--------------------------------------------------------------------------|--|
|                                                                        | лични податоци Барања плаќ                                                                               | систем за електронско банкарсте<br>ање со налози пребарување помош систе |  |
| <b>∂</b><br>≩ 5                                                        | Креиран е нов налог ПП50. Потпишувања<br>менито Реализација на веќе креирани на<br>РЕАЛИЗАЦИЈА НА НАЛОЗИ | ето и реализацијата на налогот се врши преку<br>лози!                    |  |
| зачувал како шаблон.<br>Внесете назив на шаблон:<br>ПП50_назив_шаблон1 | ТК Банка                                                                                                 | Налогот е кремран од:<br>Иазив на примачот                               |  |
| Зачувај како шаблон 🧕 🌖                                                | Назив на налогодавач                                                                                     |                                                                          |  |
| Известување                                                            | НАЛОГОДАВАЧ<br>ИМЕ, ПРЕЗИМЕ, АДРЕСА                                                                      | МИНИСТЕРСТВО ЗА ФИНАНСИИ СКОПЈЕ                                          |  |
|                                                                        | Трансакциона сметка на налогодавач                                                                       | Трансакциона сметка на примач                                            |  |
|                                                                        | 2902000000001                                                                                            | 1000000063095                                                            |  |
|                                                                        | Банка на напоголавачот                                                                                   | Банка на примачот                                                        |  |
|                                                                        | ТТК БАНКА А.Л. СКОПІЕ                                                                                    | НАРОДНА БАНКА НА РМ                                                      |  |
|                                                                        |                                                                                                    | ИЗНОС МКЛ                                                                |  |
|                                                                        | 0101970400001                                                                                            | 100.00                                                                   |  |
|                                                                        | Пел на познаката                                                                                         |                                                                          |  |
|                                                                        | Уплата за                                                                                                | Уплатна сметка                                                           |  |
|                                                                        |                                                                                                    | Сметка на буџетски корисник                                              |  |
|                                                                        |                                                                                                    | 650010001978980                                                          |  |
|                                                                        | Повикување на број запопжување                                                                           | Приходна шифра и програма Начин                                          |  |
|                                                                        |                                                                                                    | 731112 00 2                                                              |  |
|                                                                        | Време Латум Место                                                                                        |                                                                          |  |
|                                                                        | 14:43:23 06.08.2012 Интернет                                                                             | Налог за пренос ПП50                                                     |  |
|                                                                        |                                                                                                    |                                                                          |  |

Слика 45 Приказ на креиран ПП50 електронски налог

Креираниот електронски налог нема никакво дејство се додека не биде потпишан и пуштен на реализација во платен промет. Потпишувањето и реализацијата на веќе креираниот налог се врши преку менито *"ПЛАЌАЊЕ СО НАЛОЗИ"* →*"Реализирање/Бришење на креирани налози"* или со кликнување на линкот "РЕАЛИЗАЦИЈА НА НАЛОЗИ" (1).

На оваа страна е дадена и опција вака креираниот налог да се зачува како шаблон. Процесот на зачувување на налогот како шаблон е следниов: Се внесува име на шаблонот (2) и се кликнува на копчето "Зачувај како шаблон" (3). Доколку постои веќе претходно креиран шаблон со истото име ќе се појави соодветно известување (4), во спротивно шаблонот ќе биде успешно креиран.

Налогот може да биде испечатен со кликнување врз иконата за печатење (5).

# УПЛАТА НА РАТА ЗА КРЕДИТИ И КРЕДИТНИ КАРТИЧКИ

Доколку корисникот на електронско банкарство има активни кредитни партии или кредитни картички, може да креира електронски ППЗО налог за плаќање на рата за некој од овие производи. Од менито *"ПЛАЌАЊЕ СО НАЛОЗИ"* → "Уплата на рата за кредити и картички" (1) се отвора следнава страна:

| Поспедна пром | ена: 07.08.2012<br>Банкаска<br>Вромет курсни лис | ти лични под                            | АТОЦИ БАРАН       | Си<br>си                                                      | <b>стем за</b>                                                        | анк(<br>електронск<br>ПРЕБАРУВАЊЕ                                             | о бан     | <u>Одіава</u><br>СТСК<br>карство<br>Систем |
|---------------|--------------------------------------------------|-----------------------------------------|-------------------|---------------------------------------------------------------|-----------------------------------------------------------------------|-------------------------------------------------------------------------------|-----------|--------------------------------------------|
| Ø             | Плаќање на                                       | рата за кредит и кај                    | отичка за ИМЕ ПРЕ | Нов налог<br>Нов налог<br>Уплата на<br>Реализира<br>ЗИМЕ од т | за плаќање<br>за плаќање<br>рата за кред<br>ање/Бришењ<br>рансакциона | ппзо<br>ппзо<br>ити и картички<br>е на креирани налози<br>сметка : 2905000000 | 00001 💌   | 2                                          |
| 2             | Изберете<br>кредит                               | кредитна партија                        | статус на кредит  | одобрен износ                                                 | останати ра                                                           | ити износ на ануитет                                                          | валута    |                                            |
|               | Избери                                           | 1042400000001                           | Во отплата        | 300000,00                                                     | 65                                                                    | 5897,00                                                                       | MKD       | 3                                          |
|               | Избери                                           | 1042400000002                           | Во отплата        | 120000,00                                                     | 34                                                                    | 2364,00                                                                       | MKD       |                                            |
|               | Изберете<br>кредитна<br>картичка                 | број на картичка                        | статус на карт    | гичка состојба                                                | лимит                                                                 | вид на картичка                                                               | партија н | на картичка                                |
|               | Избери                                           | 4800000000000000                        | 2 АКТИВНА         | 5000,00                                                       | 30000,00                                                              | VISA Classic Credit                                                           | 106420    | 0000001                                    |
|               | Избери                                           | 480000000000000000000000000000000000000 | )1 АКТИВНА        | 9000,00                                                       | 30000,00                                                              | VISA Classic Credit                                                           | 106420    | 0000002                                    |
|               | Креирај на                                       | лог 6                                   |                   |                                                               |                                                                       |                                                                               |           |                                            |

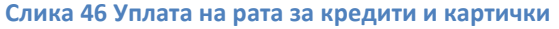

Во табелата (3) се дадени активните кредити, а во табелата (4) активните кредитни картички. Се избира сметка од која ќе се изврши наплатата (2) се избира производот за кој ќе се врши плаќање на рата (копчето "Избери" (5) пред некој од производите) и се кликнува на копчето "Креирај налог" (6). При тоа ќе се прикаже страната за креирање на електронски ППЗО налози (*Слика 40 Креирање на ППЗО електронски налози А*) со веќе пополнети полиња на налогот. Понатаму процедурата е иста како за креирање на ППЗО налог.

# КРЕИРАЊЕ НА НОВ ЗБИРЕН НАЛОГ ПП53 (ПРАВНИ ЛИЦА)

Преку системот за електронско банкарство може да се креираат и реализираат збирни ПП53 налози (плата правни лица). Од менито *"ПЛАЌАЊЕ СО НАЛОЗИ"* → *"Нов налог ПП53"* (1) се отвора следнава страна:

| Последна промена: 07.08.2012            |                                            | Одјава                                                                                                    |
|-----------------------------------------|--------------------------------------------|----------------------------------------------------------------------------------------------------|
|                                         |                                            | е-банк@ттк                                                                                                    |
|                                         |                                            |                                                                                                    |
| ПРЕГЛЕД НА ПРОМЕТ КУРСНИ ЛИСТИ ИЗВОДИ О | ОД ЖИРО СМЕТКА ДЕВИЗНИ ОБРАС               | ЦИ ПЛАЌАЊЕ СО НАЛОЗИ ПРЕБАРУВАЊЕ ПОМОШ СИСТЕМ                                                                              |
| <b>A</b>                                |                                            | Барање за издавање на дигитален сертификат                                                                                 |
|                                         |                                            | Нов налог за плаќање ППЗО<br>Нов налог за плаќање ППЗО                                                                     |
|                                         |                                            | 1 Нов налог ПП53                                                                                                    |
| 2                                       |                                            | Реализирање/Бришење на креирани налози                                                                                     |
|                                         |                                            |                                                                                                    |
|                                         | Изберете сметка на налогодавач:            | 29010000000001 💽 🙎 1.651.198,50                                                                                            |
|                                         | Налогодавач:                               | НАЗИВ И АДРЕСА НА<br>НАЛОГОДАВАЧОТ                                                                                         |
|                                         |                                            | A                                                                                                    |
|                                         | Фолио број:                                | 900000000000000001 3                                                                                                    |
|                                         | Вчитан е ПП53 налог со фолио бро           | : 90000000000000000001                                                                                                    |
|                                         | Преземи нал                                | юзи од КИБС ИНАП 4                                                                                                    |
|                                         | Податоци                                   | за Налогот ПП53                                                                                                    |
|                                         | Фолио број:                                | ТРС налогодавач:                                                                                                    |
|                                         | 900000000000000000000000000000000000000    | 29010000000001                                                                                                    |
|                                         | Вкупен износ на ПП53:                      | ЕДБ:                                                                                                    |
|                                         | 50128                                      | 400000000001                                                                                                    |
|                                         | Вкупен број на налози:                     | Назив и седиште на налогодавач:                                                                                            |
|                                         |                                            | 7 НАЗИВ И СЕДИШТЕ НА                                                                                                    |
|                                         | Вкупно надворешни налози:                  | НАЛОГОДАВАЧОТ                                                                                                    |
|                                         |                                            | 5                                                                                                    |
|                                         | Поединечни н                               | алози во ПП53 налог                                                                                                    |
| Тип Задолжување Це                      | л на дознака                               | ТРС примач Назив примач Износ Одобрување Ш Н                                                                               |
| 14131 +0+0712-2-41868 900               | 000000000000000000000000000000000000000    | 10000000063095 0.5% dodatno 209,00 84316900016 71221100 843 2                                                              |
| 18001+0+0712-2-41886 90                 | 00000000000000000000000000000000000000     | 10000000003095 Penziski 7536,00 84316900149 71211300 843 2<br>100000000083095 Zdravstvo 3056 00 84316900027 71221300 843 2 |
| 18003+0+0712-2-41866 90                 | 000000000000000000000000000000000000000    | 10000000063095 Vrabotuvanje 503.00/84316900768 71221300/843 2                                                              |
| 18010 +0+0712-2-41868 90                | 000000000000000000000000000000000000000    | 10000000083095 Danok 1563,00 84016901263 71111200 840 2                                                                    |
| 18050 07-2012                           | 900000000000000000000000000000000000000    | 2905000000001 . ИМЕ ПРЕЗИМЕ 1 13000,00 101 2                                                                               |
| 18050 07-2012                           | 900000000000000000000000000000000000000    | 29050000000002   VIME ITPE3VIME 2  16000,00   101 2                                                                        |
|                                         | ПП53 налозите да се пуштаат на ре<br>Креир | ализација до 14:00 часот во тековниот ден.<br>ај ПП53 налог <b>7</b>                                                       |

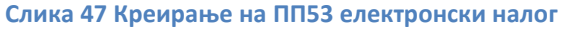

ПП53 налогот се креира со повлекување на податоците од КИБС ИНАП сервисот според фолио бројот (3). Претходно се избира сметката на налогодавачот (2) и по кликнување на копчето "Преземи налози од КИБС ИНАП" (4), полињата во табелата (5) ќе се пополнат со инфо податоците од ПП53 налогот, а табелата (6) со поединечните ПП30 и ПП50 налози од збирниот ПП53 налог. За да се креираат налозите се кликнува на копчето "Креирај ПП53 налог" (7). По успешното креирање на ПП53 налогот нареден чекор е негово потпишување и пуштање на реализација.

# ПОТПИШУВАЊЕ И РЕАЛИЗИРАЊЕ НА ЕЛЕКТРОНСКИ ППЗО И ПП50 НАЛОЗИ

Откако е креиран електронскиот налог (ПП30, ПП50, ПП53), нареден чекор е потпишување на налогот и праќање на реализација во Банката (*"ПЛАЌАЊЕ СО НАЛОЗИ"* → *"Реализирање/Бришење на креирани налози"*). За да можете да ги потпишувате и реализирате налозите потребно е да имате валиден дигитален сертификат кој е пријавен во Банката (4).

| Последна промена: 08.08             | .2012                              |                |           |                     |                               |                      |                                              |                           |                         |            |                                 | Одјава |
|-------------------------------------|------------------------------------|----------------|-----------|---------------------|-------------------------------|----------------------|----------------------------------------------|---------------------------|-------------------------|------------|---------------------------------|--------|
|                                     | IKA                                |                |           |                     |                               |                      | е-б                                          | ран<br>за елек            | нк@                     | <b>) Т</b> | <b>ТК</b><br>рство              |        |
| ПРЕГЛЕД НА ПРОМЕТ                   | КУРСНИ Л                           | исти           | личні     | иподатоци           | Б                             | АРАЊА ПЛ/            | АЌАЊЕ СО НА                                  | лози                      | ПРЕБАРУВАЊЕ             | пом        | ош си                           | СТЕМ   |
| 6                                   |                                    |                | DOLDOD    |                     |                               |                      | <b>D53 μαπορμ ο</b>                          |                           |                         | DESIMME    | -                               |        |
| •                                   |                                    |                | репледн   | а передлизин        | Прог                          | под на кроир         |                                              | д овластени               | CMEIKN 30 MINIL I       | IFLOVINL   | -                               |        |
|                                     |                                    |                |           |                     | Cue                           | лед на креир<br>wa   |                                              | ПО Сметка<br>Цази         | P                       |            |                                 |        |
| 2                                   |                                    | _              | Избери    | 290100000           | 00004                         | na                   | НАЗИВ СЕЛИЦ                                  | ITE                       | D                       | _          |                                 |        |
|                                     |                                    | 2              | Избери    | 290500000           | 000002                        |                      | име презиме                                  | , АДРЕСА                  |                         | 1          |                                 |        |
| дигитален 4                         |                                    |                | Прикажи   | и ги сите налоз     | 4 <b>3</b>                    |                      |                                              |                           |                         |            |                                 |        |
| сертификат на име:                  |                                    |                |           | 1                   | 136epe                        | ете ПП30 или П       | П50 налог за ј                               | реализација:              | :                       |            |                                 |        |
| име презиме, издаден<br>од:         | 6 Селектир                         | рај ги сите    | - 7       | Деселектирај ги     | сите                          |                      |                                              |                           |                         |            |                                 |        |
| Број на потребни<br>потписници за 5 | Избери<br>налози за<br>реализација | <u> 5poj (</u> | на налог  | <u>ЕМБГ Креатор</u> | <u>Тип на</u><br><u>налог</u> | Сметка на налогодава | ач Цел на дознака                            | <u>Назив на</u><br>примач | <u>Сметка на примач</u> | Износ МКД  | <u>Датүм на</u><br><u>налог</u> | Начин  |
| избраниот налог                     | 8 🖻 🗆 9                            | 2012080        | 8000001   | 0101950400001       | ппзо                          | 2905000000002        | 563-Уплати<br>за други<br>неспомнати<br>цели | назив<br>примач           | 29050000000003          | 1000,00    | 08.08.2012                      | 2      |
|                                     |                                    |                |           |                     |                               |                      |                                              |                           |                         |            |                                 |        |
|                                     |                                    |                |           |                     |                               |                      |                                              |                           |                         |            |                                 |        |
|                                     |                                    |                |           |                     | И                             | зберете ПП53 н       | апог за реали                                | изација:                  |                         |            |                                 |        |
|                                     | Нема креир                         | рани нал       | ози       |                     |                               |                      |                                              |                           |                         |            |                                 |        |
|                                     |                                    |                | _         | Статус              | на на                         | лозите избрани       | за потпишува                                 | ање и реализ              | зација                  |            |                                 |        |
|                                     |                                    | Тип нал        | ог        | -                   | (                             | Сериски број         |                                              | Стату                     | c                       | Потпи      | ишан                            |        |
|                                     |                                    |                |           |                     |                               |                      |                                              |                           |                         |            |                                 |        |
|                                     |                                    | Начин          | на потпиц | ување               | ا (                           | ТК Сертификат        | 🔘 Токен                                      | 1                         | 0                       |            |                                 |        |
|                                     |                                    |                |           |                     |                               |                      |                                              |                           |                         |            |                                 |        |
|                                     |                                    |                |           |                     |                               |                      |                                              |                           |                         |            |                                 |        |
|                                     |                                    |                |           |                     |                               |                      |                                              |                           |                         |            |                                 |        |
|                                     |                                    |                |           |                     |                               |                      |                                              |                           |                         |            |                                 |        |
|                                     |                                    |                |           |                     |                               |                      |                                              |                           |                         |            |                                 |        |
|                                     |                                    |                |           |                     |                               |                      |                                              |                           |                         |            |                                 |        |

Слика 48 Измена, потпишување и реализација на електронски налог

На страната за реализирање на наналози се прикажуваат сите креирани налози (ППЗО, ПП50, ПП53) преку системот за електронско банкарство групирани во две табели: ППЗО и ПП5О налозите во црвената табела и ПП53 налозите со сината табела. Во табелата (1) се дадени сите сметки кои се јавуваат како налогодавачи во моментално креираните налози и може да се врши филтрирање по сметка со кликнување на линкот *"Избери"* (2) пред секоја од сметките или да се прикажат креираните налози од сите сметки (*"Прикажи ги сите налози"* (3)).

Налозите кои треба да се потпишат се селектираат со селектирање на квадратчето пред налогот (9) или сите прикажани налози со кликнување на копчето "Селектирај ги сите" (6). Измена на некој од налозите се врши со кликнување на иконата (8). Со селектирање на поединеч налог во полето (5) се

прикажуваат податоци за бројот на потребни потписници за сметката. Постојат два начини на потпишување **(10)** – со инсталиран сертификат локално на компјутерот или со токен.

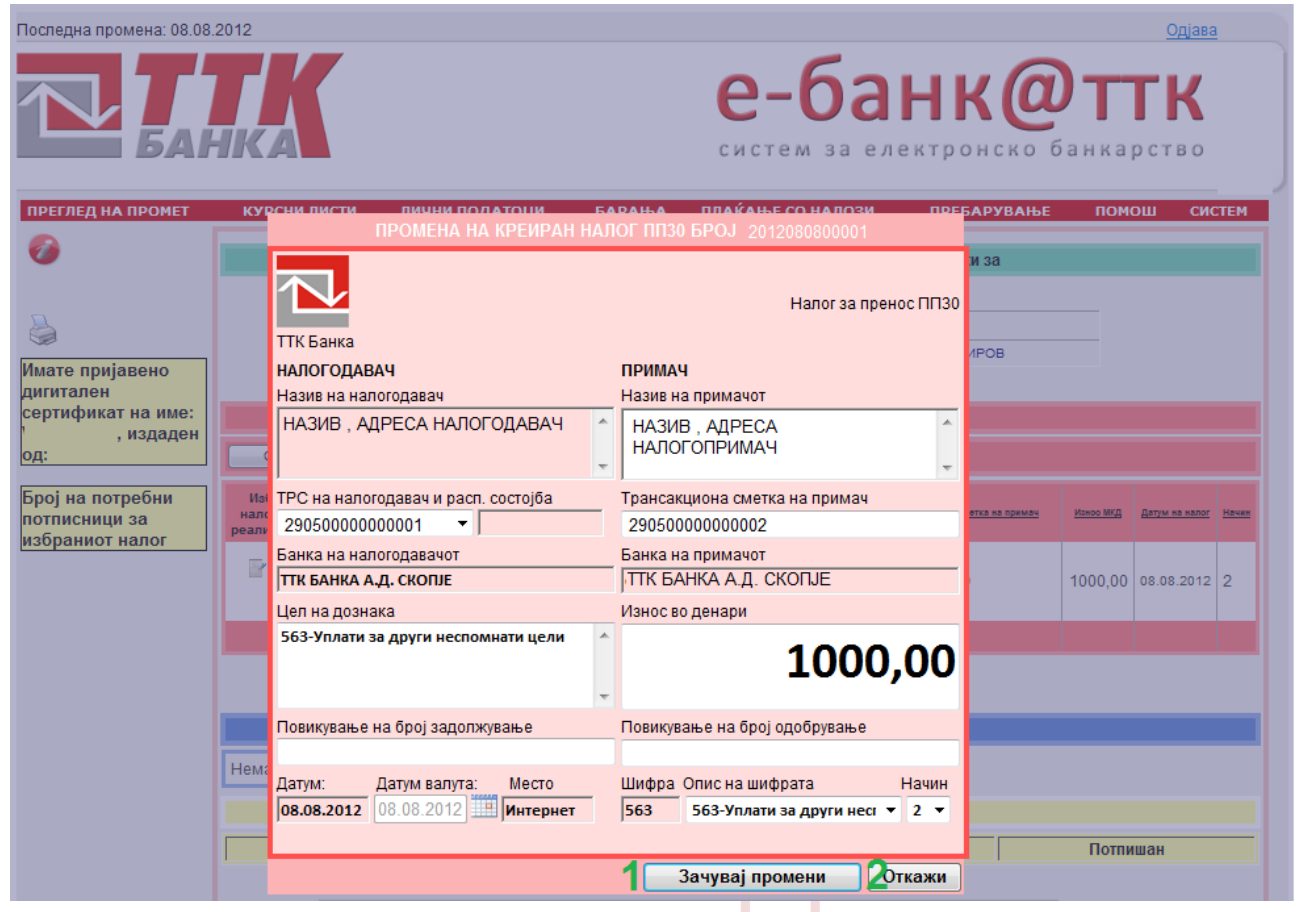

Слика 49 Измена на електронски налог

|                                      | Преглед на НЕРЕАЛИЗИРАНИ ППЗО , ПП50 и ПП53 налози од овластени сметки за ИМЕ ПРЕЗИМЕ            |                         |                               |                                |                                           |                            |                         |           |                                 |              |
|--------------------------------------|--------------------------------------------------------------------------------------------------|-------------------------|-------------------------------|--------------------------------|-------------------------------------------|----------------------------|-------------------------|-----------|---------------------------------|--------------|
|                                      | Преглед на креирани налози по сметка                                                             |                         |                               |                                |                                           |                            |                         |           |                                 |              |
|                                      |                                                                                                  |                         |                               | Сметка                         |                                           | Назие                      | 3                       |           |                                 |              |
|                                      | Избери 290100000001 НАЗИВ. СЕЛИШТЕ                                                               |                         |                               |                                |                                           |                            |                         |           |                                 |              |
|                                      | Избе                                                                                             | <u>ы</u> 290            | 5000000                       | 000002                         | ИМЕ ПРЕЗИ                                 | ИЕ, АДРЕСА                 |                         |           |                                 |              |
|                                      | Прикажи ги сите налози                                                                           |                         |                               |                                |                                           |                            |                         |           |                                 |              |
|                                      | Изберете ПП30 или ПП50 налог за реализација:                                                     |                         |                               |                                |                                           |                            |                         |           |                                 |              |
| Селектир                             | ај ги сите                                                                                       | Деселектирај г          | и сите                        |                                |                                           |                            |                         |           |                                 |              |
| Избери<br>налози за<br>реализација   | <u>Број на налог</u>                                                                             | <u>ЕМБГ Креатор</u>     | <u>Тип на</u><br><u>налог</u> | <u>Сметка на налогодавач</u>   | Цел на дознака                            | <u>Назив на примач</u>     | <u>Сметка на примач</u> | Износ МКД | <u>Датум на</u><br><u>налог</u> | <u>Начин</u> |
|                                      | 201208080000                                                                                     | 0 <b>1</b> 010195040000 | 1 ппзо                        | 2905000000001                  | 563-Уплати за<br>други неспомнати<br>цели | НАЗИВ,<br>АДРЕСА           | 29050000000003          | 1000,00   | 08.08.2012                      | 2            |
| 1                                    |                                                                                                  |                         |                               |                                |                                           |                            |                         |           |                                 |              |
| Нема креир                           | ани налози                                                                                       |                         | Статус                        | Изберете ПГ<br>на налозите изб | 153 налог за реал<br>рани за потпишува    | изација:<br>ање и реализац | ија                     |           |                                 | 3            |
|                                      | Тип налог                                                                                        |                         |                               | Сериски бр                     | oj                                        | Ста                        | тус                     | Потпи     | шан 🔪                           | J            |
|                                      | ПП30                                                                                             |                         |                               | 201208080000                   | 1                                         |                            |                         | H         | E                               |              |
|                                      | Начин на потпишување 💿 ТТК Сертификат 💿 Токен                                                    |                         |                               |                                |                                           |                            |                         |           |                                 |              |
| Потпиц<br>Избран е наг<br>2012080800 | Потпиши ги избраните налози 4<br>Избран е налог со број:<br>2012080800001 5 Избриши го налогот 6 |                         |                               |                                |                                           |                            |                         |           |                                 |              |

Слика 50 Потпишување на електронски налог

Вкупниот износ на селектираните налози (1) се прикажува под табелата (2) со налози. Налозите може да бидат избришани (6) или потпишани (4). Сериските броеви на избраните налози за потпишување или бришење се дадени во полето (5).

За бришење на селектираните налози се кликнува врз копчето "Избриши го налогот" (6), по што налозите ќе бидат избришани. Може да бидат избришани само налози кои не се пуштени на реализација во платен промет.

За потпишување на избраните налози се кликнува на копчето "Потпиши ги избраните налози"(4) по што (доколку е така избрано при инсталација на дигиталниот сертификат) ќе се појави прозорец каде треба да се внесе лозинката за дигиталниот сертификат(*Слика 51 Внесување на лозинката на дигиталниот сертификат*). Во полето (2) внесува лозинката на дигиталниот сертификат и се кликнува на копчето "ОК" (3).

Доколку е точна лозинката на сертификатот налозите ќе бидат потпишани (*слика 52 Реализација на потпишани електронски налози*) и ќе биде прикажано соодветно известување (1). Последниот чекор е реализирање на потпишаните налози , кој се врши со кликнување на копчето "*Реализирај ги избраните налози*" (2):

| Избери<br>налози за<br>реализација | Број на налог                 | Signing data wit | h your private exchange l              | xey X                       | Сметка на примач | Износ МКД | <u>Датум на</u><br>налог | <u>Начин</u> |
|------------------------------------|-------------------------------|------------------|----------------------------------------|-----------------------------|------------------|-----------|--------------------------|--------------|
| 2 🛛 2                              | 2012080800001 1               |                  | An application is requesting           | access to a Protected item. | 29050000000003   | 1000,00   | 08.08.2012               | 2            |
| Сумата на мо                       | оментално избр                |                  | Password for:<br>CryptoAPI Private Key | ••••• 2                     |                  |           |                          |              |
| Нема креира                        | ни налози<br>ип налог<br>ПП30 |                  | 3 ок                                   | Cancel Details              | ција<br>јатус    | Потпи     | ішан<br>Е                |              |
|                                    | Начин на потпишу              | вање             | ТТК Сертификат                         | 🔊 Токен                     |                  |           |                          |              |
| Потпиши                            | и ги избраните нал            | пози             |                                        |                             |                  |           |                          |              |
| Избран е нало<br>20120808000       | и со број:<br>01              | Избриши          | о налогот                              |                             |                  |           |                          |              |

# Слика 51 Внесување на лозинката на дигиталниот сертификат

|                                    | Тυ                                                                            | ΓΛ            |                        | JU                    |                                           |                       | rur                     |                  |                          |       |  |
|------------------------------------|-------------------------------------------------------------------------------|---------------|------------------------|-----------------------|-------------------------------------------|-----------------------|-------------------------|------------------|--------------------------|-------|--|
| Избери<br>налози за<br>реализација | Број на налог                                                                 | ЕМБГ Креатор  | <u>Тип на</u><br>налог | Сметка на налогодавач | Цел на дознака                            | Назив на примач       | <u>Сметка на примач</u> | <u>Износ МКД</u> | <u>Датум на</u><br>налог | Начин |  |
| ₽ Ø                                | 2012080800001                                                                 | 0101950400001 | ппзо                   | 290500000000001       | 563-Уплати за<br>други неспомнати<br>цели | НАЗИВ И<br>СЕДИШТЕ    | 29050000000003          | 1000,00          | 08.08.2012               | 2     |  |
|                                    |                                                                               |               |                        |                       |                                           |                       |                         |                  |                          |       |  |
| Сумата на г                        | моментално из                                                                 | браните нало: | зие:                   | 1000,00               |                                           |                       |                         |                  |                          |       |  |
| -                                  |                                                                               |               |                        | Habapata DE           | 152 μαρατικά πααρ                         | un annui an           |                         |                  |                          |       |  |
| Нема креил                         | ани напози                                                                    |               |                        | изоерете тп           | гээ налог за реалг                        | изација:              |                         |                  |                          |       |  |
| Trema typen,                       | нема креирани налози                                                          |               |                        |                       |                                           |                       |                         |                  |                          |       |  |
|                                    | Тип напог                                                                     | ,             | Julyc                  | Сериски бр            | рани за попнишува<br>ni                   | лые и реализац<br>Ста | пја                     | Потпи            | шан                      |       |  |
|                                    | ППЗО                                                                          |               |                        | 20120808000           | 5)<br>D1                                  | Ciu                   | ije                     | HE               |                          |       |  |
|                                    |                                                                               |               |                        |                       |                                           |                       |                         |                  |                          |       |  |
|                                    | Начин на потпи                                                                | шување        |                        | • ТТК Сертифик        | ат 🔘 Токен                                |                       |                         |                  |                          |       |  |
|                                    |                                                                               |               |                        |                       |                                           |                       |                         |                  |                          |       |  |
|                                    |                                                                               |               |                        |                       |                                           |                       |                         |                  |                          |       |  |
| Потпи                              | ши ги избраните і                                                             | налози        |                        |                       |                                           |                       |                         |                  |                          |       |  |
| Реализи                            | ирај ги избраните                                                             | е налози 🔰 2  |                        |                       |                                           |                       | _                       |                  |                          |       |  |
| ПОТПИШУЕ                           | ПОТПИШУВАЊЕТО Е ЗАВРШЕНО, НАЛОЗИТЕ МОЖЕ ДА СЕ ПУШТАТ НА РЕАЛИЗАЦИЈА \intercal |               |                        |                       |                                           |                       |                         |                  |                          |       |  |
| Избран е нал                       | Избран е налог со број:                                                       |               |                        |                       |                                           |                       |                         |                  |                          |       |  |
| 2012080800                         | 2012080800001 Избриши го налогот                                              |               |                        |                       |                                           |                       |                         |                  |                          |       |  |
|                                    |                                                                               |               |                        |                       |                                           |                       |                         |                  |                          |       |  |
|                                    |                                                                               |               |                        |                       |                                           |                       |                         |                  |                          |       |  |

### Слика 52 Реализација на потпишани електронски налози

# ПРЕГЛЕД НА РЕАЛИЗИРАНИ НАЛОЗИ И НАЛОЗИ КОИ ЧЕКААТ НА РЕАЛИЗАЦИЈА

("ПЛАЌАЊЕ СО НАЛОЗИ" → "Преглед на резлизирани налози и налози кои чекаат на реализација"):

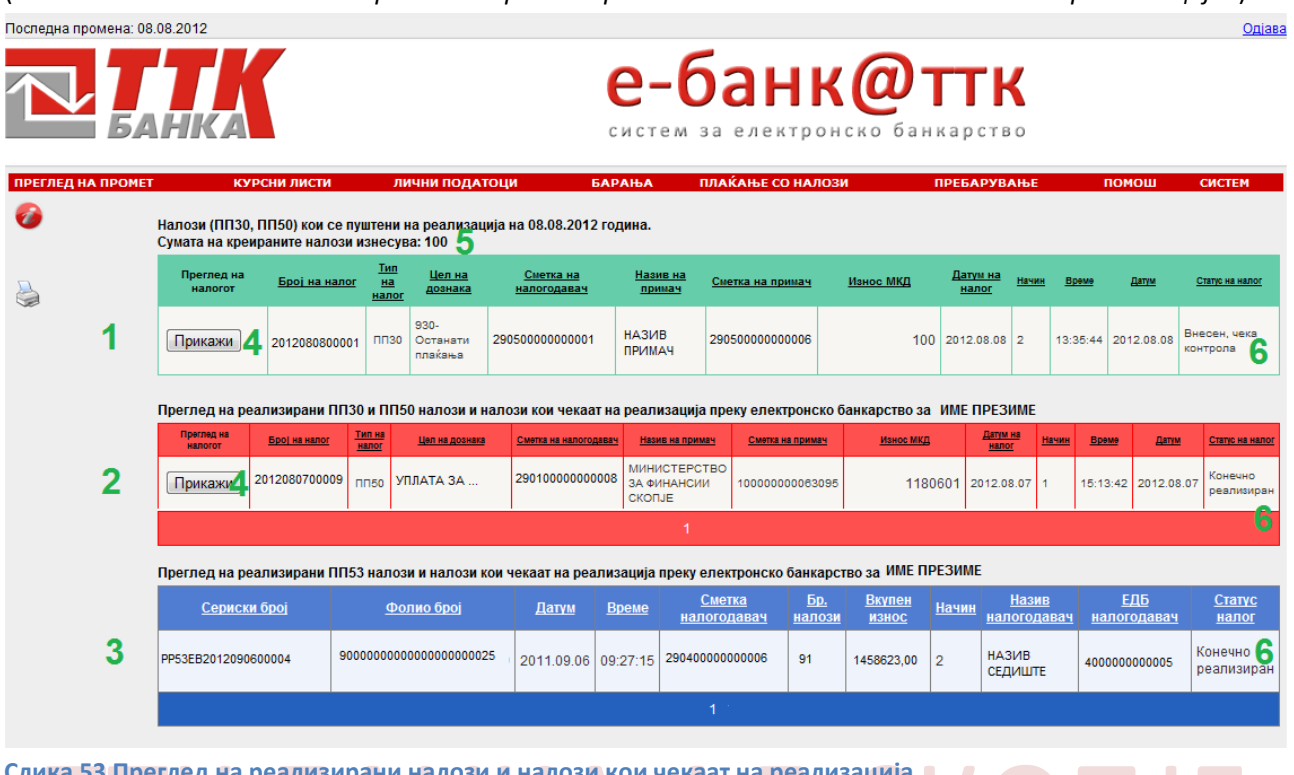

Слика 53 Преглед на реализирани налози и налози кои чекаат на реализација

Во табелата (1) се дадени електронските ПП30 и ПП50 налози пуштени на реализација во тековниот ден, во табелата (2) се сите останати електронски ПП30 и ПП50 налози, а во табелата (3) се електронските ПП53 налози. За ПП30 и ПП50 со кликнување на копчето "Прикажи" (4) се прикажува налогот. Статусот на налозите е даден во колоната (6).

# ПРОМЕНА НА ЛОЗИНКА

Од менито *"СИСТЕМ"* — *Промена на лозинка"* (1) се пристапува до страната каде што може да се изврши промена на лозинката за моментално најавениот корисник на системот за електронско банкарство.

Процедурата на измена на лозинката е: Се внесува старата лозинка (2), се внесува и потврдува новата лозинка (3) и се клика на копчето "Смени лозинка" (4). Лозинката мора да биде најмалку 8 карактери долга и да биде комбинација од боеви, букви и специјални карактери. Доколку промената на лозинката е успешна ќе се појави соодветно известување.

| Поспедна промена: 03.08 | .2012                                               |                                                          |                                              | <b>е-ба</b>                  | <b>AHK@</b> 1<br>eлектронско бан | <u>Одіава</u><br>ГТГК<br>карство                |                                                    |
|-------------------------|-----------------------------------------------------|----------------------------------------------------------|----------------------------------------------|------------------------------|----------------------------------|-------------------------------------------------|----------------------------------------------------|
| ПРЕГЛЕД НА ПРОМЕТ       | курсни листи<br>Добредојдовте И<br>За промена на ва | лични податоци<br>МЕ ПРЕЗИМЕ!<br>ашата позинка пополнете | БАРАЊА<br>ги полињата                        | плаќање со налози<br>подолу: | ПРЕБАРУВАЊЕ ПОМОЦ                | СИСТЕМ<br>Промена на<br>Промена на<br>Одлогирањ | 1<br>лозинката<br>тип на корисник<br>е од системот |
|                         |                                                     | Стара<br>Нова<br>Потврда на нова<br>Смени л              | лозинка:<br>лозинка:<br>лозинка:<br>юзинка 4 | 2<br>3                       |                                  |                                                 |                                                    |
| Слика 54 Промена        | а на лозинка                                        | 1                                                        |                                              |                              |                                  |                                                 |                                                    |

# КУРСНА ЛИСТА ЗА ДЕН

Приказ на курсна листа за избран датум: *"КУРСНИ ЛИСТИ"* →*"Курсна лиса за ден"* (1) се прикажува курсната листа за мометалниот датум. За да се прикаже курсната листа за друг датум се избира датумот од календарот (2) и се кликнува на копчето *"Прикажи"* (3).

|            | БАНКА                                                 |                         |                  |                   | е-      | - <b>6</b>    | a e J e K                | <b>ІК</b>      | <b>()</b><br>ско ба         | нкарс            |
|------------|-------------------------------------------------------|-------------------------|------------------|-------------------|---------|---------------|--------------------------|----------------|-----------------------------|------------------|
| ГЛЕД НА ПР | ОМЕТ КУРСНИ ЛИСТИ ЛИЧНИ П<br>Курсна листа за ден 1 08 | <u>одатоц</u><br>2012 🕅 | и в<br>12Пои     | БАРАЊА ПЛАК       | АЊЕ СО  | налози        | IPEE                     | АРУВАН         | ье пом                      | ош сис           |
|            | Земја                                                 | Шифра<br>валута         | Ознака<br>валута | Назив на валута   | Паритет | Откуп<br>НБРМ | Откуп<br>ефектива<br>ТТК | Среден<br>НБРМ | Продажба<br>ефектива<br>ТТК | Продажба<br>НБРМ |
| )          | Европска унија                                        | 978                     | EUR              | Еуро              | 1       | 61,4000       | 61,40                    | 61,5050        | 61,78                       | 61,7500          |
|            | Австралија                                            | 036                     | AUD              | Австралиски долар | 1       | 51,9500       | 51,75                    | 52,6809        | 53,52                       | 53,0900          |
|            | Канада                                                | 124                     | CAD              | Канадски долар    | 1       | 49,3000       | 49,12                    | 49,9553        | 50,77                       | 50,4500          |
|            | Данска                                                | 208                     | DKK              | Данска круна      | 1       | 8,1800        | 8,12                     | 8,2660         | 8,43                        | 8,3700           |
|            | Јапонија                                              | 392                     | JPY              | Јен               | 100     | 62,6200       | 62,20                    | 64,0477        | 65,87                       | 65,3000          |
|            | Норвешка                                              | 578                     | NOK              | Норвешка круна    | 1       | 8,1300        | 8,05                     | 8,2874         | 8,53                        | 8,4800           |
|            | Шведска                                               | 752                     | SEK              | Шведска круна     | 1       | 7,2600        | 7,23                     | 7,3579         | 7,50                        | 7,4400           |
|            | Швајцарија                                            | 756                     | CHF              | Швајцарски франк  | 1       | 50,7500       | 50,55                    | 51,1944        | 51,95                       | 51,8000          |
|            | Обединето Кралство                                    | 826                     | GBP              | Фунта стерлинг    | 1       | 77,4500       | 77,16                    | 78,4553        | 79,46                       | 79,3000          |
|            | Соединети Американски Држави                          | 840                     | USD              | Американски долар | 1       | 49,5000       | 49,41                    | 50,0692        | 50,77                       | 50,5500          |
|            |                                                       |                         |                  |                   |         |               |                          |                |                             |                  |
|            |                                                       |                         |                  |                   |         |               |                          |                |                             |                  |

Слика 55 Курсна листа за ден

# ПРЕБАРУВАЊЕ НА СМЕТКИ НА ПРАВНИ ЛИЦА

Од менито *"ПРЕБАРУВАЊЕ"* → *"Пребарување на сметки правни лица"* (1) се пристапува до страната каде што може да се изврши пребарување на активните сметки на правни лица:

| Последна промена: 13.08.201 | 12                    |                                                                                        |                                                                  | C                  | е-б                                   | а електрон               | Одіан<br>ССКО Банкарство                                               |
|-----------------------------|-----------------------|----------------------------------------------------------------------------------------|------------------------------------------------------------------|--------------------|---------------------------------------|--------------------------|------------------------------------------------------------------------|
| преглед на промет курс      | сни )<br>несе<br>апом | писти изводи од жиро о<br>те дел од називот на правнот<br>иена: Внесете најмалку три б | сметка девизни об<br>то лице водовод 2<br>укви од називот на пра | авниот субіе       | Лакање со<br>З Пребај<br>кт. Ќе бидат | рај Пребар<br>рај Пребар | ување помош систем<br>рување на сметки правни лиц<br>100 сметки кои го |
| 38                          | адово                 | олуваат условот на пребарува                                                           | ањето. Пребарувањето                                             | на кирили          | ца и латини<br>ДАНОЧЕН                | ца ќе даде различни      | резултати.                                                             |
|                             | MD                    | НАЗИВ ПРАВНО ЛИЦЕ                                                                      | АДРЕСА                                                           | MECTO              | БРОЈ                                  |                          |                                                                        |
| 60                          | 587032                |                                                                                        |                                                                  | куманово           | 4017011516216                         | 270066870320152          |                                                                        |
| 56                          | 516441                | водовод и канализација ј П м БРОД                                                      |                                                                  | МАКЕДОНСКИ<br>БРОД | 4018002102448                         | 200000099115562          | водовод и канализација ј п м брод                                      |
| 56                          | 516441                | ВОДОВОД И КАНАЛИЗАЦИЈА Ј П М БРОД                                                      |                                                                  | МАКЕДОНСКИ<br>БРОД | 4018002102448                         | 300020000237685          | Ј. П. ВОДОВОД И КАНАЛИЗАЦИЈА М. БРОЈ                                   |
| 56                          | 516441                | ВОДОВОД И КАНАЛИЗАЦИЈА Ј П М БРОД                                                      |                                                                  | МАКЕДОНСКИ<br>БРОД | 4018002102448                         | 300280000012923          | J. П. ВОДОВОД И КАНАЛИЗАЦИЈА М.БРОД<br>НАМЕНСКА                        |
| 58                          | 851661                | Водовод и Канализација Јавно Комунално<br>Претпријатие Прилеп                          |                                                                  | прилеп             | 4021003142266                         | 200002201284818          | ЈКП ВОДОВОД И КАНАЛИЗАЦИЈА ПРИЛЕГ                                      |
| 58                          | 851661                | Водовод и Канализација Јавно Комунално<br>Претпријатие Прилеп                          |                                                                  | прилеп             | 4021003142266                         | 280110101352208          | ВОДОВОД И КАНАЛИЗАЦИЈА ПРИЛЕП<br>ЈАВНО КОМУНАЛНО ПРЕТПРИЈАТИЕ          |
| 58                          | 851661                | Водовод и Канализација Јавно Комунално<br>Претпријатие Прилеп                          |                                                                  | прилеп             | 4021003142266                         | 300020000421985          | ЈКП ВОДОВОД И КАНАЛИЗАЦИЈА ПРИЛЕГ                                      |
| 58                          | 851661                | Водовод и Канализација Јавно Комунално<br>Претпријатие Прилеп                          |                                                                  | прилеп             | 4021003142266                         | 300020000422082          | ЈКП ВОДОВОД И КАНАЛИЗАЦИЈА наменска<br>сметка ПРИЛЕП                   |
| 45                          | 528999                | ЈП ВОДОВОД И КАНАЛИЗАЦИЈА СКОПЈЕ                                                       | Ул.ВЕЉКО ВЛАХОВИЌ бр.11<br>СКОПЈЕ-ЦЕНТАР                         | СКОПЈЕ -<br>ЦЕНТАР | 4030992177811                         | 200001170462617          | ЈП ВОДОВОД И КАНАЛИЗАЦИЈАСКОПЈЕ                                        |
|                             |                       |                                                                                        | 1                                                                | 234567             | <u>8 9 10</u>                         |                          |                                                                        |
|                             |                       |                                                                                        |                                                                  |                    |                                       |                          |                                                                        |
| ика 56 Пребарувањ           | ена                   | а сметки на правни                                                                     | лица                                                             |                    |                                       | LK                       | ノリヒ                                                                    |

Се внесува дел од називот на правното лице (2) и се кликнува на копчето "Пребарај" (3), по што се прикажува табела со првите 100 сметки кои во својот назив го содржат внесениот збор (2). Напомена: Внесете најмалку три букви од називот на правниот субјект.Пребарувањето на кирилица и латиница ќе даде различни резултати.

# АВТОМАТИЗИРАЊЕ НА ПРОЦЕСОТ НА РЕСЕТИРАЊЕ НА ЗАБОРАВЕНА КОРИСНИЧКА ЛОЗИНКА

Доколку корисникот на електронското банкарство ја има заборавено својата лозинка за најава на електронското банкарство може да побара доделување на нова лозинка на два начини:

- Лично, во експозитурите на Банката, или
- Автоматски, доколку корисникот има ажурирани податоци во Банката, по претходна верификација на неговиот идентитет, да добие нова лозинка преку SMS на бројот на мобилен телефон кој го има оставено во пристапница.

Пристап до опцијата за автоматско ресетирање на заборавена лозинка е преку линкот Заборавена лозинка за електронско банкарство на почетната страна (за најава) на електронското банкарство:

| TTK e-bank - Логирање ×                              |                                                                                                    |
|------------------------------------------------------|----------------------------------------------------------------------------------------------------|
| ← → C □ https://ebank.ttk.com.mk/                    | E («                                                                                                    |
| Последна промена: 18.09.2014                         | *<br>* · · · · · · · · · · · · · · · · · ·                                                                                                  |
| С                                                    | е-банк@ттк<br>систем за електронско банкарство                                                                                              |
| Корисн<br>П Зап                                      | Погирање<br>ичко име:<br>Лозинка:<br>омни ја лозинката<br>Влез                                                                              |
| Превземете ти погрожите.<br>Електро<br>Заборавена ло | аскументи за пристап до слектронското санкарство<br>иска достава на тековна состојба<br>зинка за електронско банкарство<br>QUALYS<br>SECURE |
| © TTK E                                              | іанка АД Скопје, АД Скопје, 2014 🗸 🗸                                                                                                    |

Слика 57 Пристап до новата функционалност од почетната страна на електронското банкарство

Со избор на опцијата Заборавена лозинка во електронско банкарство (слика 57 Пристап до новата функционалност од почетната страна на електронското банкарство) Се отвора страната за автоматско ресетирање на лозинка во електронското банкарство (слика 58 Внесување на податоци за потврдување на идентитетот на клиентот на Банката).

| Ресетирање на забораве                            |                                          |
|---------------------------------------------------|------------------------------------------|
| ← → C https://ebank.ttk.com.mk/EResetLozinkaVnesu | uvanjePodatoci.aspx » =                  |
|                                                   | A                                        |
|                                                   |                                          |
|                                                   | е-оанкштк                                |
|                                                   | систем за електронско банкарство 🗉       |
| РЕСЕТИРАЊЕ НА ЗАБОРАВЕНА ЛОЗИНКА НА КО            | <b>ОРИСНИК НА ЕЛЕКТРОНСКО БАНКАРСТВО</b> |
| ЕМБГ НА КОРИСНИКОТ НА ЕЛЕКТРОНСКО БАНКАРСТВО      | 1234567890123                            |
| КОРИСНИЧКО ИМЕ ВО ЕЛЕКТРОНСКО БАНКАРСТВО          | ime.prezime                              |
| БРОЈ НА МОБИЛЕН ТЕЛЕФОН                           | 07000000                                 |
| БРОЈ НА ПЛАТЕЖНА КАРТИЧКА                         | 4848123456789012                         |
| ДАТУМ НА ВАЛИДНОСТ НА ПЛАТЕЖНАТА КАРТИЧКА         | 01/16                                    |
|                                                   |                                          |
|                                                   | Провери податоци                         |
|                                                   |                                          |

Слика 58 Внесување на податоци за потврдување на идентитетот на клиентот на Банката

На оваа страна корисникот ги внесува податоците за:

- ЕМБ НА КОРИСНИКОТ НА ЕЛЕКТРОНСКО БАНКАРСТВО (13 ЦИФРИ)
- КОРИСНИЧКО ИМЕ ВО ЕЛЕКТРОНСКО БАНКАРСТВО (доделено на клиентот при отворање на кориснички пристап во електронско банкарство)
- БРОЈ НА МОБИЛЕН ТЕЛЕФОН (кој го има оставено во пристапницата во банката, во формат о7ххххххх)
- БРОЈ НА ПЛАТЕЖНА КАРТИЧКА (16 цифри, без празни места)
- ДАТУМ НА ВАЛИДНОСТ НА ПЛАТЕЖНАТА КАРТИЧКА (ВО ФОРМАТ ММ/ГГ)

Овие податоци служат за да се потврди идентитетот на корисникот на електронско банкарство.

Во случаи на конфликт на внесените податоци со зададениот формат се прикажуваат соодветни известувања:

| РЕСЕТИРАЊЕ НА ЗАБОРАВЕНА ЛОЗИНКА Н           |   |                  |
|----------------------------------------------|---|------------------|
| ЕМБГ НА КОРИСНИКОТ НА ЕЛЕКТРОНСКО БАНКАРСТВО | K | Внесете ЕМБГ ! Х |
| КОРИСНИЧКО ИМЕ ВО ЕЛЕКТРОНСКО БАНКАРСТВО     | 1 | <u>.</u>         |
| БРОЈ НА МОБИЛЕН ТЕЛЕФОН                      |   |                  |
| БРОЈ НА ПЛАТЕЖНА КАРТИЧКА                    | * |                  |
| ДАТУМ НА ВАЛИДНОСТ НА ПЛАТЕЖНАТА КАРТИЧКА    | * |                  |
|                                              |   |                  |

### Слика 59 Известување при валидизација на формат на внесен податок за ЕМБГ

| КОРИСНИЧКО ИМЕ ВО ЕЛЕКТРОНСКО БАНКАРСТВО  |                  |                        | • <b>F</b> aure <b>O</b>                 |
|-------------------------------------------|------------------|------------------------|------------------------------------------|
| БРОЈ НА МОБИЛЕН ТЕЛЕФОН                   |                  |                        | е-оанкштк                                |
| БРОЈ НА ПЛАТЕЖНА КАРТИЧКА                 |                  |                        |                                          |
| ДАТУМ НА ВАЛИДНОСТ НА ПЛАТЕЖНАТА КАРТИЧКА |                  | 1                      | Barmana                                  |
|                                           | Провери податоци | Destatemente nu norres |                                          |
|                                           |                  | E                      | nestposcaa gocratea na resoleva coctoite |

Слика 60 Известување при валидизација на формат на внесен податок за корисничко име

| БРОЈ НА МОБИЛЕН ТЕЛЕФОН                   | ſ |   | Внесете го бројот Х                                         |
|-------------------------------------------|---|---|-------------------------------------------------------------|
| БРОЈ НА ПЛАТЕЖНА КАРТИЧКА                 | 4 | : | на мобилен телефон<br>од пристапница во<br>формат 07үүүүүүү |
| ДАТУМ НА ВАЛИДНОСТ НА ПЛАТЕЖНАТА КАРТИЧКА | Ļ |   |                                                             |
|                                           |   |   |                                                             |

Провери податоци

Слика 61 Известување при валидизација на формат на внесен податок за број на мобилен телефон

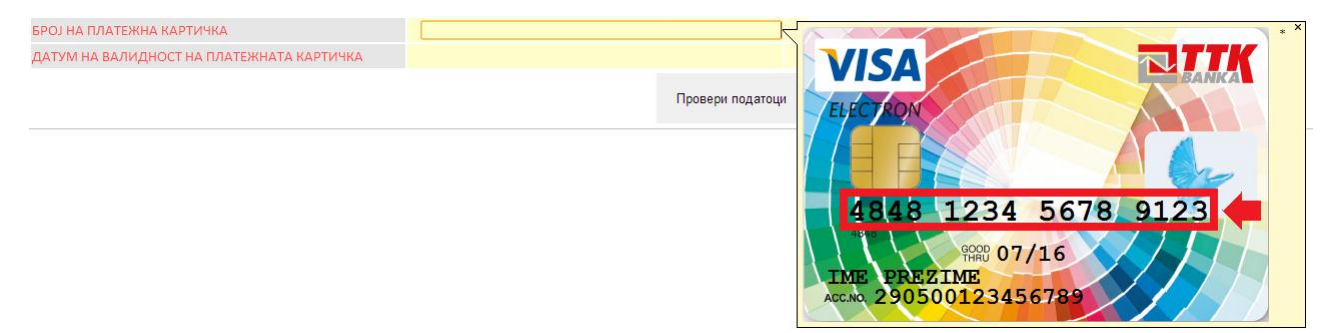

Слика 62 Известување при валидизација на формат на внесен податок за број на платежна картичка

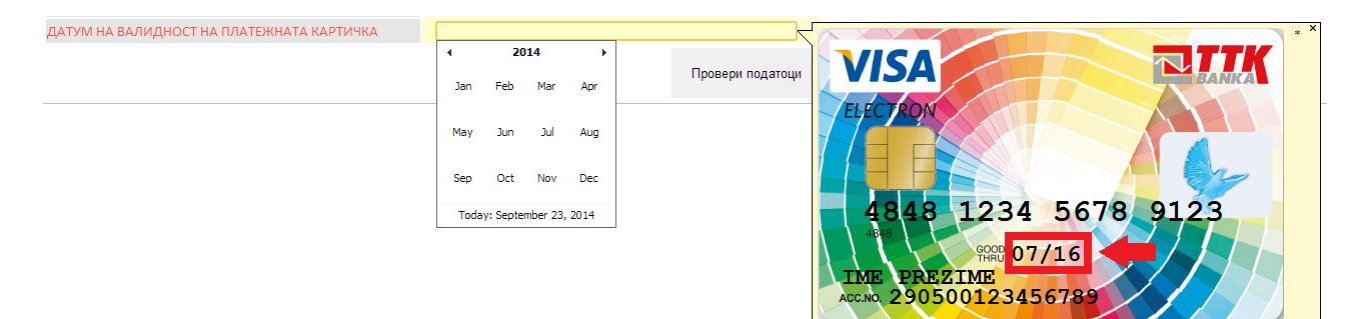

Слика 63 Известување при валидизација на формат на внесен податок за датум на валидност на картичка

Со кликнување на копчето Провери податоци информацискиот систем врши споредба на внесените податоци со базата на податоци. Доколку има поклопување на податоци се генерира и испраќа верификационен код преку SMS и се врши пренасочување на страната за валидизација на верификациониот код.

Доколку некој од внесените податоци од страна на корисникот не се точни се прикажува соодветно известување:

| The page at localhost:17089 says: | ×   |
|-----------------------------------|-----|
| ВНЕСЕНИТЕ ПОДАТОЦИ НЕ СЕ ТОЧН     | НИ! |
|                                   | ОК  |

Слика 64 Известување за неточно внесени податоци

Доколку се направат повеќекратни обиди за внесување на погрешни податоци (повеќе од 5 пати) се врши блокирање на пристапот до услугата за тековниот ден и се прикажува соодветно известување:

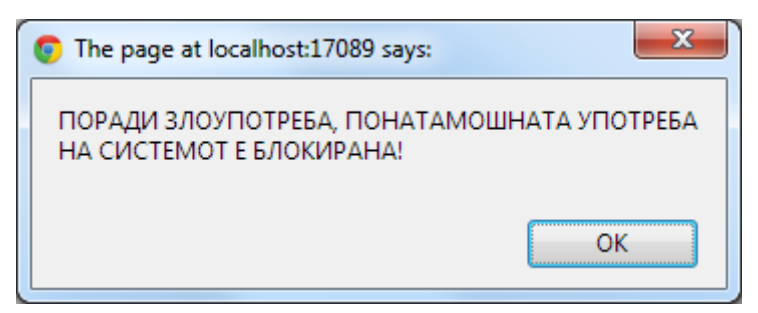

Слика 65 Известување при повеќекратно внесување погрешни податоци

По потврдата на идентитетот на корисникот преку проверка на внесените податоци и испраќањето на верификационен код преку SMS, се врши пренасочување на наредната страна каде корисникот треба да го внесе верификациониот код од SMS пораката. Ова чекор е за да се потврди дека клиентот на Банката има пристап до мобилниот телефон кој го има оставено во пристапница, што е дополнителен метод за потврда на идентитет.

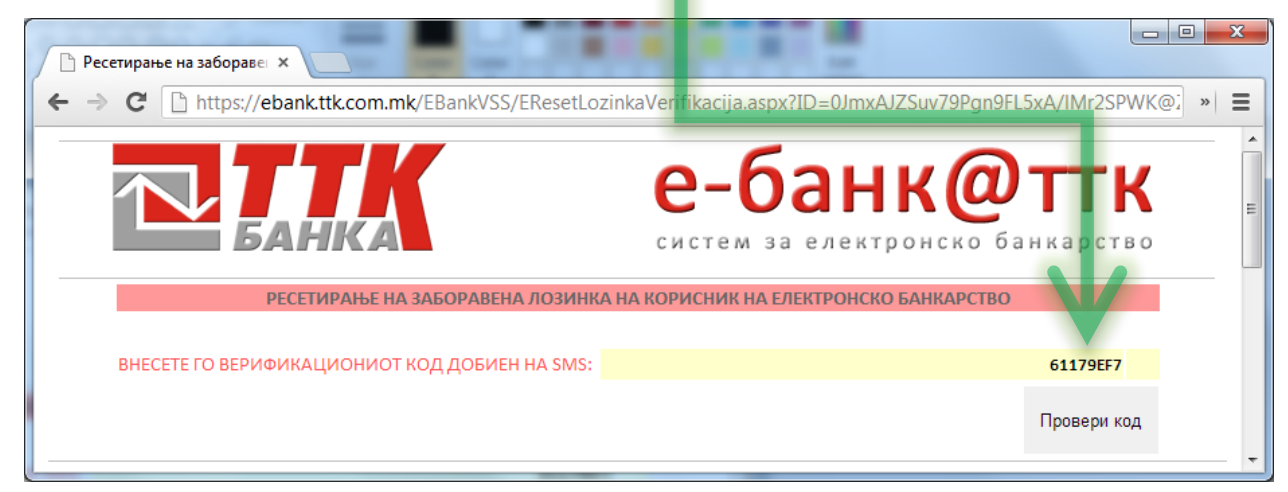

Слика 66 Страна за внесување на верификациониот код

Верификациониот код има валидност од **три минути** од моментот на испраќање преку SMS. По успешното валидизирање на верификациониот код се генерира нова лозинка и се прикажува соодветно известување.

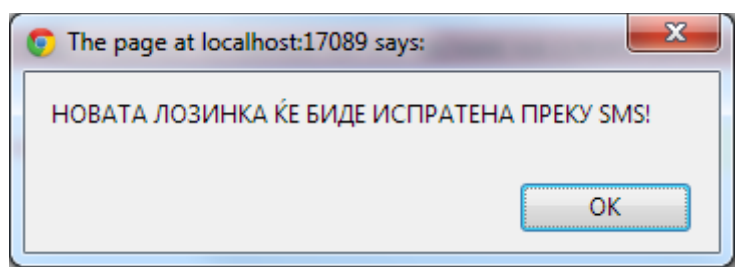

Слика 67 Известување за успешно ресетирање лозинка

Новата лозинка ќе биде комбинација од:

- мали и големи букви: (a-z, A-Z)
- цифри: 0-9
- спрецијални карактери:!,@,#,\$,%,...

По добивањето на SMS со новата лозинка корисникот може да се логира на електронското банкарство. Се препорачува по успешната најава, корисникот да изврши промена на својата лозинка.

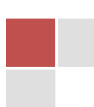

# СИГУРНОСТ ВО ЕЛЕКТРОНСКОТО БАНКАРСТВО

Комуникацијата помеѓу корисниците на електронското банкарство и Банката (https://ebank.ttk.com.mk) преку Интернет е со користење на безбедна 128 битна TLS 1.0 (Transport Layer Security) енкрипција (Слика 45 (1) и Слика 46 (1)) која гарантира високо ниво на сигурност.

| +ttps://ebank.ttk.com.mk    | 오 - 🔒 호 × 🔁 ТТК е-bank - Логирање 🛛 😧 🛱 🛱 🛱                             |  |
|-----------------------------|-------------------------------------------------------------------------|--|
| 1                           | 2                                                                       |  |
| Последна промена:17.02.2014 | MK EN                                                                   |  |
|                             | е-банк@ттк<br>систем за електронско банкарство                          |  |
|                             | Логирање<br>Корисничко име:<br>Лозинка:<br>Папомни ја лозинката<br>Влез |  |
| Превземете ги пот           | ребните документи за пристап до Електронското Банкарство                |  |
|                             | <u>Барање за сметка</u>                                                 |  |
|                             | QUALYS:<br>SECURE                                                       |  |
|                             |                                                                         |  |
|                             | © TTK Equipa & D. Cronie, 2014                                          |  |
| L                           | e in banka A.A. Okonje, 2014                                            |  |

Слика 68 Изглед на страната за најава на електронското банкарство на ТТК Банка АД Скопје во Internet Explorer

| TTK e-bank - Логирање ×                               |                                                |
|-------------------------------------------------------|------------------------------------------------|
| ← → C Attps://ebank.ttk.com.mk                        | ☆ 🤇 🚍                                          |
| Поспедна промена: 17.02.2014                          | <u>MK EN</u>                                   |
| Банка                                                 | е-банк@ттк<br>систем за електронско банкарство |
| Лог<br>Корисничко име:<br>Лозинка:<br>Запомни ја лози | пирање                                         |
| Превземете ги потребните документи                    | за пристап до Електронското Банкарство         |
| Барања                                                | e <u>sa cmetka</u>                             |
| 0                                                     | QUAIYS<br>SECURE                               |
|                                                       |                                                |
|                                                       |                                                |
| © ТТК Банка                                           | А.Д. Скопје, 2014                              |
| © ТТК Банка                                           | АД. Скопје, 2014                               |

Слика 69 Изглед на страната за најава на електронското банкарство на ТТК Банка АД Скопје во Google Chrome

### Потврдување на идентитетот на ebank.ttk.com.mk на Интернет

За потврдување на автентичноста, т.е. идентитетот на апликацијата на ТТК Банка наменета за електронско банкарство преку Интернет (https://ebank.ttk.com.mk), банката користи дигитален сертификат издаден од меѓународен изадавач на дигитални сертификати Thawte.

Корисникот на електронско банкарство може да изврши проверка на идентитетот (автентичноста) на електронското банкарство на ТТК Банка АД Скопје со кликнување на иконата за безбедност во адресната лента на пребарувачот (Слика 68 Изглед на страната за најава на електронското банкарство на ТТК Банка АД Скопје во Internet Explorer(2) и Слика 69 Изглед на страната за најава на електронското банкарство на ТТК Банка АД Скопје во Google Chrome(2)).

Притоа се појавува следново известување кај Internet Explorer:

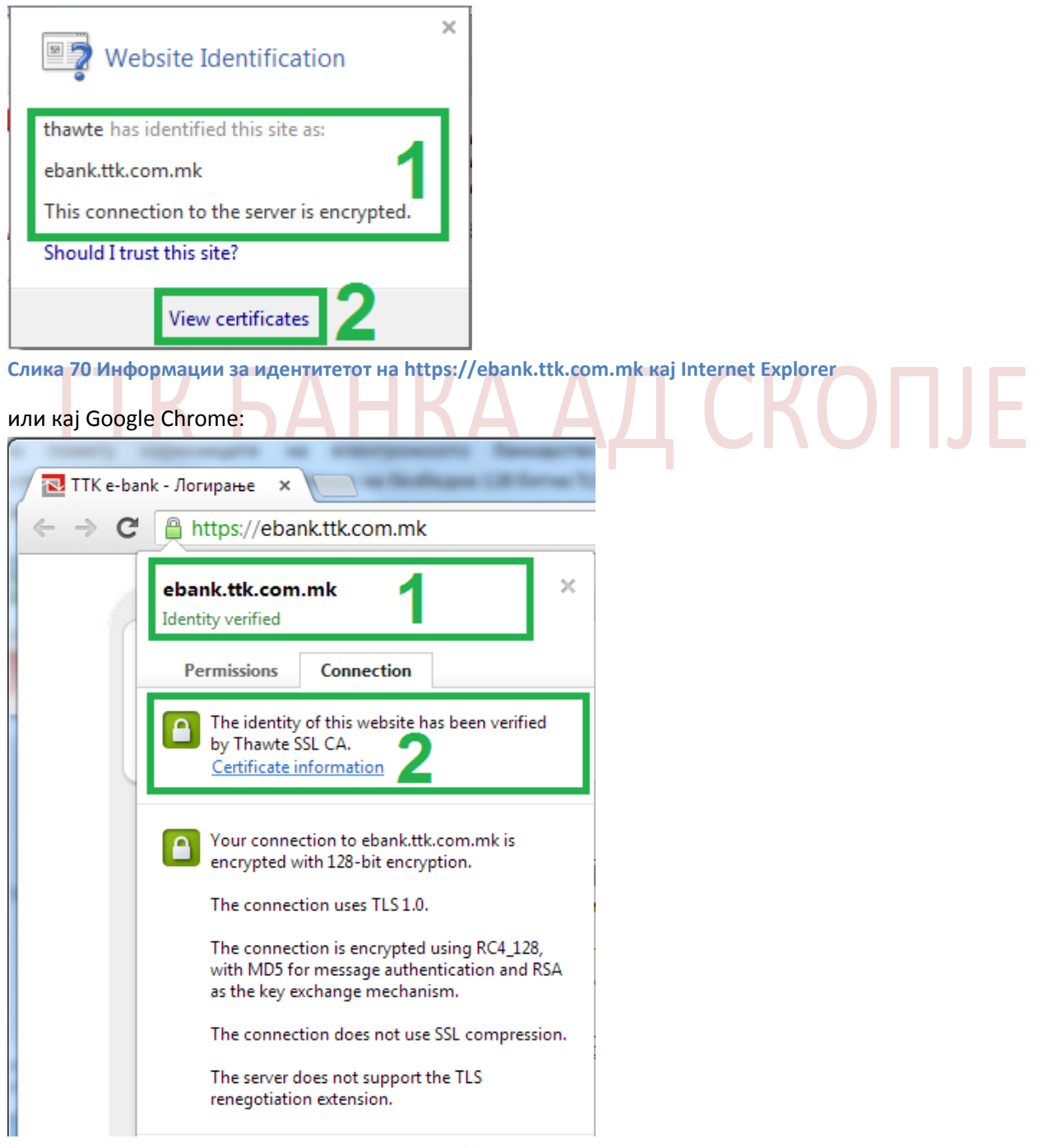

Слика 71 Информации за идентитетот на https://ebank.ttk.com.mk кај Google Chrome

# Од каде се гледа идентитетот на ebank.ttk.com.mk е потврден (верифициран) од страна на Thawte

(Слика 70 Информации за идентитетот на https://ebank.ttk.com.mk кај Internet Explorer(1) И Слика 71 Информации за идентитетот на https://ebank.ttk.com.mk кај Google Chrome (1)).

Може да се прегледа и серверскиот сертификат за потврда на идентитетот на Банката -

ebank.ttk.com.mk (Слика 70 Информации за идентитетот на https://ebank.ttk.com.mk кај Internet Explorer(2) И Слика 71 Информации за идентитетот на https://ebank.ttk.com.mk кај Google Chrome(2)):

| Certificate                                                     |         |
|-----------------------------------------------------------------|---------|
| General Details Certification Path                              |         |
| Certificate Information                                         |         |
| This certificate is intended for the following purpose(s):      |         |
| • Ensures the identity of a remote computer                     |         |
| * Refer to the certification authority's statement for details. |         |
| Issued to: ebank.ttk.com.mk                                     |         |
| Issued by: Thawte SSL CA                                        | ICKOUIE |
| Valid from 27. 03. 2013 to 26. 05. 2016                         |         |
| Install Certificate Issuer Statement                            |         |
| ОК                                                              |         |

Слика 72 Податоци за серверскиот сертификат за идентификација на ebank.ttk.com.mk

Од каде може да се види дека серверскиот сертификат е издаден на ebank.ttk.com.mk од Thawte SSL CA (Слика 72 Податоци за серверскиот сертификат за идентификација на ebank.ttk.com.mk (1)).

Напомена: Thawte е меѓународно признаен авторитет за издавање на дигитални сертификати.

Дополнително, од деталите за серверскиот сертификат на ebank.ttk.com.mk (Слика 73 Детали за серверскиот сертификат на ebank.ttk.com.mk(1)) може да се види и провери неговата автентичност преку споредување на "Thumbprint" кодот (Слика 73 Детали за серверскиот сертификат на ebank.ttk.com.mk (2) (3)) на сертификатот кој треба да е:

| Certificate                                                                                                    | ×                                                                                                    |        |
|----------------------------------------------------------------------------------------------------|----------------------------------------------------------------------------------------------------|--------|
| General Details Ce tification Path                                                                                                    | 1                                                                                                    |        |
| Show: <all></all>                                                                                                    |                                                                                                    |        |
| Field                                                                                                    | Value                                                                                                    |        |
| Authority Key Identifier<br>CRL Distribution Points<br>Enhanced Key Usage<br>Authority Information Access<br>Authority Information Access<br>Thumborint algorithm<br>Thumborint | KeyID=a7 a2 83 bb 34 45 40<br>[1]CRL Distribution Point: Distr<br>Server Authentication (1.3.6<br>[1]Authority Info Access: Acc<br>Digital Signature, Key Encipher<br>sha1<br>53 83 19 d8 79 38 1d e8 e2 e6 |        |
| 53 83 19 d8 79 38 10<br>f7 61 55 42 13 cd                                                                                                    | 1 e8 e2 e6 07 1c ce eb                                                                                                    | СКОПЈЕ |
| Learn more about <u>certificate details</u>                                                                                                    | dit Properties Copy to File                                                                                                    |        |
|                                                                                                    |                                                                                                    |        |

### 53 83 19 d8 79 38 1d e8 e2 e6 07 1c ce eb f7 61 55 42 13 cd

Слика 73 Детали за серверскиот сертификат на ebank.ttk.com.mk

Доколку при обид за најава на https://ebank.ttk.com.mk од страна на корисниците на електронското банкарство се појави известување како на наредните слики (Слика 74 Проблем со препознавање на серверсиот сертификат на https://ebank.ttk.com.mk кај Internet Explorer И Слика 75 Проблем со препознавање на серверсиот сертификат на https://ebank.ttk.com.mk кај Google Chrome) значи дека има проблем со успешното верифицирање на идентитетот на https://ebank.ttk.com.mk и од безбедносни причини се препорачува да се прекине со понатамаошната комуникација и да се извести ТТК Банка АД Скопје.

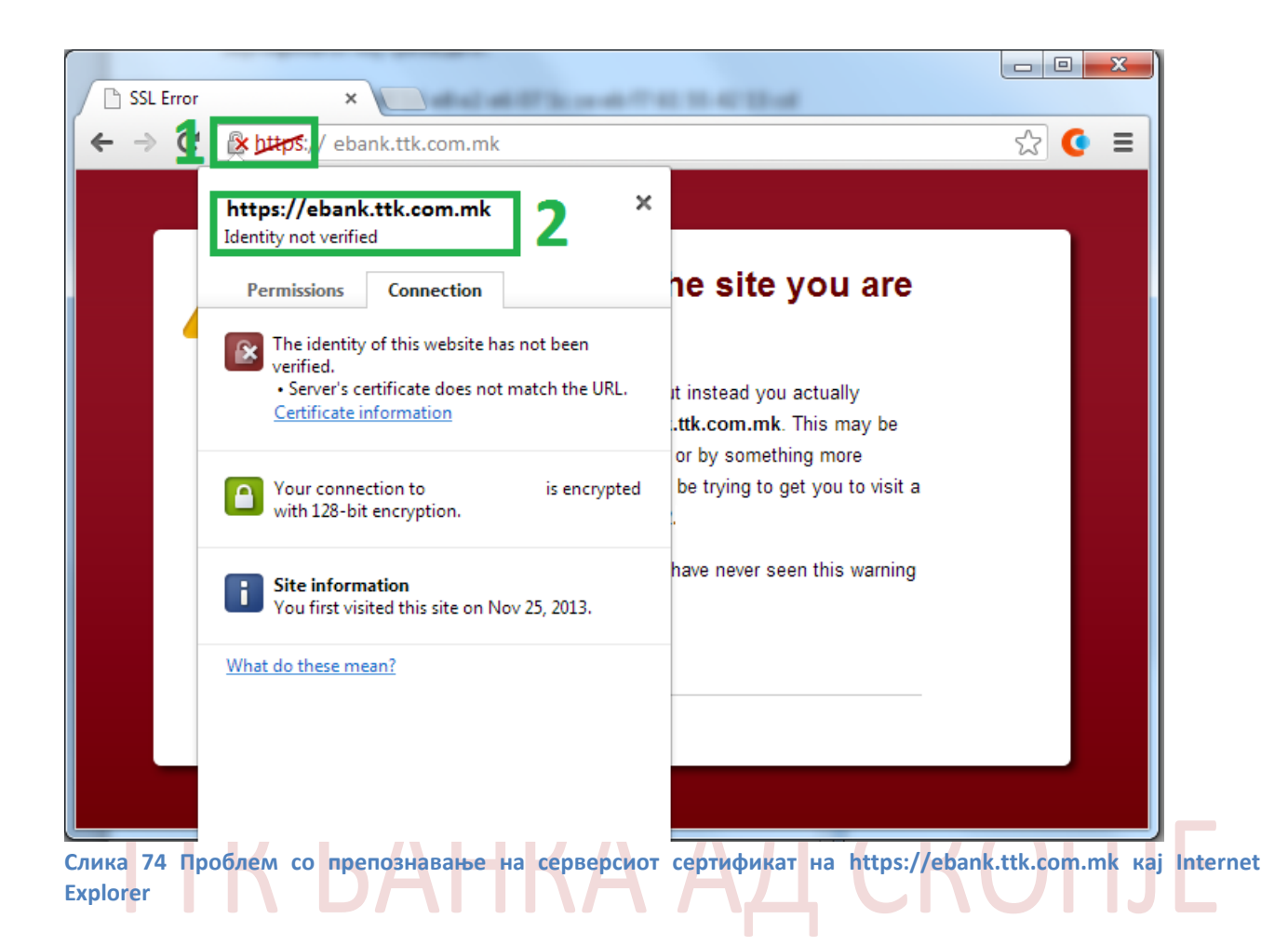

|   | Solutions $(2 + 2) = X$ Catificate Free National A                                                                                                    | - □ × |
|---|----------------------------------------------------------------------------------------------------|-------|
|   |                                                                                                    |       |
| 8 | There is a problem with this website's security certificate.                                                                                                    |       |
|   | The security certificate presented by this website was issued for a different website's address.                                                                                                    |       |
|   | Security certificate problems may indicate an attempt to fool you or intercept any data you send to the server.                                                                                                    |       |
|   | We recommend that you close this webpage and do not continue to this website.                                                                                                    |       |
|   | Ø Click here to close this webpage.                                                                                                    |       |
|   | 😵 Continue to this website (not recommended).                                                                                                    |       |
|   | More information                                                                                                    |       |
|   | <ul> <li>If you arrived at this page by clicking a link, check the website address in the address bar to be sure that it is the address you were expecting.</li> <li>When going to a website with an address such as https://example.com, try adding the 'www' to the address, https://www.example.com.</li> </ul> |       |
|   | For more information, see "Certificate Errors" in Internet Explorer Help.                                                                                                    | Ŧ     |

Слика 75 Проблем со препознавање на серверсиот сертификат на https://ebank.ttk.com.mk кај Google Chrome

# СТАРТУВАЊЕ НА ЈАVА КОМПОНЕНТАТА

За потпишување и реализирање на електронски налози потребно е да е инсталирана и соодветно конфигурирана JAVA компонентата.

Кога се отвора страната за потпишување и реализирање електронски налози (*Мени: ПЛАЌАЊЕ СО* НАЛОЗИ 1 <u>→ Реализирање/Бришење</u> на креирани налози 2):

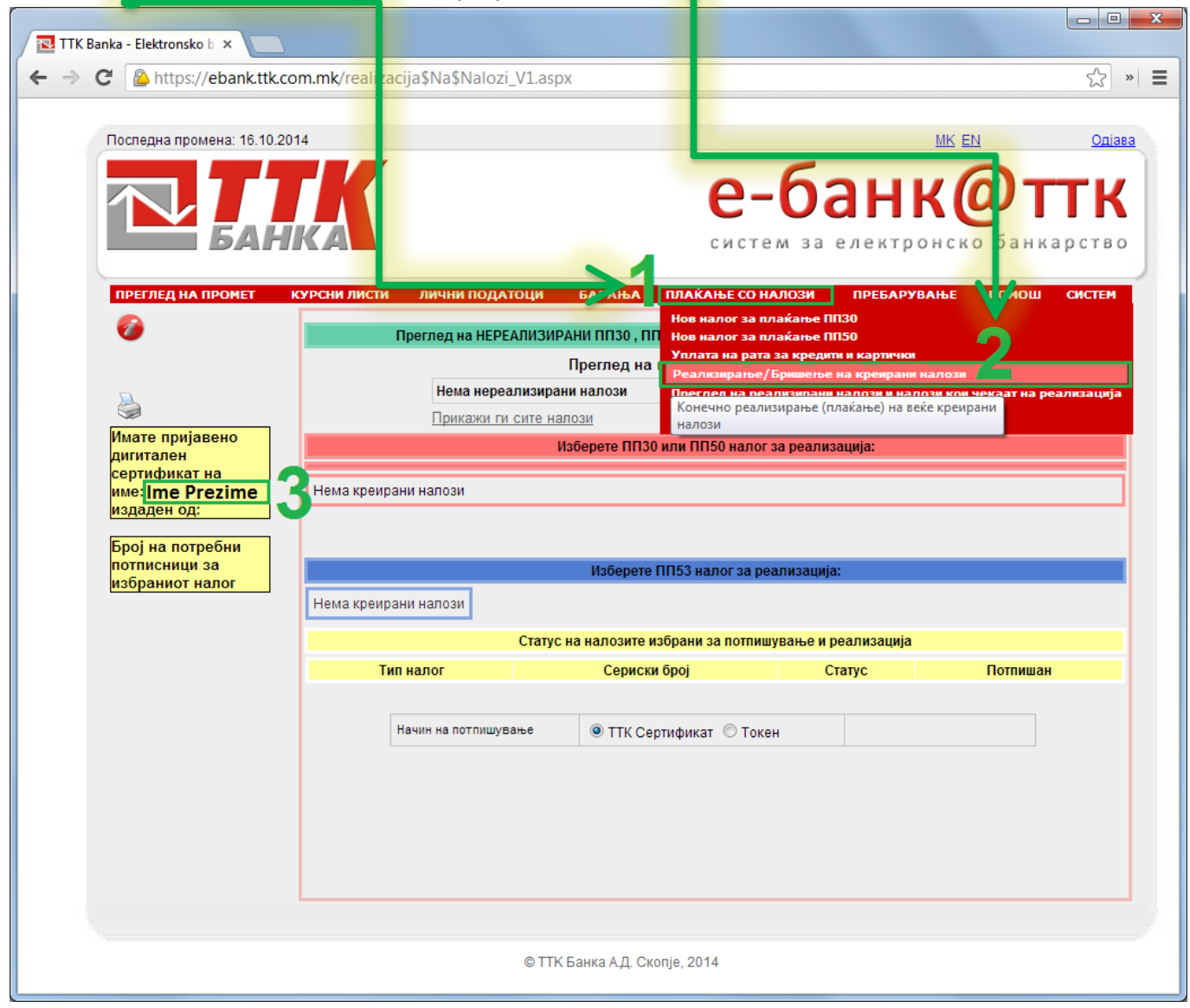

Слика 76Страната каде се користи JAVA-та

| се вчитува <b>ЈАVА</b> ком                           | понентата (1): 📍     |         |                              |                     |          |
|------------------------------------------------------|----------------------|---------|------------------------------|---------------------|----------|
| Број на потребни<br>потписници за<br>избраниот налог | Нема креирани налози |         | Изберете ПП53 налог за реа   | ализација:          |          |
|                                                      | Ста                  | ту : на | а налозите избрани за потпиш | ување и реализација |          |
|                                                      | Тип налог            |         | Сериски број                 | Статус              | Потпишан |
|                                                      | Начин на потпишување | ¥       | ТТК Сертификат О Токе        | H                   | 1        |

Слика 77Локација на страната каде се прикажува вчитувањето на JAVA-та

Во зависност од капацитетот на компјутерот на корисникот, потребно е определено време (од неколку секунди до неколку минути) за целосно да се вчита JAVA-та.

Притоа се прикажува известување и се бара дозвола од корисникот за стартување на JAVA компонентата:

| Security \ | Varning                                                                                                    |
|------------|----------------------------------------------------------------------------------------------------|
| Do y       | you want to run this application?                                                                                                    |
|            | Publisher: UNKNOWN                                                                                                    |
|            | Location: https://ebank.ttk.com.mk                                                                                                    |
| Runn       | ing this application may be a security risk                                                                                                    |
| Risk:      | This application will run with unrestricted access which may put your computer and personal information at risk. The information provided is unreliable or unknown so it is recommended not to run this application unless you are familiar with its source |
|            | More Information 23                                                                                                    |
| Select     | : the box below, then click Run to start the application                                                                                                    |
|            | Laccept the risk and want to run this application.                                                                                                    |

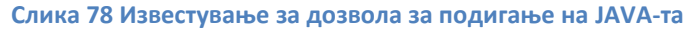

Потребно е корисникот да дозволи стартување на JAVA компонентата преку селектирање на опцијата: **1** *I accept the risk and want to run this application* и потврда за стартување на JAVA компонентата **2** *Run*.

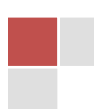

Доколку има грешка при вчитување на JAVA-та или JAVA компонентата нема доволно привилегии за стартување или корисникот не дозволи стартување на JAVA-та (**3** *Cancel*) тогаш во обележаниот дел (**1**) се прикажува порака за грешка *Error. Click for details*:

| Нема креирани налоз | и                             |                             |  |
|---------------------|-------------------------------|-----------------------------|--|
|                     | Статус на налозите избрани за | а потпишување и реализација |  |
|                     |                               |                             |  |
|                     |                               |                             |  |
| Начин на г          | отпишување 💿 ТТК Сертификат   | 🔘 Токен                     |  |
|                     | Error. Click for details      |                             |  |
|                     |                               |                             |  |
|                     |                               |                             |  |
|                     |                               |                             |  |
|                     |                               |                             |  |

Слика 79 Известување за грешка при вчитување на JAVA

Во ваков случај не е возможно потпишување на електронските налози се додека не биде овозможено нормално функционирање на JAVA компонентата.

Доколку се е во ред при стартувањето на JAVA компонентата обележаниот дел (1) ќе биде со сива боја:

|                      | Изберете ПП53 налог за ре            | еализација:                       |          |
|----------------------|--------------------------------------|-----------------------------------|----------|
| Нема креирани налози |                                      | _                                 |          |
|                      | Статус на налозите избрани за потпиш | иување <mark>и</mark> реализација |          |
| Тип налог            | Сериски број                         | Статус                            | Потпишан |
| Начин на потпишуван  | е                                    | н                                 | 1        |

Слика 80 Успешно вчитана JAVA

L

Ова значи дека JAVA компонентата успешно се вчитала и може да се врши потпишување на налозите.

# НАДГРАДБА НА ЈАVА КОМПОНЕНТАТА

Периодично, производителот (Oracle Corporation) издава нова верзија на JAVA компонентата. Кога преку веб пребарувачот (Internet Explorer, Google Chrome,...), корисникот отвора веб страна која ја користи JAVA компонентата (како што е веб страната за потпишување на електронски налози на TTK Банка) се стартува инсталираната верзија на JAVA-та локално на компјутерот и се врши проверка дали има излезено понова верзија на JAVA-та.

Доколку има понова верзија на JAVA-та се прикажува соодветна порака:

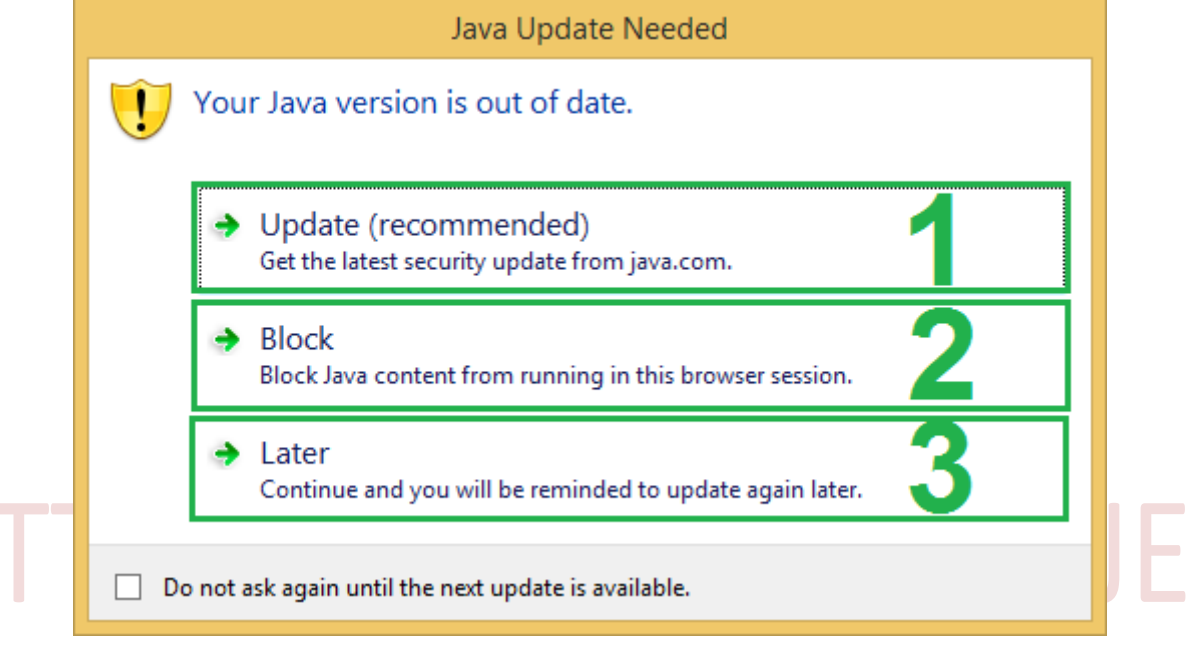

### Слика 81 Известување кога е потребно надградба на JAVA

Има три опции од кои може да избере корисникот:

- **1** *Update* (Да се изврши надгадба со новата верзија на JAVA)
- 2 Block (Да се блокира стартувањето на JAVA компонентата)
- 3 Later (Да се одложи надградбата на JAVA-та за друг пат)

Притоа корисникот треба да избере

• опција 1 *Update* доколку сака прво да изврши надградба на JAVA-та, а потоа да продолжи со потпишување на налзоите

или

 опција 3 Later доколку сака да ја одложи надградбата со новата верзија на JAVA-та и да продолжи со потпишување на налозите.

# КОНФИГУРИРАЊЕ НА ЈАVА КОМПОНЕНТАТА

Доколку корисникот избере **1** *Update*, односно ја надгради верзијата на JAVA-та со најнова, потребно е да се изврши (или да се провери) конфигурирањето на безбедносните подесувања на JAVA-та локално на компјутерот на корисникот.

Пристап до опциите за конфигурирање на JAVA компонентата:

**1** Start копчето на Windows-от

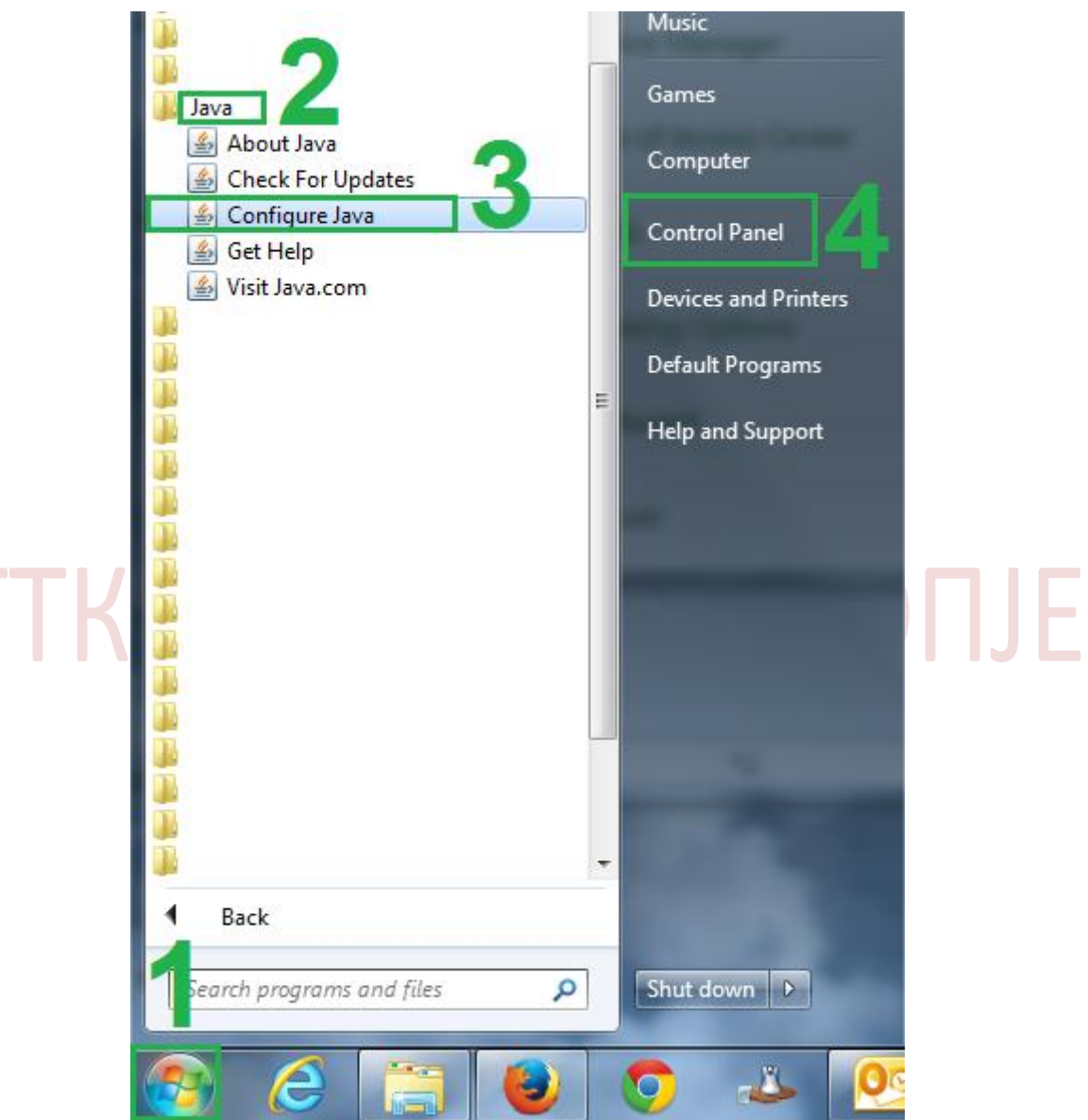

Слика 82 Пристап до опцијата з аконфигурирање на JAVA преку start менито

• Прв начин : Избор на фолдерот 2 *Java* → па опција 3 *Configure Java* 

или

• Втор начин: Избор на 4 Control Panel, па избор на иконата 5 Java

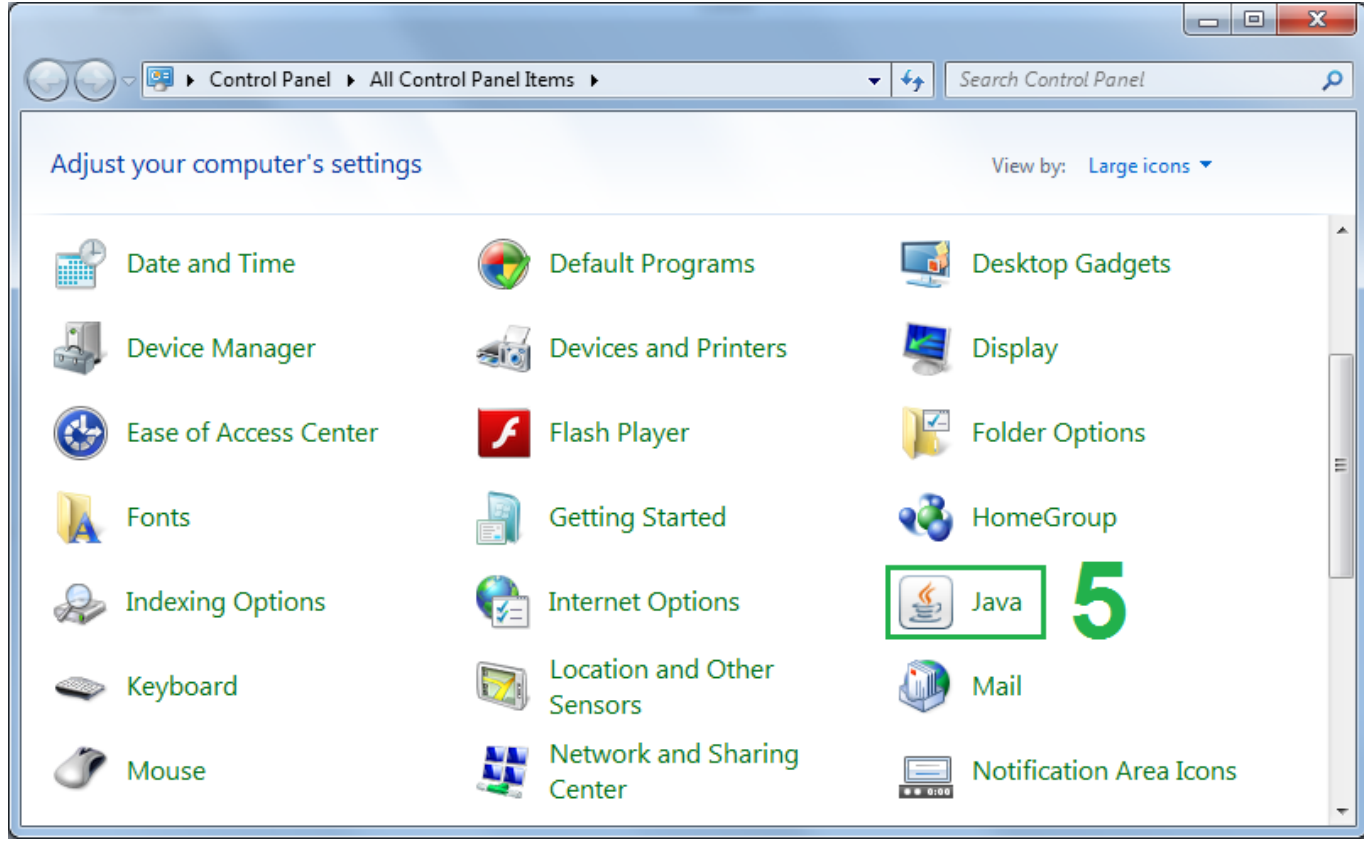

Слика 83 Пристап до опцијата з аконфигурирање на JAVA преку Control panel

Притоа се отвора прозорец Java Control Panel.

- 1) Се избира табот 1 Security,
- 2) Се проверува дали Security level е на 2 High, 🌒

| 🛃 Java Control Panel                                                                                                    |                                                              |
|----------------------------------------------------------------------------------------------------|--------------------------------------------------------------|
| General Update Java Sevrity Advanced                                                                                           |                                                              |
| Enable Java content in the browser                                                                                             |                                                              |
| Security level for applications not on the Exception Site list                                                                 |                                                              |
| Very High - Only Java applications identified by a certification allowed to run, and only if the certificate can be verified.  | ficate from a trusted authority are<br>ed as not revoked     |
| High - Java applications identified by a certificate from<br>run, even if the revocation status of the certificate car         | n a trusted authority are allowed to nnot be verified.       |
| Evention Site List                                                                                                    |                                                              |
| Applications launched from the sites listed below will be al<br>prompts.<br>Click Edit Site List<br>to add items to this list. | llowed to run after the appropriate set ty<br>Edit Site List |
| <u>K</u> estore Security                                                                                                    | y Prompts Manage Certificates                                |
|                                                                                                    |                                                              |
|                                                                                                    | OK Cancel Apply                                              |
| Слика 84Прозорец за подесување на Security Settings                                                                            | на JAVA-та                                                   |

3) Доколку во **3 Exception Site List** го нема сајтот https://ebank.ttk.com.mk/ тогаш се додава преку **4 Edit Site List**:

| По отворањето на прозорецот Exception Site Lis | <b>t</b> се избира <b>1 Add</b> |
|------------------------------------------------|---------------------------------|
|------------------------------------------------|---------------------------------|

| Applications launched from the sites listed below will be allowed to run after t | the appropriate security prompts.                          |
|----------------------------------------------------------------------------------|------------------------------------------------------------|
| Click Add to add an item to this list.                                           |                                                            |
| FILE and HTTP protocols are considered a security risk. We recommend             | Add <u>R</u> emove<br>d using HTTPS sites where available. |

Слика 85 Додавање на сајт во исклучоци на JAVA-та

| и се внесува https://ebank.ttk.com.mk/ во делот 2                                                   | Location,                                                                    |
|----------------------------------------------------------------------------------------------------|------------------------------------------------------------------------------|
| 🛃 Exception Site List                                                                               |                                                                              |
| Applications launched from the sites lists d below will be<br>Location<br>https://ebank.ttk.com.mk/ | allowed to run after the appropriate security prompts.                       |
| FILE and HTTP protocols are considered a security                                                   | Add <u>Remove</u><br>y risk. We recommend using HTTPS sites where available. |
| Слика 86 Додавање на сајтот https://ebank.ttk.com.mk                                                | к во исклучоци на JAVA-та                                                    |

| 🛓 Java Control Panel                                                                                                    |                                      |
|----------------------------------------------------------------------------------------------------|--------------------------------------|
| General Update Java Security Advanced                                                                                                    |                                      |
| ☑ Enable Java content in the browser                                                                                                    |                                      |
| Security level for applications not on the Exception Site list                                                                                                    |                                      |
| Very High - Only Java applications identified by a certificate from<br>allowed to run, and only if the certificate can be verified as not.                                                                                                    | a trusted authority are<br>evoked.   |
| Itigh - Java applications identi ied by a certificate from a trusted<br>run, even if the revocation status of the certificate cannot be vertificate cannot be vertificate cannot | authority are allowed to<br>erified. |
| Exception Site List<br>Applications launched from the sites listed below will be allowed to<br>prompts.<br>https://ebank.ttk.com.mk/                                                                                                    | Fun after the appropriate security   |
| Restore Security Prompts                                                                                                    | Manage Certificates                  |
| 2 🗖                                                                                                    | Cancel Apply                         |

По ова сајтот https://ebank.ttk.com.mk/ се појавува во листата 1 Exception Site List:

Слика 87Проверка и потврда на измената

Процесот завршува со потврдување 2 ОК.

По извршената конфигурација на JAVA компонентата потребно е да се рестартираат веб пребарувачите (Internet Explorer, Google Chrome,...).

# ПРОВЕРКА НА АКТИВЕН И ИНСТАЛИРАН ДИГИТАЛЕН СЕРТИФИКАТ

На страната за потпишување и реализирање електронски налози (Мени: ПЛАЌАЊЕ СО НАЛОЗИ 1 ->Реализирање/Бришење на креирани налози 2):

| TTK Banka - Elektronsko h. X |                                           |                              |                                                                        |                                                                                                    |
|------------------------------|-------------------------------------------|------------------------------|------------------------------------------------------------------------|----------------------------------------------------------------------------------------------------|
|                              | m mk/realizacija Ma\$Nalozi \/1 as        | DV                           |                                                                        | ~ <b>.</b> =                                                                                                    |
|                              | III.IIIK/Tealizacija jiva șivalozi_v 1.as | þx                           |                                                                        | =  " [¥                                                                                                    |
| Посполио промощо: 16 10 201  | 14                                        |                              |                                                                        | MK EN Origina                                                                                                    |
| Последна промена. 10.10.201  |                                           |                              | -                                                                      |                                                                                                    |
|                              |                                           | 6                            |                                                                        |                                                                                                    |
|                              |                                           |                              | Juan                                                                   |                                                                                                    |
| Been bahi                    | KA                                        | СИ                           | істем за елек <mark>гр</mark> о                                        | нско банкарство                                                                                                    |
|                              |                                           |                              |                                                                        |                                                                                                    |
| преглед на промет к          | СУРСНИ ЛИСТИ ИЧНИ ПОДАТОЦИ                | Нов нало                     | е со налози Преваруви<br>ог за плаќање ППЗО                            | АЊЕ ПОМОШ СИСТЕМ                                                                                                    |
| <b>Ø</b>                     | Пре тлед на НЕРЕАЛИЗИ                     | РАНИ ППЗО, ПП Нов нало       | ог за плаќање ПП50                                                     | 2                                                                                                    |
|                              |                                           | Преглед на Реализир          | <del>а рата за кредити и картички</del><br>рање/Бришење на креирани на | алози                                                                                                    |
|                              | Нема нереализир                           | ани налози Плеглел и Конечно | на пеализирани налози и налоз<br>реализирање (плаќање) на веќе         | зи кои чекаат на реализација<br>е креирани                                                                                                    |
| Имате пријавено              | Прикажи ги сите н                         | налози налози                | · · · ·                                                                |                                                                                                    |
| дигитален                    |                                           | изоерете пп зо или пп зо н   | налог за реализација:                                                  | МК ЕМ ОДІВВА МК ЕМ ОДІВВА МК ЕМ ОДІВВА НОКОСТТКК ОДІВВА ПОКОЩ СИСТЕМ ПОНОЩ СИСТЕМ Карричкий Карричкий Каррич |
|                              | Не секлемпани напози                      |                              |                                                                        |                                                                                                    |
| издаден од:                  |                                           |                              |                                                                        |                                                                                                    |
| Број на потребни             |                                           | Hafaran DDC2                 |                                                                        |                                                                                                    |
| избраниот налог              |                                           | изберете титор нало          | за реализација:                                                        |                                                                                                    |
|                              | Нема креирани налози                      |                              |                                                                        |                                                                                                    |
|                              | Стату                                     | с на налозите избрани за     | отпишување и реализација                                               |                                                                                                    |
|                              | Тип налог                                 | Сериски број                 | Статус                                                                 | Потпишан                                                                                                    |
|                              |                                           |                              |                                                                        |                                                                                                    |
|                              | Начин на потпишување                      | ТТК Сертификат               | ОТокен                                                                 |                                                                                                    |
|                              |                                           |                              |                                                                        |                                                                                                    |
|                              |                                           |                              |                                                                        |                                                                                                    |
|                              |                                           |                              |                                                                        |                                                                                                    |
|                              |                                           |                              |                                                                        |                                                                                                    |
|                              |                                           |                              |                                                                        |                                                                                                    |
|                              |                                           |                              |                                                                        |                                                                                                    |
|                              |                                           |                              |                                                                        |                                                                                                    |
|                              |                                           | К Банка А.Д. Скопје, 2014    |                                                                        |                                                                                                    |
|                              | ©Π                                        | К Банка А.Д. Скопје, 2014    |                                                                        |                                                                                                    |

Слика 88 Проверка на активен дигитален сертификат

Доколку корисникот има пријавено валиден дигитален сертификат во Банката, на страната во делот **3** се прикажува соодветно известување.

Дигиталниот сертификат треба да е инсталиран локално на компјутерот/компјутерите на корисникот на електронско банкарство од кој ќе се потпишуваат електронските налози.

# Кај Google Chrome веб пребарувач:

| 1 Customize and control Go    | ogle Chrome $\rightarrow$ 2 Settings: |                                         |                  |                    |
|-------------------------------|---------------------------------------|-----------------------------------------|------------------|--------------------|
| TTK Banka - Elektronsko 🗄 🗙 📃 |                                       |                                         |                  |                    |
| ← → C 🏠 https://ebank.ttk.co  | m.mk/realizacija\$Na\$Nalozi_V1.a px  |                                         |                  | ☆ =                |
|                               |                                       |                                         | New tab          | Ctrl+T             |
| Последна промена: 16.10.201   | 14                                    |                                         | New window       | Ctrl+N             |
|                               |                                       |                                         | New incognito w  | indow Ctrl+Shift+N |
|                               |                                       | 0-h2                                    | Bookmarks        | +                  |
|                               |                                       | <u> </u>                                | E-DA             | Cut Copy Paste     |
| <b>5</b> AH                   | KA                                    | систем за еле                           | Zoom             | - 100% +           |
|                               |                                       |                                         | Save page as     | Ctrl+S             |
| преглед на промет и           | УРСНИ ЛИСТИ ЛИЧНИ ПОДАТОЦИ БА         | АРАЊА ПЛАКАЊЕ СО НАЛОЗИ ПГ              | Find             | Ctrl+F             |
| 🖉 🧭                           | Преглед на НЕРЕАЛИЗИРАНИ              | ППЗО, ПП50 и ПП53 налози од овластени   | Print            | Ctrl+P             |
|                               | Пр                                    | еглед на креирани налози по сметка      | Tools            | +                  |
|                               | Нема нереализирани на                 | алози                                   | History          | Ctrl+H             |
|                               | Прикажи ги сите налози                | 1                                       | Downloads        | Ctrl+J             |
| Имате пријавено               | Избе                                  | рете ППЗО или ПП50 налог за реализација | Sign in to Chrom | £                  |
| сертификат на                 |                                       |                                         | Settings         |                    |
| Me Ime Prezime                | Нема креирани налози                  |                                         | About Google Ch  | rome               |
| издаден од.                   |                                       |                                         | Help             |                    |
| Број на потребни              |                                       |                                         | Exit             |                    |
| избраниот налог               |                                       | Изберете ПП53 налог за реализација: 🛛 — |                  |                    |
|                               | Нема креирани налози                  |                                         |                  |                    |

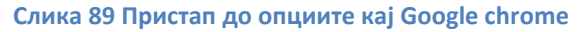

# Во новоотворениот tab : Settings, најдолу се избира 1 Show advanced settings:

| TTK Banka - Elel | ktronsko b × 🔦 Settings ×                                                                                                    |       |
|------------------|----------------------------------------------------------------------------------------------------|-------|
| ← → C □          | chrome://settings                                                                                                    | 公 » 目 |
| Chrome           | Settings Bearch se ing                                                                                                    | gs    |
| Extensions       | Always show the bookmarks bar                                                                                                    |       |
| Settings         | Search                                                                                                    |       |
| Help             | Set which search engine is used when searching from the omnibox.          Google       Mana je search engines         Enable Instant for faster searching (omnibox input may be logged) | Π     |
|                  | Users<br>You are currently the only Go <mark>ogle Chro</mark> me user.<br>Add new user Delete this us r Import bookmarks and settings                                                   |       |
|                  | Default browser<br>Make Google Chrome my default browser<br>Google Chrome is not currently your default browser.<br>Show advanced settings                                              | -     |

Слика 90 Приказ на напредни опции кај Google chrome

| И се избир <mark>а</mark> | <b>1</b> Manage certificates:                                                                                       |       |
|---------------------------|----------------------------------------------------------------------------------------------------|-------|
| TTK Banka - El            | lekt onsko b × × Settings ×                                                                                         |       |
| ← → C                     | c rome://settings                                                                                                   | ☆ » = |
| Chrome                    | Search settings                                                                                                    |       |
| History                   | Download location: C Hearthweil Kirev Downloads                                                                     |       |
| Extensions                | Change                                                                                                    |       |
| Settings<br>Help          | Ask where to save ach file before downloading HTTPS/SSL Manage certificates Check for server certificate revocation |       |
|                           | Google Cloud Print                                                                                                  |       |
|                           | Google Cloud Print lets you access this computer's printers from anywhere. Click to enable. Add printers            |       |
|                           | Background apps                                                                                                    | Γ     |
|                           | Continue running background apps when Google Chrome is closed                                                       | =     |
|                           | Hide advanced settings                                                                                              |       |

Слика 91 Пристап до инсталираните сертификати

Во прозорецот **Certificates** се прикажани инсталираните дигитални сертификати локално на компјутерот на корисникот (1):

| ипјутерот на ко | рисникот (1):                |                     |                   |                         |  |
|-----------------|------------------------------|---------------------|-------------------|-------------------------|--|
| C               | ertificates                  |                     |                   | X                       |  |
|                 | Intended purpose:            | <all></all>         | n Authorities Tru | sted Root Certification |  |
|                 | Issued To                    | Issued By           | Expiratio         | Friendly Name           |  |
|                 | Ime Prezime                  | TTK-CA              | 16.10.2018        | <none></none>           |  |
|                 |                              |                     |                   |                         |  |
|                 |                              |                     |                   |                         |  |
|                 |                              |                     |                   |                         |  |
|                 | Import                       | port <u>R</u> emove |                   | Advanced                |  |
|                 | -Certificate intended p      | ourposes            |                   |                         |  |
|                 |                              |                     |                   | View                    |  |
|                 | Learn more about <u>cert</u> | ificates            |                   | Close                   |  |
|                 |                              |                     |                   |                         |  |

Слика 92 Преглед на инсталираните сертификати на компјутерот

Доколку тука не се прикажува корисничкиот дигитален сертификат, потребно е истиот да се инсталира.